# **Thermal Network Camera**

# Web Operation Manual

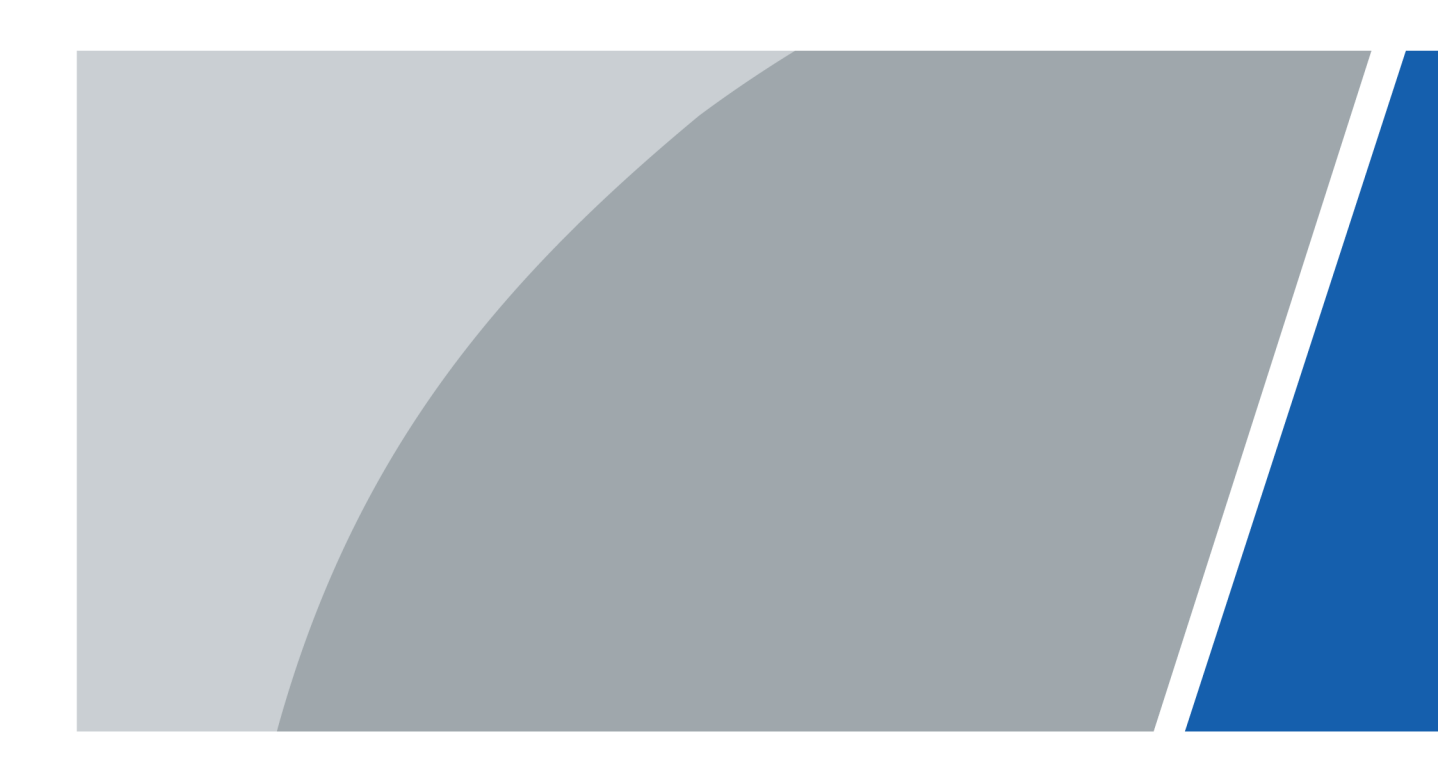

# Foreword

### General

This user's manual (hereinafter referred to as "the Manual") introduces the characteristics, basic configurations, daily operation and maintenance of the thermal camera (hereinafter referred to as "the Camera"). Read carefully before using the device, and keep the manual safe for future reference. This manual is mainly for the thermal cameras such as bullet camera, explosion-proof bullet cameras, anti-corrosion bullet cameras, eyeball cameras, cube cameras, and intrinsic safety cameras.

### Ports

The Manual is mainly about on the web page, how to operate your Camera. For description of ports such as ports connection and ports debugging, contact technical staffs.

## Safety Instructions

The following signal words might appear in the manual.

| Signal Words     | Meaning                                                                                                    |
|------------------|----------------------------------------------------------------------------------------------------|
|                  | Indicates a high potential hazard which, if not avoided, will result in death or serious injury.                                                |
|                  | Indicates a medium or low potential hazard which, if not avoided, could result in slight or moderate injury.                                    |
|                  | Indicates a potential risk which, if not avoided,<br>could result in property damage, data loss,<br>lower performance, or unpredictable result. |
| © <u>୷୳</u> TIPS | Provides methods to help you solve a problem or save you time.                                                                                  |
|                  | Provides additional information as the emphasis and supplement to the text.                                                                     |

### **Revision History**

| Version | Revision Content                                                                                                    | Release Time  |
|---------|----------------------------------------------------------------------------------------------------|---------------|
| V2.0.1  | Updated "Playback".                                                                                                    | March 2023    |
| V2.0.0  | <ul> <li>Updated some pictures in the document.</li> <li>Updated "Smart Thermal"</li> </ul>                                                                                                   | December 2022 |
| V1.0.3  | <ul> <li>Modified function of safety<br/>management.</li> <li>Modified parameters of camera.</li> <li>Updated some pictures in the<br/>document.</li> <li>Added GDPR requirements.</li> </ul> | July, 2018    |

| Version | Revision Content                                                                                                    | Release Time   |
|---------|----------------------------------------------------------------------------------------------------|----------------|
| V1.0.2  | <ul> <li>Added Camera initialization.</li> <li>Updated some pictures in the document.</li> <li>Added description of reserved spots' input and output.</li> <li>Added safety management.</li> </ul> | February, 2017 |
| V1.0.1  | Added "Cybersecurity Recommendations".                                                                                                    | October, 2017  |
| V1.0.0  | First release.                                                                                                    | January, 2017  |

### Privacy Protection Notice

As the device user or data controller, you might collect the personal data of others such as their face, fingerprints, and license plate number. You need to be in compliance with your local privacy protection laws and regulations to protect the legitimate rights and interests of other people by implementing measures which include but are not limited: Providing clear and visible identification to inform people of the existence of the surveillance area and provide required contact information.

### About the Manual

- The manual is for reference only. Slight differences might be found between the manual and the product.
- We are not liable for losses incurred due to operating the product in ways that are not in compliance with the manual.
- The manual will be updated according to the latest laws and regulations of related jurisdictions. For detailed information, see the paper user's manual, use our CD-ROM, scan the QR code or visit our official website. The manual is for reference only. Slight differences might be found between the electronic version and the paper version.
- All designs and software are subject to change without prior written notice. Product updates might result in some differences appearing between the actual product and the manual. Please contact customer service for the latest program and supplementary documentation.
- There might be errors in the print or deviations in the description of the functions, operations and technical data. If there is any doubt or dispute, we reserve the right of final explanation.
- Upgrade the reader software or try other mainstream reader software if the manual (in PDF format) cannot be opened.
- All trademarks, registered trademarks and company names in the manual are properties of their respective owners.
- Please visit our website, contact the supplier or customer service if any problems occur while using the device.
- If there is any uncertainty or controversy, we reserve the right of final explanation.

# Statement

### About the Manual

To simplify the description, the following conventions are made in this manual for common functions, names, and more.

- This manual is suitable for multiple models of products, and functions and pages vary from models. This manual uses the hybrid camera for example. The monocular camera does not support the functions of the visible channel.
- To protect personal privacy and security, personal information such as faces and license plates appearing in this document has been masked.
- To ensure the security of devices, the IP address, MAC address, serial number and other information appearing in this document have been masked.

## About the Format

| Format | Description                                               | Example                                                                                                    |
|--------|-----------------------------------------------------------|----------------------------------------------------------------------------------------------------|
| >      | Menu cascade.                                             | Select Setting > Smart Thermal > IVS.                                                                         |
| Bold   | Page names, control names, specification terms, and more. | Click <b>Add Excluded Area</b> to draw an excluded area on surveillance image.<br>Right-click to end drawing. |

### About the Icon/Button

| Icon/Button | Description                                                                                                    |
|-------------|----------------------------------------------------------------------------------------------------|
|             | Text box. You can enter numbers, letters, Chinese characters, symbols and other characters.                                                       |
| D1 💌        | Drop-down box. Click the icon to display the drop-down menu.                                                                                      |
| 2019-01-18  | Calendar. Click 🔝, and then select the date as needed.                                                                                            |
|             | Click the icon to select the corresponding item. 🗹 indicates that the item is selected. Click 🗹 to cancel the selection.                          |
| $\odot$     | Click the icon to select the corresponding item.                                                                                                  |
| ◄ ◀ 1/2 ► ► | <ul> <li>Click </li> <li>Click </li> <li>to go to the previous or next page.</li> <li>Click </li> <li>to go to the first or last page.</li> </ul> |
| - 0%        | Adjust the value. Click $\Box / \pm$ or drag $\bigcap$ to adjust the value.                                                                       |
| Save        | Click the button to save the configuration.                                                                                                    |
| Refresh     | Click the button to display the latest configuration.                                                                                             |
| Default     | Click the button to restore the configuration to the factory configuration.                                                                       |

# **Table of Contents**

| Foreword                                     |     |
|----------------------------------------------|-----|
| Statement                                    | III |
| 1 Product Introduction                       | 1   |
| 1.1 Overview                                 | 1   |
| 1.2 Features                                 | 1   |
| 1.3 Functions                                | 2   |
| 2 Configuration Flow                         | 7   |
| 3 Basic Settings                             | 8   |
| 3.1 Initializing Camera                      | 8   |
| 3.2 Changing IP Address                      | 9   |
| 3.2.1 Changing One IP Address                | 9   |
| 3.2.2 Changing Several IP Addresses          | 10  |
| 3.3 Logging in to Web Page                   | 11  |
| 3.4 Resetting Password                       |     |
| 4 Daily Operation                            | 14  |
| 4.1 Live                                     | 14  |
| 4.1.1 Introduction to Live Page              | 14  |
| 4.1.2 Function Bar                           | 15  |
| 4.1.3 Window Adjustment                      | 16  |
| 4.1.3.1 Image Adjustment                     | 16  |
| 4.1.3.2 Display of Rule Information          | 16  |
| 4.1.3.3 Optical Axis Calibration             |     |
| 4.1.3.4 Real-time Reports                    |     |
| 4.1.4 Real-time Spot Temperature Measurement |     |
| 4.1.5 Laser Ranging                          |     |
| 4.2 PTZ                                      |     |
| 4.2.1 Configuring Protocol                   |     |
| 4.2.2 Configuring PTZ Functions              |     |
| 4.2.2.1 Configuring Preset                   |     |
| 4.2.2.2 Configuring Scan                     |     |
| 4.2.2.3 Configuring Tour Group               |     |
| 4.2.2.4 Configuring Pattern                  | 21  |
| 4.2.2.5 Turing on Wiper                      |     |
| 4.2.3 Operating PTZ                          |     |
| 4.3 Playback                                 |     |

| 4.3.1 Prerequisite                                   | 23 |
|------------------------------------------------------|----|
| 4.3.2 Playback Page                                  | 24 |
| 4.3.3 Playing back Video or Picture                  | 25 |
| 4.3.4 Clipping Video                                 | 27 |
| 4.3.5 Downloading Video or Picture                   | 28 |
| 4.4 Reports                                          | 28 |
| 4.5 Alarm                                            | 29 |
| 4.5.1 Introduction to Alarm Types                    | 29 |
| 4.5.2 Subscribing Alarm Information                  |    |
| 5 Al function                                        | 32 |
| 5.1 Event                                            |    |
| 5.1.1 Alarm Linkage                                  | 32 |
| 5.1.2 Setting Period                                 | 34 |
| 5.1.3 Configuring Video Detection                    | 35 |
| 5.1.3.1 Configuring Motion Detection                 | 35 |
| 5.1.3.2 Configuring Video Tampering                  |    |
| 5.1.4 Configuring Audio Detection                    |    |
| 5.1.5 Configuring Temperature Alarm                  |    |
| 5.1.6 Configuring Abnormality                        |    |
| 5.1.6.1 Configuring SD Card Abnormality              |    |
| 5.1.6.2 Configuring Network Abnormality              | 40 |
| 5.1.6.3 Configuring Illegal Access                   | 40 |
| 5.1.6.4 Configuring Burning Warning                  | 41 |
| 5.1.6.5 Configuring High Humidity Alarm              | 42 |
| 5.1.6.6 Configuring Security Exception               | 42 |
| 5.2 Temperature Measurement                          | 42 |
| 5.2.1 Note                                           | 43 |
| 5.2.2 Configuration Flow                             | 43 |
| 5.2.3 Configuring Thermal Image                      | 43 |
| 5.2.4 Configuring Burning Warning                    | 46 |
| 5.2.5 Configuring Temperature Measurement Parameters | 47 |
| 5.2.5.1 Configuring Temperature Measuring Rules      | 47 |
| 5.2.5.2 Configuring Temperature Contrast             | 49 |
| 5.2.5.3 Configuring Global Setup                     | 50 |
| 5.2.6 Configuring Temperature Alarm                  | 52 |
| 5.2.7 Verification                                   | 53 |
| 5.2.8 Isotherm                                       | 54 |
| 5.3 Configuring IVS                                  | 56 |

| 5.3.1 Installation Requirements on Perimeter Protection | 56 |
|---------------------------------------------------------|----|
| 5.3.1.1 Site Selection                                  | 56 |
| 5.3.1.2 Typical Scenes                                  | 56 |
| 5.3.1.3 Scene Confirmation                              | 58 |
| 5.3.2 Configuration Flow                                | 59 |
| 5.3.3 Configuring Smart Plan                            | 59 |
| 5.3.4 Configuring Intelligent Rules                     | 60 |
| 5.3.5 Configuring Global Setup                          | 62 |
| 5.4 Call Detection                                      | 63 |
| 5.4.1 Configuration Flow                                | 64 |
| 5.4.2 Configure Smart Plan                              | 64 |
| 5.4.3 Configure Call Detection                          | 64 |
| 5.4.4 Configuring Global Setup                          | 65 |
| 5.5 Smoking Detection                                   | 66 |
| 5.5.1 Configuration Flow                                | 66 |
| 5.5.2 Configure Smart Plan                              | 66 |
| 5.5.3 Configure Smoking Detection                       | 67 |
| 5.5.4 Configuring Global Setup                          | 68 |
| 5.6 Configuring Heat Warning                            | 69 |
| 5.6.1 Configuring Heat Warning Rule                     | 69 |
| 5.6.2 Configuring Smoke and Heat Detection Mode         | 70 |
| 5.7 Configuring Hot Trace                               | 71 |
| 5.8 Configuring Pic in Pic                              | 73 |
| 5.9 Configuring Thermal Map Acquisition                 | 73 |
| 6 Setting                                               | 75 |
| 6.1 Configuring Camera                                  | 75 |
| 6.1.1 Configuring Camera Conditions                     | 75 |
| 6.1.1.1 Configuring Visible Image                       | 75 |
| 6.1.1.1.1 Configuring Picture Parameters                | 75 |
| 6.1.1.1.2 Configuring Exposure Parameters               | 77 |
| 6.1.1.1.3 Configuring Backlight Parameters              | 79 |
| 6.1.1.1.4 Configuring White Balance Parameters          | 79 |
| 6.1.1.1.5 Configuring Day & Night Parameters            | 80 |
| 6.1.1.1.6 Configuring Defog Parameters                  | 81 |
| 6.1.1.2 Configuring Thermal Image                       | 82 |
| 6.1.1.3 Configuring Defective Pixel Correction          | 87 |
| 6.1.1.4 Configuring Profile Management                  |    |
| 6.1.2 Configuring Video Parameters                      | 89 |

| 6.1.2.1 Configuring Video Streaming       |    |
|-------------------------------------------|----|
| 6.1.2.2 Configuring Image Streaming       | 91 |
| 6.1.2.3 Configuring Video Overlay         | 92 |
| 6.1.2.3.1 Configuring Privacy Masking     | 92 |
| 6.1.2.3.2 Configuring Channel Title       | 93 |
| 6.1.2.3.3 Configuring Time Title          | 94 |
| 6.1.2.3.4 Configuring Text Overlay        | 94 |
| 6.1.2.3.5 Configuring Font                | 95 |
| 6.1.2.3.6 Configuring Picture Overlay     | 96 |
| 6.1.2.3.7 Configuring Voltage Information | 96 |
| 6.1.2.4 Configuring ROI                   | 97 |
| 6.1.2.5 Configuring Storage Path          |    |
| 6.1.3 Configuring Audio Parameters        |    |
| 6.2 Configuring Network                   |    |
| 6.2.1 Configuring TCP/IP                  |    |
| 6.2.2 Configuring Port                    |    |
| 6.2.3 Configuring PPPoE                   |    |
| 6.2.4 Configuring DDNS                    |    |
| 6.2.5 Configuring SMTP                    |    |
| 6.2.6 Configuring UPnP                    |    |
| 6.2.7 Configuring SNMP                    |    |
| 6.2.8 Configuring Bonjour                 |    |
| 6.2.9 Configuring Multicast               |    |
| 6.2.10 Configuring Auto Registration      |    |
| 6.2.11 Configuring 802.1X                 |    |
| 6.2.12 Configuring QoS                    |    |
| 6.2.13 Platform Access                    |    |
| 6.2.13.1 P2P                              |    |
| 6.2.13.2 ONVIF                            |    |
| 6.2.13.3 RTMP                             |    |
| 6.3 Storage                               |    |
| 6.3.1 Configuring Schedule                |    |
| 6.3.1.1 Configuring Record Plan           |    |
| 6.3.1.2 Configuring Snapshot Plan         |    |
| 6.3.1.3 Configuring Holiday Schedule      |    |
| 6.3.2 Configuring Storage Method          |    |
| 6.3.2.1 Configuring Storage Path          |    |
| 6.3.2.2 Configuring Local Storage         |    |

| 6.3.2.3 Configuring FTP Server           |  |
|------------------------------------------|--|
| 6.3.2.4 Configuring NAS Server           |  |
| 6.3.3 Setting Record Control             |  |
| 6.4 Peripheral                           |  |
| 6.4.1 Configuring Illuminator            |  |
| 6.4.2 Configuring Wiper                  |  |
| 6.4.3 Configuring Fan                    |  |
| 6.4.4 Configuring Heater                 |  |
| 6.5 System Management                    |  |
| 6.5.1 General Settings                   |  |
| 6.5.1.1 Configuring General Information  |  |
| 6.5.1.2 Configuring Date & Time          |  |
| 6.5.1.3 Configuring Position System      |  |
| 6.5.2 User Management                    |  |
| 6.5.2.1 Adding a User                    |  |
| 6.5.2.2 Adding a Group                   |  |
| 6.5.2.3 Modifying User Password          |  |
| 6.5.3 Adding ONVIF User                  |  |
| 6.5.4 Safety Management                  |  |
| 6.5.4.1 Configuring RTSP Authentication  |  |
| 6.5.4.2 Configuring System Service       |  |
| 6.5.4.3 HTTPS                            |  |
| 6.5.4.4 Firewall                         |  |
| 7 System Maintenance                     |  |
| 7.1 Maintenance Requirements             |  |
| 7.2 Auto Maintenance                     |  |
| 7.3 Backing Up and Restoring             |  |
| 7.3.1 Importing and Exporting            |  |
| 7.3.2 Default Settings                   |  |
| 7.4 Upgrading Firmware                   |  |
| 7.5 Information                          |  |
| 7.5.1 Version                            |  |
| 7.5.2 Log                                |  |
| 7.5.3 Remote Log                         |  |
| 7.5.4 Online User                        |  |
| Appendix 1 Cybersecurity Recommendations |  |

# **1 Product Introduction**

# **1.1 Overview**

The Camera is based on requirements such as temperature measurement, fire prevention, safety protection and night vision. It can help you view videos, record videos of objects, measure temperature, warn the potential fire, track a cold/hot spot and analyze a special behavior. The Camera can be used in energy industry, transportation, building, power system, public security, government, enterprises, and other fields (such as science, education, culture and health). You can use the Camera alone or combine the Camera with other storage devices to provide solutions for intelligence city, production safety, safety protection of residential buildings and public area safety.

# **1.2 Features**

- Safe and stable.
- With a full embedded system, this Camera can implement all-day monitoring in a stable way.
- A long detection distance.
- Wide monitoring range and long detection distance. Used for surveillance of wide range and long distance.
- Strong detection ability.
- With night vision ability, this Camera can clearly distinguish different objects in the dark and can tell camouflage and hidden objects.
- Strong anti-interference ability.
- This Camera can get rid of interference of light intensity under backlight or strong light environment.
- Adaptive capacity to complex environment.
- Applicable to such environment as smoke, smog, rain, snow, and dust which will block your eyes and is very confusing in colors.

This product can be used in various scenarios and the "small application scenarios" is used as an example here for detailed description. See Figure 1-1.

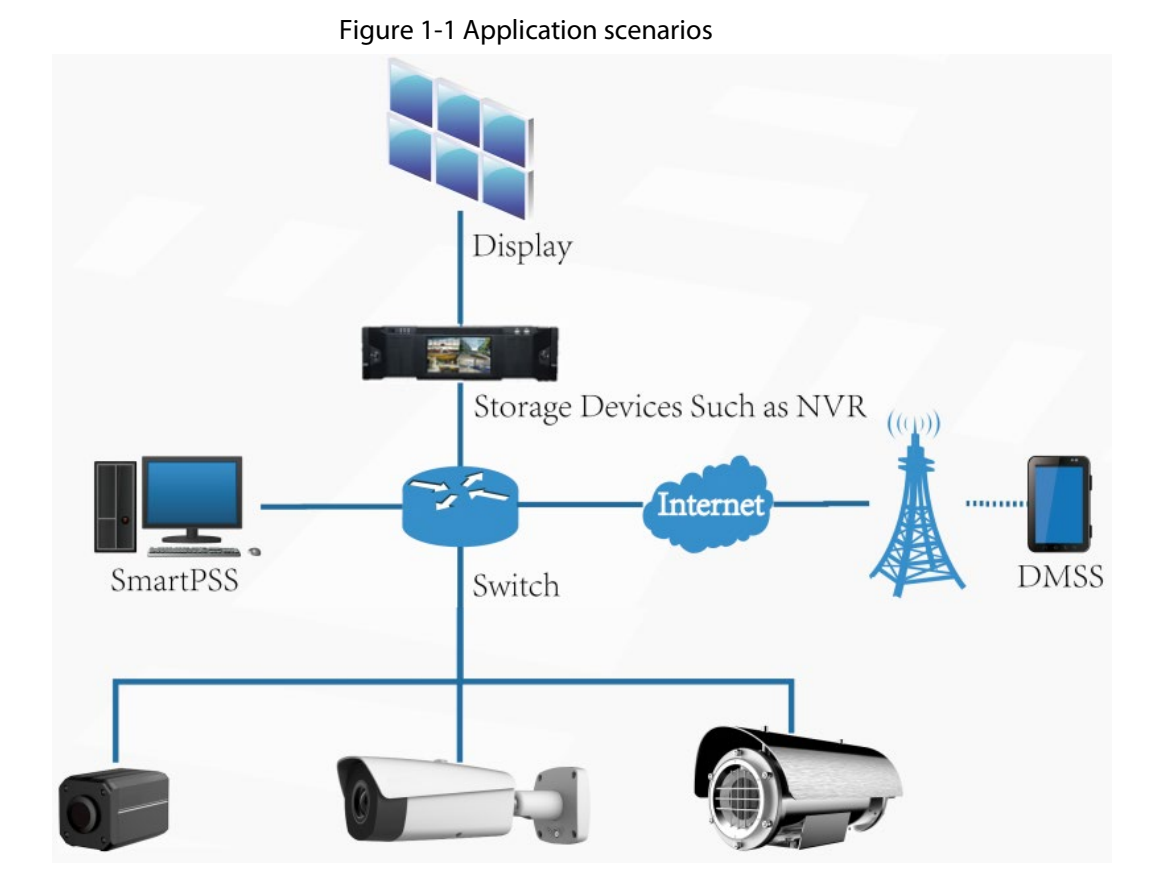

# **1.3 Functions**

## Live

Table 1-1 Function description

| Function                                     | Description                                                                                                    |
|----------------------------------------------|----------------------------------------------------------------------------------------------------|
| Live                                         | You can view both the visible images and thermal images.<br>You can use thermal images to identify an object, and then use visible<br>images to view more details of the object. |
| PTZ operation                                | For cameras with an external PTZ, you can set the PTZ functions such as preset, tour and pattern, to enlarge the surveillance range and identify details of an object.           |
| Voice intercom                               | For cameras with voice intercom function, you can talk indoors with a person near the outdoor monitor to facilitate problem solution.                                            |
| Snapshot                                     | During live view, you can capture an abnormal image for further check and handling.                                                                                              |
| Local recording                              | During live view, you can record abnormal images for further check and handling.                                                                                                 |
| Reports                                      | For cameras with the temperature measurement function, you can check the real-time temperature data of the monitoring area.                                                      |
| Real-time spot<br>temperature<br>measurement | For cameras with the temperature measurement function, you can check the real-time temperature data of any spot in the monitoring area.                                          |

| Function             | Description                                                                                                    |
|----------------------|----------------------------------------------------------------------------------------------------|
| Laser ranging        | For cameras with the laser ranging function, you can measure the distance between the Camera and the object in the middle of the image.                                                                                                    |
| Additional functions | <ul> <li>Switch video bit stream or streaming protocol.</li> <li>The visible image will be adjusted to the relevant location when you zoom in or out the thermal image.</li> <li>Mark information as needed in the surveillance image.</li> <li>Check whether there is any alarm output.</li> <li>Magnify part of the surveillance image. Or, scroll the mouse to zoom the whole surveillance image.</li> <li>You can help the Camera focus manually on the web page.</li> <li>Set a smart rule. When the rule is broken and an alarm is triggered, you can track the target manually.</li> <li>Adjust display effect of the surveillance images.</li> </ul> |

## Playback

Table 1-2 Description of playback function

| Function                       | Description                                                                                                    |  |
|--------------------------------|----------------------------------------------------------------------------------------------------|--|
| Manual recording               | When playing back a video, you can record the key information of the video for further check and handling.                                        |  |
| Planned recording              | After you set a recording plan, the system will automatically record as scheduled.                                                                |  |
| Video playback and<br>download | <ul> <li>Play back a video to find some valuable video fragments.</li> <li>Download the valuable video fragments for further judgment.</li> </ul> |  |
| Picture playback               | Play back images that you have captured to find something valuable.                                                                               |  |
| Alarm linkage                  | When there is an alarm, the system will automatically link the corresponding channel to record videos.                                            |  |

## Report

Follow certain rules such as time sequence to check history data of temperature stored in the Micro SD card of the Camera.

## Alarm

- Set prompting mode (sound, for example) based on the alarm type.
- View alarm information.

### Account Management

| Function           | Description                                                       |  |
|--------------------|-------------------------------------------------------------------|--|
| Management of user | Add, modify or delete an account group.                           |  |
| group              | <ul> <li>Manage user permissions based on user groups.</li> </ul> |  |

| Function        | Description                                                                               |  |
|-----------------|-------------------------------------------------------------------------------------------|--|
| User Management | <ul><li>Add, modify or delete a user account.</li><li>Set the user permissions.</li></ul> |  |
| Change password | Change users' password.                                                                   |  |

## Peripheral Management

You can manage your camera's external devices such as heater, illuminator and wiper.

## Smart Thermal

Table 1-4 Function description

| Function                      | Description                                                                                                    |  |
|-------------------------------|----------------------------------------------------------------------------------------------------|--|
| IVS                           | <ul> <li>Both visible channel and thermal channel support intelligent rules, including tripwire and intrusion.</li> <li>When there is an alarm, the system performs linkage actions such as video recording, alarm output, sending email, PTZ operation and capturing images.</li> <li>Supports adding detection area and exclusion area.</li> </ul>                 |  |
| Calling Behavior<br>Detection | <ul> <li>Available in visible channel.</li> <li>When the Camera detects calling behavior, an alarm is triggered, and the system performs linkage actions such as audio alarm, white light, sending email and recording.</li> </ul>                                                                                                    |  |
| Smoking Detection             | <ul> <li>Available in visible channel.</li> <li>When the Camera detects smoking behavior, an alarm is triggered, and the system performs linkage actions such as audio alarm, white light, sending email and recording.</li> </ul>                                                                                                    |  |
| Boat Detection                | <ul> <li>Available in thermal channel.</li> <li>When the Camera detects unexpected boat, an alarm is triggered, and the system performs linkage actions such as relay-out, sending email and recording.</li> </ul>                                                                                                    |  |
| Fire Warning                  | <ul> <li>Available in thermal channel.</li> <li>When there is an alarm, the system performs linkage actions such as linkage video recording, alarm output, sending email, PTZ operation and capturing images.</li> </ul>                                                                                                    |  |
| Cold/hot spot tracking        | <ul> <li>Only thermal channel can implement the cold/hot spot tracking operation.</li> <li>Supports real-time display of the cold spot and hot spot by different colors on the live image.</li> <li>When there is an alarm, the system performs linkage actions such as video recording, alarm output, sending email, PTZ operation and capturing images.</li> </ul> |  |
| Picture in picture            | <ul> <li>Only visible channel can implement the picture in picture operation.</li> <li>You can put the thermal image into the visible image.</li> </ul>                                                                                                    |  |

## Event

| Function          | Description                                                                                                    |  |
|-------------------|----------------------------------------------------------------------------------------------------|--|
| Video detection   | <ul> <li>You can implement operation of motion detection and video masking detection.</li> <li>When there is an alarm, the system performs linkage actions such as video recording, alarm output, sending email, PTZ operation and capturing images.</li> </ul>                                                                                                    |  |
| Audio detection   | <ul> <li>Supports detection of input exception and mutation of acoustic intensity.</li> <li>When there is an alarm, the system performs linkage actions such as video recording, alarm output, sending email, PTZ operation and capturing images.</li> </ul>                                                                                                    |  |
| Temperature alarm | <ul> <li>When temperature satisfies the alarm conditions of temperature testing rules, an alarm is triggered.</li> <li>When there is an alarm, the system performs linkage actions such as linkage video recording, alarm output, sending email, PTZ operation and capturing images.</li> </ul>                                                                                                    |  |
| Alarm settings    | <ul> <li>The alarm is triggered when there is an alarm from external cameras.</li> <li>When there is an alarm, the system performs linkage actions such as video recording, alarm output, sending email, PTZ operation and capturing images.</li> </ul>                                                                                                    |  |
| Abnormality       | <ul> <li>Supports detection of SD card, network abnormality and illegal access.</li> <li>When there is SD card abnormality, network abnormality or illegal access, the system performs linkage actions such as video alarm output, and sending email.</li> <li>When there is an alarm of network abnormality, the system performs linkage actions such as video recording, and alarm output.</li> </ul> |  |

#### Table 1-5 Function description

## Temperature Measuring Settings

This function is available on select models.

Table 1-6 Function description

| Function                       | Description                                                                                                    |  |
|--------------------------------|----------------------------------------------------------------------------------------------------|--|
|                                | <ul> <li>Supports measuring average temperature, maximum<br/>temperature and minimum temperature of spot, line, polygon</li> </ul>                                                                              |  |
| Temperature measuring<br>rules | <ul> <li>and ellipse's.</li> <li>Supports outputting alarm based on different conditions.</li> <li>Supports setting different alarm output conditions to different objects that need to be measured.</li> </ul> |  |

| Function             | Description                                                                                                    |  |
|----------------------|----------------------------------------------------------------------------------------------------|--|
| Temperature contrast | <ul> <li>Supports temperature contrast of different objects that needs to be measured.</li> <li>Supports outputting alarm based on different conditions.</li> <li>Supports setting different alarm output conditions to different temperature contrast rules.</li> </ul> |  |
| Heat map             | Supports outputting real-time heat map information. Then, you can do the further analysis through the heat map tools.                                                                                                    |  |
| Additional functions | <ul> <li>Supports enabling or disabling temperature testing rules.</li> <li>Supports enabling or disabling isotherm.</li> <li>Supports enabling or disabling color code articles.</li> </ul>                                                                             |  |

# **2 Configuration Flow**

For the device configuration flow, see Figure 2-1. For details, see Table 2-1. Configure the device according to the actual situation.

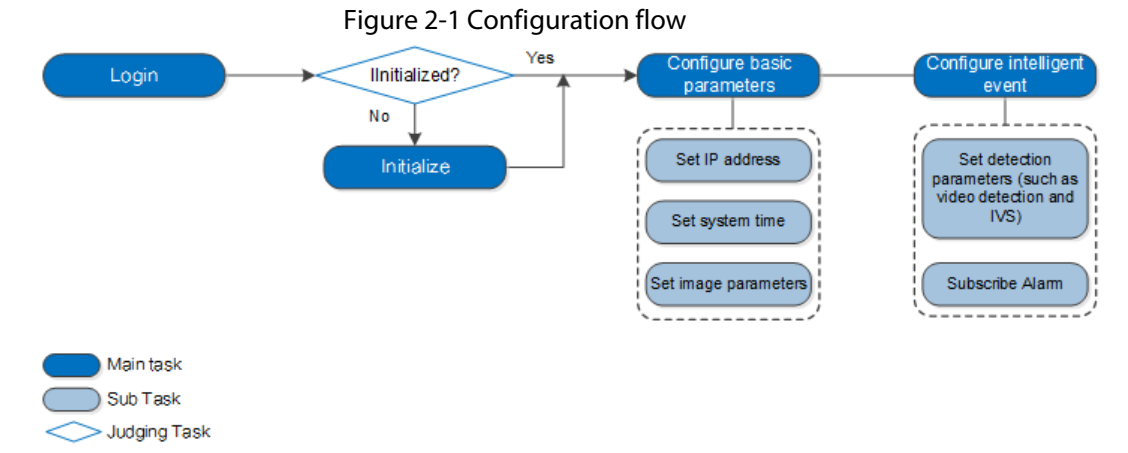

Table 2-1 Description of flow

| Configuration     |                     | Description                                                                                                    | Reference                                |
|-------------------|---------------------|----------------------------------------------------------------------------------------------------|------------------------------------------|
| Login             |                     | Open IE browser and enter IP<br>address to log in to the web<br>interface, The camera IP address is<br>192.168.1.108 by default. | "3.3 Logging in to<br>Web Page"          |
| Initialization    |                     | Initialize the camera when you use it for the first time.                                                                        | "3.1 Initializing<br>Camera"             |
| Basic parameters  | IP address          | Change IP address according to<br>network planning for the first use or<br>during network adjustment.                            | "3.2 Changing IP<br>Address"             |
|                   | Date & time         | Set date and time to ensure the recording time is correct.                                                                       | "6.5.1.2 Configuring<br>Date & Time"     |
|                   | lmage<br>parameters | Adjust image parameters according to the actual situation to ensure the image quality.                                           | "6.1.1 Configuring<br>Camera Conditions" |
| Intelligent Event | Detection<br>rules  | Configure the necessary detection rules, such as video detection and IVS.                                                        | "5 Al function"                          |
|                   | Subscribe<br>alarm  | Subscribe alarm event. When the<br>subscribed alarm is triggered, the<br>system will record the alarm on the<br>alarm tab.       | "4.5.2 Subscribing<br>Alarm Information" |

# **3 Basic Settings**

# 3.1 Initializing Camera

Initialize your Camera and set the user password when you are logging in for the first time or after you have restored your camera to default settings. Initialize the Camera by ConfigTool or through web page. This section takes web for example.

 $\square$ 

- Ensure your Camera IP address (192.168.1.108 by default) and the IP address of your computer are in the same network segment.
- To secure the Camera data, keep admin password well after initialization and modify it regularly.
- <u>Step 1</u> Open a browser, enter the Camera default IP address in the address bar, and then press Enter.

| Device Initialization |                                                                                    |
|-----------------------|------------------------------------------------------------------------------------|
|                       |                                                                                    |
| Username              | admin                                                                              |
| Password              |                                                                                    |
|                       | Weak Middle Strong                                                                 |
| Confirm Password      |                                                                                    |
|                       | Use a password that has 8 to 32 characters, it can be a combination of letter(s),  |
|                       | number(s) and symbol(s) with at least two kinds of them.(please do not use special |
|                       | Symbols like , . or )                                                              |
| Email Address         |                                                                                    |
|                       | To reset password, please input properly or update in time.                        |
|                       |                                                                                    |
|                       | Save                                                                               |

Figure 3-1 Initializing camera

<u>Step 2</u> Set the login password for admin account.

Table 3-1 Password setting description

| Parameter        | Description                                                                                                    |
|------------------|----------------------------------------------------------------------------------------------------|
| Password         | Enter your password and enter it again to confirm it.                                                                                                    |
| Confirm Password | Use strong password. The password must consist of 8 to 32 non-blank characters and contain at least two types of characters among upper case, lower case, number, and special character (excluding ' " ; : &). |
| Email Address    | Enter an email address to reset password when you forget it.                                                                                                    |

Step 3 Click Save.

# **3.2 Changing IP Address**

Change the Camera IP address and ensure it is fitted to the actual network segment to get the Camera access network.

You can change one or several IP addresses through ConfigTool. You can also log in to the web to change IP addresses.

## 3.2.1 Changing One IP Address

When there are only a few cameras or the login passwords of the cameras are different, change one IP address at one time. The chapter uses logging in to web page to change IP addresses as an example.

- <u>Step 1</u> Log in to the Camera web page.
- <u>Step 2</u> Select **Setting** > **Network** > **TCP/IP**.

|                                           | Figure 3-2 TCP/IP    |  |
|-------------------------------------------|----------------------|--|
| TCP/IP E                                  | asy4ip               |  |
| Host Name                                 | TPCDome              |  |
| Ethernet Card                             | Wire(Default)        |  |
| Mode                                      | Static O DHCP        |  |
| MAC Address                               |                      |  |
| IP Version                                | IPv4                 |  |
| IP Address                                | 192.168.0.1          |  |
| Subnet Mask                               | 0.0.0.0              |  |
| Default Gateway                           | 1.0.0.1              |  |
| Preferred DNS                             | 223. 5. 5. 5         |  |
| Alternate DNS                             | 223.6.6.6            |  |
| Enable ARP/Ping to set IP address service |                      |  |
|                                           | Default Refresh Save |  |

#### <u>Step 3</u> Configure TCP/IP parameters.

| Parameter                                      | Description                                                                                                    |
|------------------------------------------------|----------------------------------------------------------------------------------------------------|
| Host Name                                      | Give your Camera a name (TPCDome, for example) to help others,<br>(a router operator, for example), know the camera information<br>such as shape information—dome thermal camera. |
| IP Address, Subnet Mask<br>and Default Gateway | Enter the three item values according to the actual network segment.                                                                                                    |

| Parameter                                                                              | Description            |
|----------------------------------------------------------------------------------------|------------------------|
| Ethernet Card, Mode, MAC<br>Address, IP Version,<br>Preferred DNS and<br>Alternate DNS | Leave them as default. |
| Step 4 Click <b>Save</b> .                                                             |                        |

## **3.2.2 Changing Several IP Addresses**

When there are several cameras and the login passwords of cameras are the same, you can change several IP address at the same time through the ConfigTool.

#### Prerequisites

- You have obtained the installation package of ConfigTool. To obtain the installation package, consult technical support staffs.
- You have connected the camera with the computer with ConfigTool installed.

#### Procedure

- Step 1 Click 🛞.
- Step 2 Click Search Settings.
- Step 3Set the network segment of the Camera, admin and password. Then click Save.After the search, the system displays the cameras that have been searched.
  - $\square$

The user name and password are both admin by default.

<u>Step 4</u> Select the cameras whose IP addresses need to be changed and click **Batch change IP**.

#### Figure 3-3 Change IP address

| Modify IP Address         |       |        |   |   |      |         | ×  |
|---------------------------|-------|--------|---|---|------|---------|----|
| Mode                      | ۲     | Static |   | 0 | DHCP |         |    |
| Start IP                  |       |        | · |   |      | Same IP |    |
| Subnet Mask               |       |        | · |   |      |         |    |
| Gateway                   |       | •      |   |   |      |         |    |
| Selected number of device | es: 1 | 1      |   |   |      |         | OK |

Step 5

- <u>5</u> Select the mode of IP address based on the actuality.
  - DHCP mode: When there is a DHCP server in the network, set the **Mode** as **DHCP** and the Camera obtains IP addresses from the DHCP server automatically.
  - Manual mode: Set **Mode** as **Static** and enter **Starting IP**, **Subnet Mask** and **Gateway**. Then, IP addresses of Cameras are incrementally modified from the start IP address.
  - $\square$

Select the **Same IP** checkbox, the IP address of the selected devices will be set to the same

one. You can use this function when setting the IP addresses to default in batches.

Step 6 Click Save.

# 3.3 Logging in to Web Page

After you have changed the IP addresses, you can log in to the web page of the Camera through a browser to operate, configure and maintain the Camera.

To log in to the Camera successfully, make sure that the computer connected to the Camera satisfies the following requirements.

|                  | -                                   |
|------------------|-------------------------------------|
| PC items         | Recommended configuration           |
| Operation system | ≥ Windows 7                         |
| CPU              | ≥ Intel core i3                     |
| Graphics card    | ≥ Intel HD Graphics                 |
| Storage          | ≥ 2GB                               |
| Display          | $\geq$ 1024 $\times$ 768 Resolution |
| Browser          | Internet Explorer 9/10/11           |

Table 3-3 Recommended PC configuration

#### Procedure

<u>Step 1</u> Open the browser, enter the IP address in the address bar, and then press Enter.

| Liquiro | 2 1             | login |
|---------|-----------------|-------|
| rigure  | 3- <del>4</del> | Login |

| Thermal   | Camera       |                  |
|-----------|--------------|------------------|
| Username: | admin        |                  |
| Password: |              | Forgot password? |
|           | Login Cancel |                  |

<u>Step 2</u> Enter username and password, and click **Login**.

 $\square$ 

- The user is admin by default. The password is the one that was configured during initialization.
- It will prompt you to install plug-in for the first system login. Please download and install plug-in according to the prompt.
- Functions might vary from different cameras.

**Related Operations** 

Click **Logout** on the upper right corner to exit the page.

# **3.4 Resetting Password**

If you forget the password, you can use the reserved e-mail address to achieve password resetting. <u>Step 1</u> Open IE browser, type the camera IP, and then press Enter.

Figure 3-5 Logging in the Camera

| Thermal (              | Camera       |                  |
|------------------------|--------------|------------------|
| Username:<br>Password: | admin        | Forgot password? |
|                        | Login Cancel |                  |

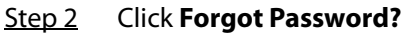

Figure 3-6 Reset the password (1/2)

| Reset the pa   | ssword(1/2)                                                                                                    |
|----------------|----------------------------------------------------------------------------------------------------|
| SN: 2C04AB9Y   | AZ00019                                                                                                    |
| QR code:       | Image: Second the second the second |
| Security code: | The security code will be delivered to 1***@dd.com                                                                                                    |
|                |                                                                                                    |
|                | Cancel Next                                                                                                    |

#### <u>Step 3</u> Reset the password.

Scan the QR code, and the security code will be sent to the email address that you have configured. Type the security code.

- $\square$
- Reset the password in time when you receive the security code, because the security

code will be invalid within 24 hours.

• If you get security codes twice but do not use them, when you get the security code for the third time, the system will prompt failure. To solve this problem, you need to restore your Camera to default settings or wait 24 hours to get a new one.

Step 4 Click **Next**.

| Figure 3-7 | Resetting the passwo  | rd (2/2) |
|------------|-----------------------|----------|
| inguic 5 / | nesetting the passivo |          |

| eset the password    | 1(2/2)                                                                                                    |      |
|----------------------|----------------------------------------------------------------------------------------------------|------|
| Username<br>Password | admin<br>Week Middle Strees                                                                                                    |      |
|                      | Use a password that has 8 to 32 characters, it<br>can be a combination of letter(s), number(s) and<br>symbol(s) with at least two kinds of them.<br>(please do not use special symbols like '";:&) |      |
| Confirm Password     |                                                                                                    |      |
|                      | Cancel                                                                                                    | Save |

<u>Step 5</u> Enter a new password and confirm it.

The password is made up of characters for 8–32 digits and the password must contain two of the three forms (number, letter, and the common characters. ', ", ;, :, & are not included.) You should obey the prompt of the password's security level and set a password with high security level.

#### Step 6 Click Save.

The login page is displayed.

# **4 Daily Operation**

# 4.1 Live

#### $\square$

Cameras of different models might have different functions.

On the **Live** page, you can do operations to the real-time surveillance images such as viewing, capturing images and recording videos.

 $\square$ 

- Image channel with a box around is the one that you have selected. All your operations are valid only to this channel.
- Double-click an image channel and the image channel is displayed in a full video display area. Double-click the image channel again and the channel will be displayed in a full screen. Rightclick the full-screen image and the image returns to its previous state.

## 4.1.1 Introduction to Live Page

Click the Live tab.

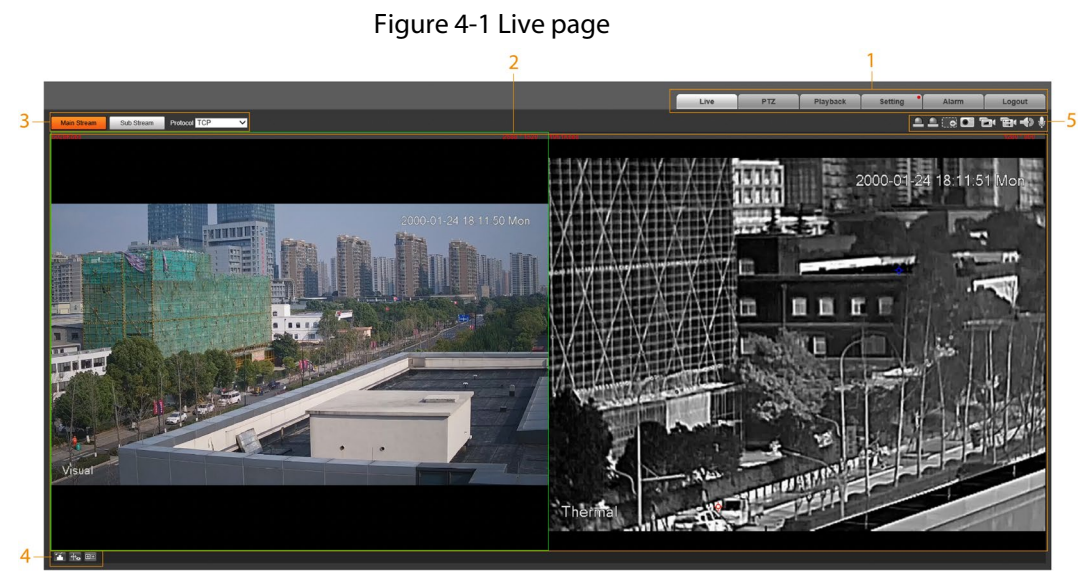

Table 4-1 Description of function bar

| No. | Name        | Description                                                                 |
|-----|-------------|-----------------------------------------------------------------------------|
| 1   | System menu | Click each function tab in the system menu to go to the corresponding page. |
| 2   | Live view   | Displays the real-time monitoring image.                                    |

| No. | Name                           | Description                                                                                                    |
|-----|--------------------------------|----------------------------------------------------------------------------------------------------|
| 3   | Encode bar                     | <ul> <li>Select the bit stream type and streaming protocol when viewing a video.</li> <li>Main Stream: It has large bit stream value and image with high resolution, but also requires large bandwidth. This option is normally used for storage and surveillance.</li> <li>Sub Stream: It has small bit stream value and smooth image, and requires little bandwidth. This option is normally used to replace main stream when bandwidth is not enough.</li> <li>Protocol: A network transmission protocol, supports TCP (Transmission Control Protocol), UDP (User Datagram Protocol) and Multicast.</li> </ul> |
| 4   | Live view function<br>bar      | For functions and operations on live view. For details, see "4.1.2 Function Bar".                                                                                                    |
| 5   | Adjustment bar of video window | Supports adjusting clarity of video images, displaying<br>intelligent rules, zooming with focusing at the same<br>time, checking real-time reports. See "4.1.3 Window<br>Adjustment".                                                                                                    |

# 4.1.2 Function Bar

#### Figure 4-2 Live view function

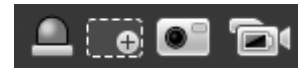

#### Table 4-2 Live view function description

| lcon | Name      | Description                                                                                                    |
|------|-----------|----------------------------------------------------------------------------------------------------|
|      | Relay-out | <ul> <li>Shows alarm output state. Click the icon to force enable or force disable alarm output.</li> <li>Alarm output state description: <ul> <li>Red: Alarm output.</li> <li>Grey: Alarm over.</li> </ul> </li> </ul>                       |
|      | Zoom in   | <ul> <li>You can zoom in video image with two operations:</li> <li>Click the icon to enlarge part of visible light or thermal images. Right-click to resume.</li> <li>Click the icon to zoom a video image by scrolling the mouse.</li> </ul> |
|      | Snapshot  | Click the icon to capture a live image and save it under<br>the path you have set.<br>To check or change the storage path, see "6.3.2.1<br>Configuring Storage Path".                                                                         |

| lcon | Name                              | Description                                                                                                    |
|------|-----------------------------------|----------------------------------------------------------------------------------------------------|
| đ    | Single-channel video<br>recording | Select visible image or thermal image. Then click this<br>icon to start video recording.<br>To check or change the storage path, see "6.3.2.1<br>Configuring Storage Path". |

## 4.1.3 Window Adjustment

Figure 4-3 Window adjustment

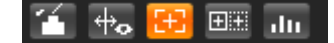

## 4.1.3.1 Image Adjustment

Adjust brightness, contrast, hue and saturation of video images on the web page. Click **11**, and the **Image Adjustment** page is displayed at the right side of the live page.

Figure 4-4 Image adjustment page

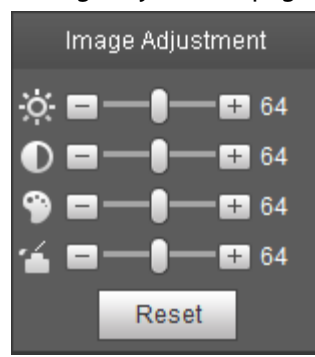

Table 4-3 Image adjustment configuration

| lcon     | Function   | Description                                                                                                    |
|----------|------------|----------------------------------------------------------------------------------------------------|
| ×.       | Brightness | Adjusts the overall image brightness, change the value<br>when the image is too bright or too dark. The bright and<br>dark areas have equal changes. |
| 0        | Contrast   | Change the value when the image brightness is proper but contrast is not enough.                                                                     |
| 9        | Hue        | Makes the color deeper or lighter. The default value made by the light sensor is recommended.                                                        |
| <b>1</b> | Saturation | Adjusts color depth. This value does not change the overall image brightness.                                                                        |
| Reset    | Reset      | Click the icon to reset brightness, contrast, hue and saturation to their default values.                                                            |

## 4.1.3.2 Display of Rule Information

You can control whether rule information is displayed on the live page. The rule information is displayed by default.

After configuring the Al functions, click 📆, and then select the **Enable** checkbox to display rule

information and detection box; select the **Disable** checkbox to hidden the rule information and detection box.

## 4.1.3.3 Optical Axis Calibration

Used only for calibrating the Camera lens when the Camera is being debugged in the factory. You do not need to operate this function.

## 4.1.3.4 Real-time Reports

Records the changes of the average temperature of the spot, lines and area that you have selected within the configured time. This function is available on Cameras with the temperature measurement function.

#### Prerequisites

You have configured the temperature measurement rules. For detailed operation, see "5.2.5.1 Configuring Temperature Measuring Rules".

#### Procedure

- Step 1 Click III.
- <u>Step 2</u> Select the temperature measurement program and set the time period. The real-time temperature change is displayed.

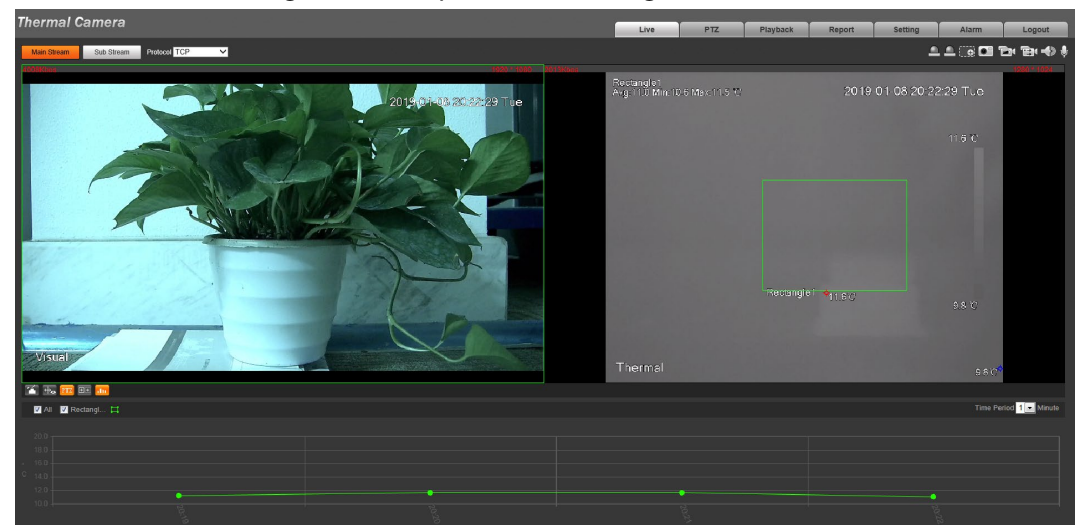

Figure 4-5 Temperature recording area

# 4.1.4 Real-time Spot Temperature Measurement

This function is available on Cameras with the temperature measurement function. Click any spot on the video image, and the real-time temperature of this spot is displayed.

Figure 4-6 Real-time spot temperature measurement

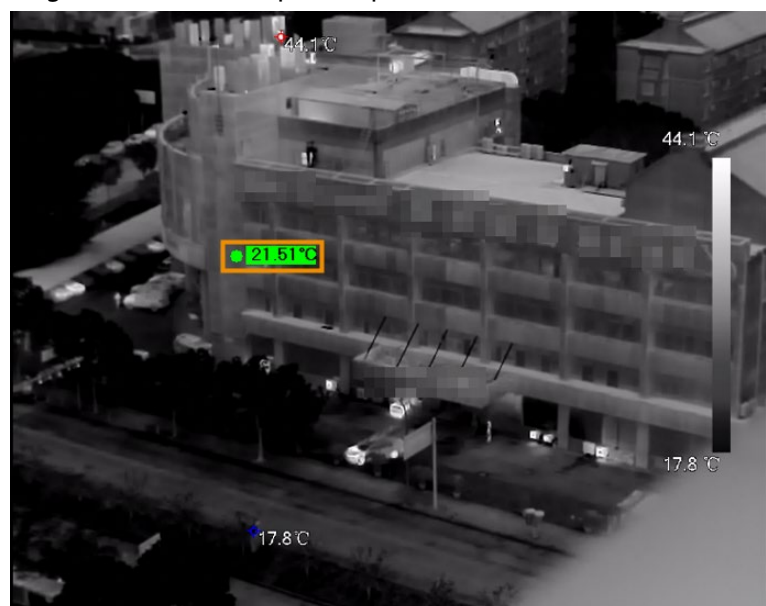

## 4.1.5 Laser Ranging

This function is available on the cameras with the laser ranging function.

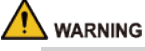

- The laser can cause permanent damage to human eyes and skin within safe distance. Keep the Camera a safe distance away from humans while installing or operating the device.
- Laser radiation can ignite flammables. Do not directly expose objects (excluding scattered or absorber) to the laser beam, and do not place volatile flammables (such as alcohol) in the working area of laser radiation products, to avoid producing laser beams or fire caused by sparks from high voltage discharge.

#### $\square$

Mind the distance during laser ranging. Less than 50 m will result in a damaged laser.

- Laser ranging does not perform well to those objects (such as glass and marble) with strong reflection ability. During laser ranging, select those objects with rough surface as your target.
- Do not use the distance measurer to measure the distance of targets that are within 50 m of the laser. The laser can permanently damage the device.

Log in to the web page, and then click **Start Ranging**. The Camera starts to measure the distance from the object in the middle of the image to it (as indicated with the red cross sign).

# 4.2 PTZ

## $\square$

PTZ setting is used for controlling external PTZ Camera. Connect the Camera to external PTZ through RS-485 port before using this function.

# **4.2.1 Configuring Protocol**

If you want to control the external PTZ by the Camera, you need to set the PTZ protocol first and then connect PTZ to the Camera.

Figure 4 7 DT7 settings

<u>Step 1</u> Select Setting > System Management > PTZ Setting.

<u>Step 2</u> Configure PTZ parameters.

|              | Figure 4-7 PTZ settings |  |
|--------------|-------------------------|--|
| PTZ Settings |                         |  |
|              |                         |  |
| Protocol     | PELCOD 🔹                |  |
| Address      | 1                       |  |
| Baud Rate    | 9600 💌                  |  |
| Data Bit     | 8                       |  |
| Stop Bit     | 1                       |  |
| Parity       | None                    |  |
|              | Default Refresh Save    |  |

Table 4-4 Parameter description

| Parameter | Description                                                                                                    |  |
|-----------|----------------------------------------------------------------------------------------------------|--|
| Protocol  | Matches with the PTZ protocol.                                                                                                    |  |
| Address   | Enter the corresponding camera address.<br>The address must be the same with the address configured on the PTZ;<br>otherwise the Camera cannot control the PTZ. |  |
| Baud rate | Configure camera baud rate.                                                                                                    |  |
| Data bit  | It is 8 by default.                                                                                                    |  |
| Stop bit  | It is 1 by default.                                                                                                    |  |
| Parity    | It is None by default.                                                                                                    |  |

Step 3 Click Save.

# **4.2.2 Configuring PTZ Functions**

- The protocol setting has been completed. For details, see "4.2.1 Configuring Protocol".
- View the image that represents the effect of external PTZ through the external PTZ, not the Camera.
- The following functions are available only when the Camera is connected to the external PTZ.

## 4.2.2.1 Configuring Preset

Preset means a certain position that the Camera can make quick orientation to. It includes PTZ pan

and tilt angles, camera focus, and location.

- Step 1 Click the PTZ tab and select Preset in the PTZ Function setting list.
- Step 2 Click Set Preset.

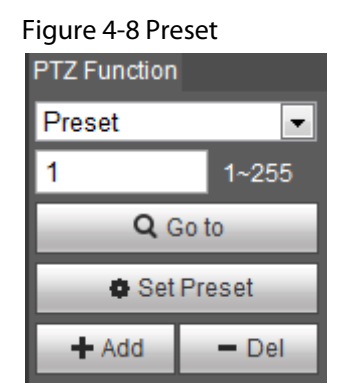

- <u>Step 3</u> Click the direction button to move the Camera to the surveillance direction that you need.
- <u>Step 4</u> In the preset box, enter the preset number.

| $\frown$ |
|----------|
|          |
|          |

Range of the preset number is limited by the PTZ protocol.

- <u>Step 5</u> Click **Add** to add a preset.
- <u>Step 6</u> Enter a preset number and click **Go to**. The Camera turns to the corresponding position.

## 4.2.2.2 Configuring Scan

The Camera scans on the horizontal direction between the left and right borders.

- Step 1 Click the PTZ tab and select Scan in the PTZ function setting list.
- Step 2 Click Set.

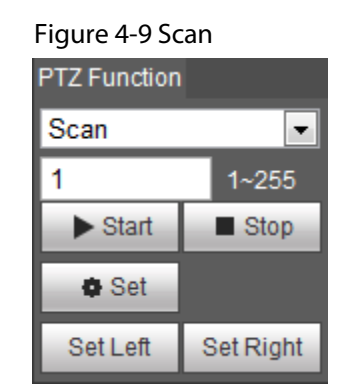

- <u>Step 3</u> Set the left and right border.
  - 1) Click the direction button to move the Camera to the left border that you want and then click **Set Left**.
  - 2) Click the direction button to move the Camera to the right border that you want and then click **Set Right**.
- <u>Step 4</u> Click **Start** to start the scan; click **Stop** to stop it.

## 4.2.2.3 Configuring Tour Group

Tour means a series of movements that the Camera makes along several presets. By configuring tour, you can put the presets to the auto tour group to make the Camera move back and forward

quickly and automatically according to the presets.

### Prerequisites

You have set several presets.

#### Procedure

- <u>Step 1</u> Click the **PTZ** tab and select **Tour** in the **PTZ Function** setting list.
- <u>Step 2</u> In the tour typing box, enter the tour number.

Range of the preset number is limited by the PTZ protocol.

Step 3 Click Add.

| Figure 4-10 Tour |              |  |  |
|------------------|--------------|--|--|
| PTZ Function     | PTZ Function |  |  |
| Tour             | -            |  |  |
| 1                | 1~255        |  |  |
| Start            | Stop         |  |  |
| + Add            | - Del        |  |  |
| 1                | 1~255        |  |  |
| Add Preset       | Del Preset   |  |  |

- <u>Step 4</u> In the preset typing box, enter the preset number.
- <u>Step 5</u> Click **Add Preset** to add a preset in the tour.

Repeat <u>Step4</u> to <u>Step5</u> to add several presets in the tour.

Enter a preset number and then click **Delete Preset** to delete preset it in the tour group. Enter a tour number. Click **Start** to start touring; click **Stop** to stop it.

## 4.2.2.4 Configuring Pattern

Step 6

Pattern means a recording of a series of operations that you make to the Camera, and when pattern starts, the camera performs the operations repeatedly. The operations include horizontal and vertical movements, zoom and preset calling. Record and save the operations, and then you can call the pattern path directly.

- <u>Step 1</u> Click the **PTZ** tab and select **Pattern** in the **PTZ Function** setting list.
- <u>Step 2</u> In the pattern typing box, enter a pattern number.

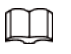

Range of the pattern number is limited by the PTZ protocol.

Step 3 Click Add.

Figure 4-11 Pattern

| PTZ Function |          |
|--------------|----------|
| Pattern      | •        |
| 1            | 1~255    |
| ► Start      | Stop     |
| + Add        | - Del    |
| Start Rec    | Stop Rec |

- Step 4 Click Start Rec.
- <u>Step 5</u> By operating the PTZ control panel, you can control the Camera's surveillance direction, zoom images or change the focal length.
- <u>Step 6</u> Click **Stop Rec** to complete setting of the pattern.
- <u>Step 7</u> Select a pattern number. Click **Start** to start the pattern; click **Stop** to stop it.

### 4.2.2.5 Turing on Wiper

<u>Step 1</u> Click the **PTZ** tab and select **Wiper** in the **PTZ Function** setting list.

Figure 4-12 Wiper

| PTZ Function |         |
|--------------|---------|
| Wiper 💌      |         |
| Enable       | Disable |

<u>Step 2</u> Click **Enable** to enable the wiper; click **Disable** to disable it.

# 4.2.3 Operating PTZ

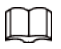

- The corresponding protocol setting and function setting have been completed. For details, see "4.2.1 Configuring Protocol" and "4.2.2 Configuring PTZ Functions".
- View the image that represents the effect of external PTZ through the external PTZ, not the Camera.

Click the **PTZ** tab and the PTZ control panel is displayed on the right side of the PTZ page.

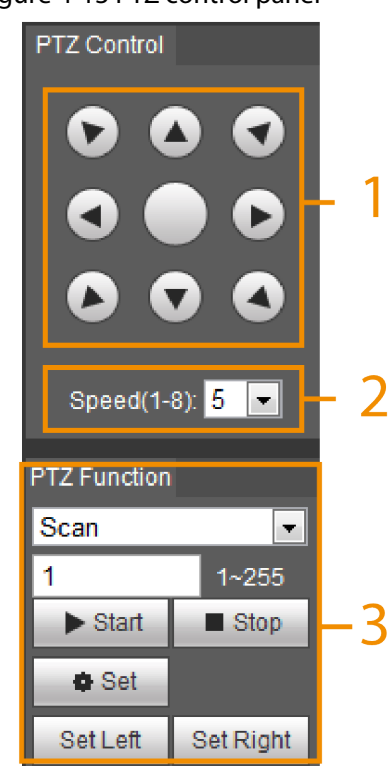

Figure 4-13 PTZ control panel

Table 4-5 Parameter description

| No. | Function         | Description                                                                                                    |
|-----|------------------|----------------------------------------------------------------------------------------------------|
| 1   | Direction button | Eight directions are contained: up, down, left, right, upper left, upper right, lower left, and lower right.                                                                                                    |
| 2   | Speed            | Controls the movement speed. The bigger the value is, the<br>faster the movement will be.<br>With this function, you can also change the speed of<br>adjusting the PTZ direction, zooming, changing the focal<br>length and adjusting the aperture. |
| 3   | PTZ function     | For detailed operations of PTZ, see "4.2.2 Configuring PTZ Functions".                                                                                                    |

# 4.3 Playback

This section introduces playback related functions and operations, including video playback and picture playback.

## 4.3.1 Prerequisite

- Before playing back video, configure record time range, record storage method, record schedule and record control. For details, see "6.3.1.1 Configuring Record Plan".
- Before playing back picture, configure snapshot time range, snapshot storage method, and snapshot plan. For details, see "6.3.1.2 Configuring Snapshot Plan".
- If you want to store videos and pictures in an SD card, make sure that you have inserted the SD card in the Camera.

# 4.3.2 Playback Page

Click the **Playback** tab.

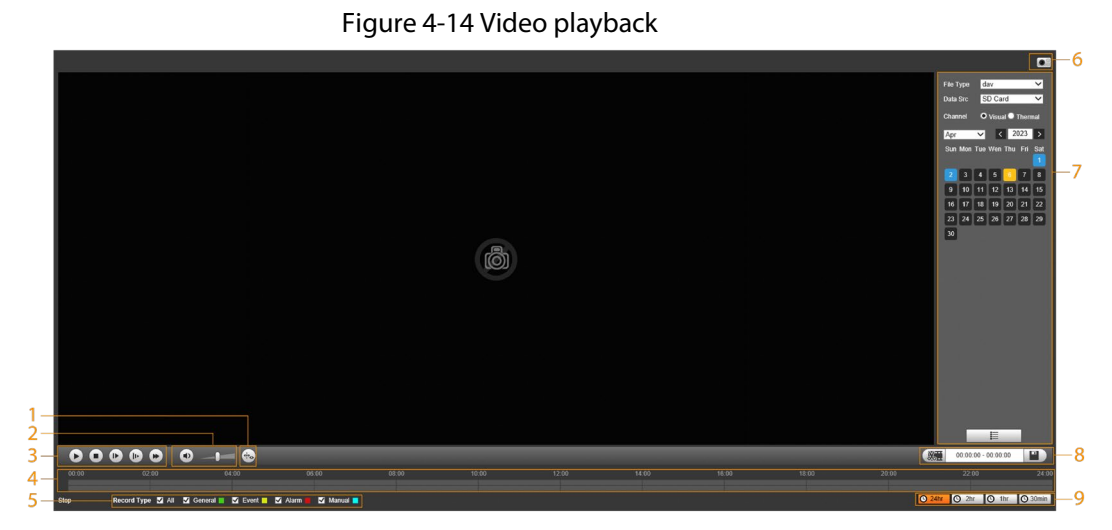

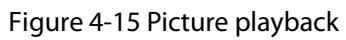

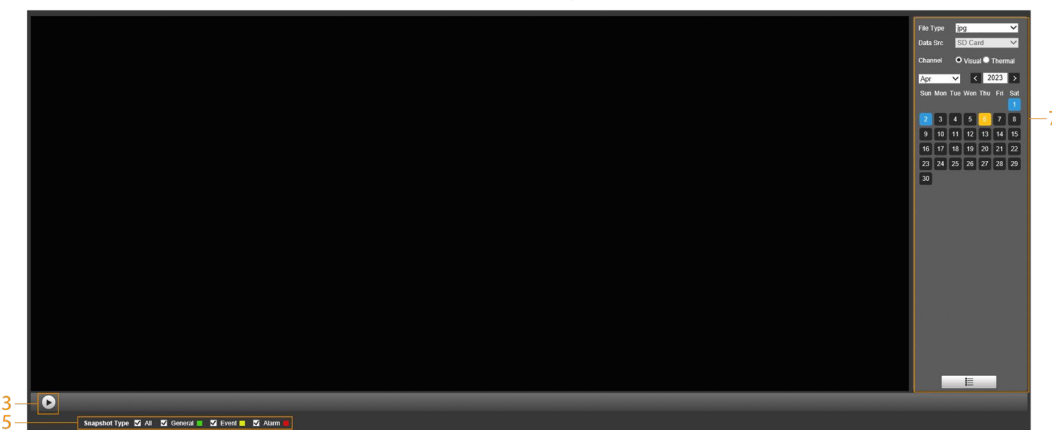

Table 4-6 Playback page description

| No. | Function         | Description                                                                                                    |
|-----|------------------|----------------------------------------------------------------------------------------------------|
| 1   | Rules Info       | Click , intelligent rules and object detection box are<br>displayed. It is enabled by default.<br>Rules Info is valid only when you enabled the rule during<br>recording.                                                                                                    |
| 2   | Sound            | Controls the sound during playback.                                                                                                    |
| 3   | Play control bar | <ul> <li>Controls playback.</li> <li>Click the icon to play back recorded videos.</li> <li>Click the icon to stop playing back recorded videos.</li> <li>Click the icon to play the next frame.</li> <li>Click the icon to slow down the playback.</li> <li>Click the icon to speed up the playback.</li> </ul> |

| No. | Function                    | Description                                                                                                    |
|-----|-----------------------------|----------------------------------------------------------------------------------------------------|
| 4   | Progress bar                | <ul> <li>Displays the record type and the corresponding period.</li> <li>Click any point in the colored area, and the system will play back the recorded video from the selected moment.</li> <li>Each record type has its own color, and you can see their relations in <b>Record Type</b> bar.</li> </ul> |
| 5   | Record/Snapshot<br>Type     | <ul> <li>Select the record type or snapshot type.</li> <li>Record type includes General, Event, Alarm, Manual.</li> <li>Snapshot type includes General, Event, Alarm.</li> </ul>                                                                                                    |
| 6   | Assistant                   | Click the icon to capture one picture of the current video, and it will be saved to the configured storage path.                                                                                                    |
| 7   | Playback video              | You can select the file type, data source, and record date.                                                                                                    |
| 8   | Video clip                  | Clip a certain recorded video and save it. For details, see "4.3.4<br>Clipping Video".                                                                                                    |
| 9   | Time format of progress bar | Includes 4 time formats: 24hr, 22hr, 21hr,<br>30min. Take 24hr as an example, the whole progress<br>stands for 24 hours.                                                                                                    |

## 4.3.3 Playing back Video or Picture

This section introduces the operation of video playback and picture playback. This section uses video playback as an example.

<u>Step 1</u> Select **dav** from the **Record Type** drop-down list and **SD card** from the **Data Src** dropdown list.

Select **jpg** from **Record Type** drop-down list when playing back pictures, and you do not need to select data source.

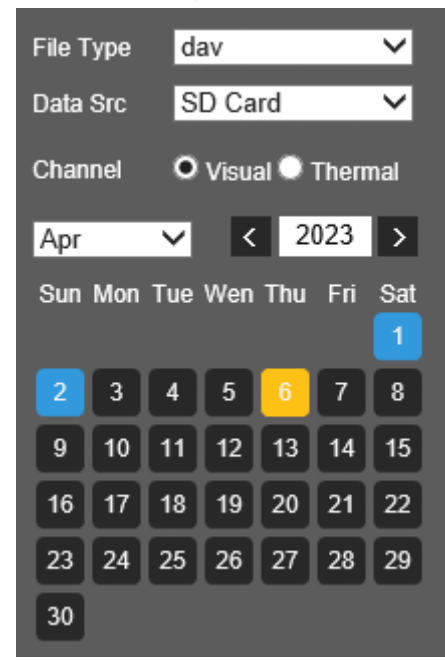

Figure 4-16 File type selection

<u>Step 2</u> Select the channel as needed.

#### <u>Step 3</u> Select the record type in **Record Type**.

starting time, and ending time.

Figure 4-17 Record type selection

|               | Record Type 🗹 All 🗹 General 📕 🗹 Motion 📒 🗹 Alarm 📕 🗹 Manual 📕                               |
|---------------|---------------------------------------------------------------------------------------------|
| <u>Step 4</u> | Select the month and year of the video that you want to play.                               |
|               |                                                                                             |
|               | Those dates with blue color indicate there were videos recorded in those days.              |
| <u>Step 5</u> | Play video.                                                                                 |
|               | Click  in the control bar.                                                                  |
|               | The system plays the recorded video of the selected date (in the order of time).            |
|               | <ul> <li>Click any point in the colored area on the progress bar.</li> </ul>                |
|               | The playback starts from that moment.                                                       |
|               | Figure 4-18 Progress bar                                                                    |
| 00:00         | 02.00 04.00 06.00 08.00 10.00 12.00 14.00 16.00 18.00 20.00 22.00 24.00                     |
|               | • Click 🔲 🔚 , the video files of the selected date will be listed. Enter the start time and |
|               | end time, and then click <b>Q</b> to search all files between the start time and end time.  |
|               | Double-click the file in the list, and the system plays the video and displays file size,   |

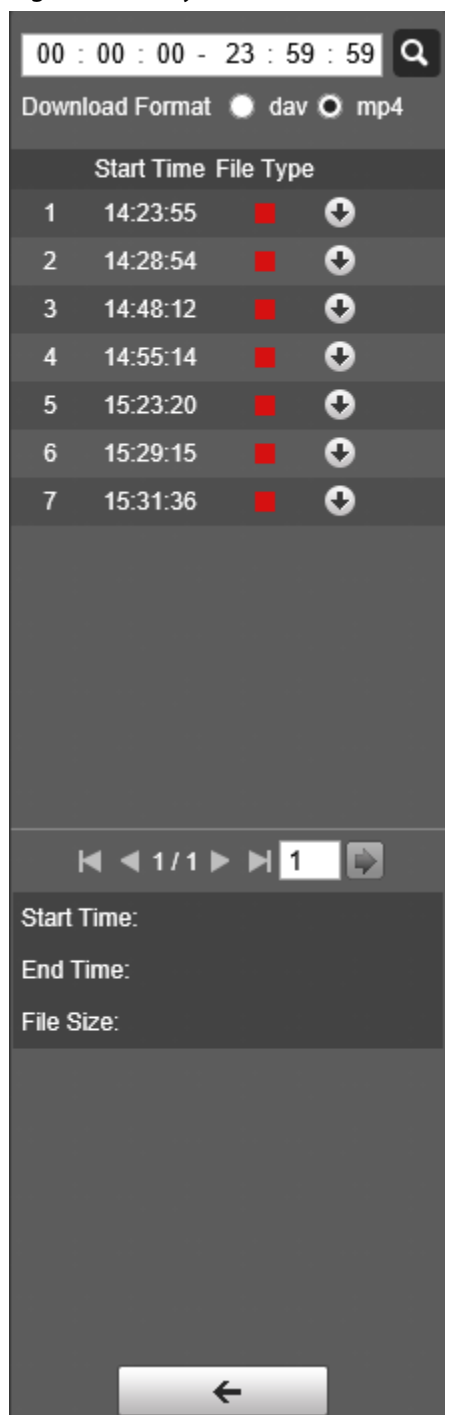

Figure 4-19 Playback file list

## 4.3.4 Clipping Video

- Step 1 Click the **Playback** tab.
- <u>Step 2</u> Click **E**, the video files of the selected date are listed.
- <u>Step 3</u> Select **dav** or **mp4** in **Download Format**.

| - 11 |
|------|
|      |
| -11  |
|      |

If you select **dav**, the rule information can be displayed when playing back the video.

<u>Step 4</u> Click on the progress bar to select the start time of the target video, and then click
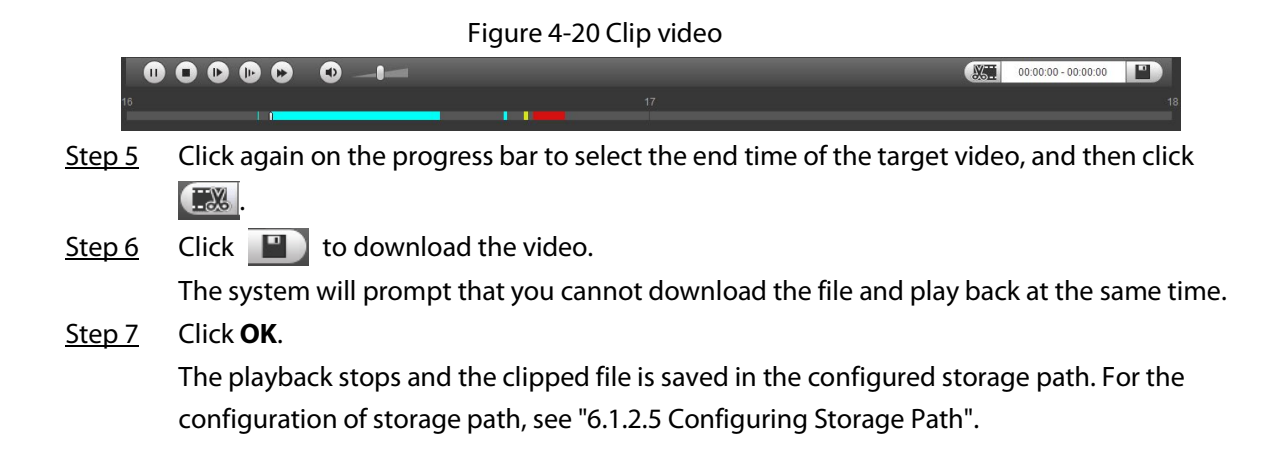

### 4.3.5 Downloading Video or Picture

Download video or picture to a defined path. This section uses downloading video as an example.

 $\square$ 

- Playback and downloading at the same time is not supported.
- Operations might vary with different browsers.
- For details of viewing or setting storage path, see "6.1.2.5 Configuring Storage Path".
- Step 1 Click the **Playback** tab.
- <u>Step 2</u> Select **dav** from the **Record Type** drop-down list and **SD card** from the **Data Src** dropdown list.

Select **jpg** from **Record Type** drop-down list when playing back pictures, and you do not need to select data source.

- Step 3 Click 📗 , the video files of the selected date are listed.
- Select dav or mp4 in Download Format. Click next to the file to de download.
   The system starts to download the file and save it to the configured path. When downloading pictures, you do not need to select the download format.

### 4.4 Reports

You can follow certain rules such as time sequence, and check history data of temperature stored in the Micro SD card.

- You have configured the temperature measurement rules (including spots, lines and area). For details, see "5.2.5.1 Configuring Temperature Measuring Rules".
- You have inserted a SD card to the Camera.

 $\square$ 

This function is only available on some select models.

#### Procedure

- <u>Step 1</u> Click the **Report** tab.
- <u>Step 2</u> Set the conditions for searching and click **Search**.

The searched temperature data is displayed.

#### Figure 4-21 History report

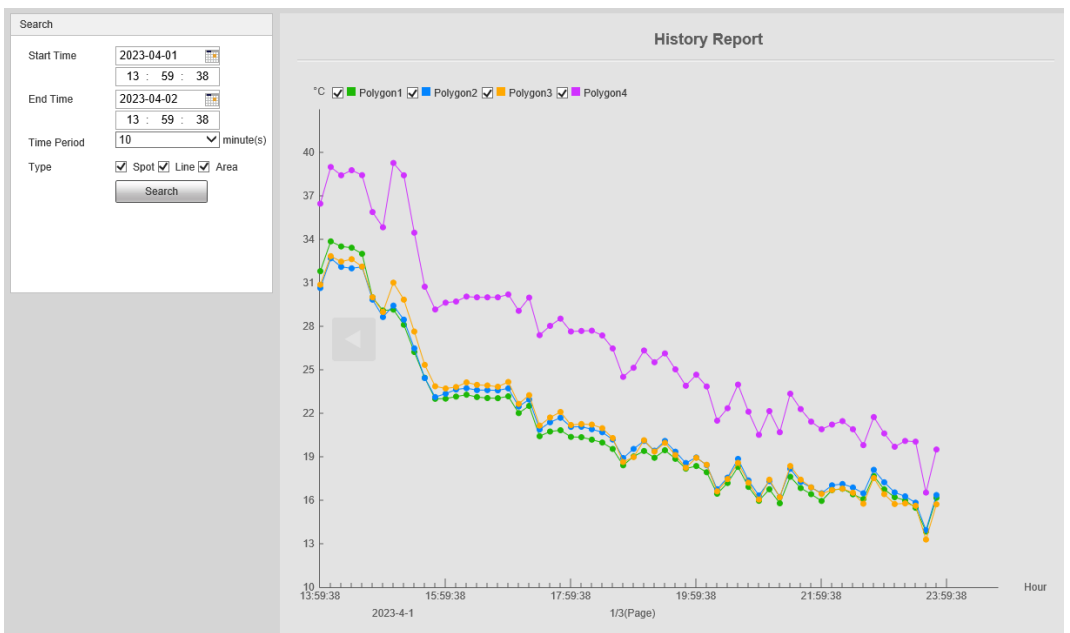

### 4.5 Alarm

You can select alarm type as needed. When the selected alarms are triggered, the system would record detailed alarm information at the right side of the page.

 $\square$ 

Function of different Cameras might vary.

### 4.5.1 Introduction to Alarm Types

Table 4-7 Alarm type description

| Alarm Type       | Description                                                                                                  | Condition                                                                                                    |
|------------------|----------------------------------------------------------------------------------------------------|----------------------------------------------------------------------------------------------------|
| Motion detection | An alarm is triggered when a moving object is detected.                                                      | You have enabled motion<br>detection. For details, see "5.1.3.1<br>Configuring Motion Detection".                                 |
| Disk full        | An alarm is triggered when the<br>free space in the SD card is<br>lower than the configured<br>percentage.   | You have enabled detection to lack<br>of SD card storage space. For details,<br>see "5.1.6.1 Configuring SD Card<br>Abnormality". |
| Disk error       | An alarm is triggered when<br>there is SD card error or<br>abnormality.                                      | You have enabled detection to SD<br>card storage space. For details, see<br>"5.1.6.1 Configuring SD Card<br>Abnormality".         |
| External alarm   | An alarm is triggered when<br>there is an alarm from external<br>Camera.                                     | There is an alarm input port and the external alarm is enabled. For details, see "5.1.1 Alarm Linkage".                           |
| Illegal access   | An alarm is triggered when the<br>login password has been<br>wrongly entered for more than<br>the set times. | You have enabled detection to<br>illegal access. For details, see "5.1.6.3<br>Configuring Illegal Access".                        |

| Alarm Type                      | Description                                                                                                    | Condition                                                                                                    |  |
|---------------------------------|----------------------------------------------------------------------------------------------------|----------------------------------------------------------------------------------------------------|--|
| Audio detection                 | An alarm is triggered when there is an audio input error.                                                            | You have enabled detection to<br>audio errors. For details, see "5.1.4<br>Configuring Audio Detection".                                                                                                    |  |
| Smart thermal                   | An alarm is triggered when the<br>IVS, call detection, smoking<br>detection or boat detection is<br>triggered.       | <ul> <li>You have enabled IVS. For<br/>details, see "5.3 Configuring<br/>IVS".</li> <li>You have enabled call<br/>detection. For details, see "5.4<br/>Call Detection".</li> <li>You have enabled smoking<br/>detection. For details, see "5.5<br/>Smoking Detection".</li> </ul> |  |
| Heat warning                    | An alarm is triggered when a fire point is detected.                                                                 | You have enabled fire alarm. For<br>detailed operation, see "5.6<br>Configuring Heat Warning".                                                                                                    |  |
| Temperature alarm               | When temperature satisfies<br>alarm conditions stipulated by<br>temperature testing rules, an<br>alarm is triggered. | You have enabled temperature<br>alarm. For detailed operations, see<br>"5.2.5.1 Configuring Temperature<br>Measuring Rules".                                                                                                    |  |
| Temperature<br>difference alarm | When temperature difference<br>satisfies alarm condition you<br>have set, an alarm is triggered.                     | You have enabled temperature<br>comparison alarm. For detailed<br>operations, see "5.2.5.2 Configuring<br>Temperature Contrast".                                                                                                    |  |
| Hot spot alarm                  | When temperature of a hot<br>spot satisfies alarm condition<br>you have set, an alarm is<br>triggered.               | You have enabled hot/cold spot                                                                                                    |  |
| Cold spot alarm                 | When temperature of a cold<br>spot satisfies alarm condition<br>you have set, an alarm is<br>triggered.              | "5.7 Configuring Hot Trace".                                                                                                    |  |

### 4.5.2 Subscribing Alarm Information

You can enable alarm prompts and define alarm sound according to your preference.

Step 1 Click the Alarm tab.

Hot Sp peration Promp arm Tone Play A Fone Path

```
Figure 4-22 Alarm
```

<u>Step 2</u> Select an alarm type.

<u>Step 3</u> Select **Prompt**, and the system prompts and records alarm information as needed.

- If you are not on the Alarm page when alarm events that you have subscribed are triggered, *is* displayed on the Alarm tab and the alarm information will be recorded. Click the Alarm tab, and the sign disappears.
- If you are on the **Alarm** page when the selected alarm is triggered, there will be detailed alarm information displayed at the right side of the page.

<u>Step 4</u> Select the **Play Alarm Tone** checkbox, and then select an audio file.

System would play the audio file that you have selected, when alarm events that you have subscribed are triggered.

Click **Clear** to remove all the alarm information.

# **5 Al function**

## 5.1 Event

### 5.1.1 Alarm Linkage

When the configured alarm is triggered in the configured arming period, the system will alarm. Pages might vary with different models.

- <u>Step 1</u> Select **Setting** > **Event** > **Alarm**.
- <u>Step 2</u> Select the **Enable** checkbox.
- <u>Step 3</u> Configure the parameters of alarm linkage.

| Enable       |                              |
|--------------|------------------------------|
| Relay-in     | Alarm1 V                     |
| Period       | Setting                      |
| Anti-Dither  | 0 s (0~100) Sensor Type NO V |
| Record       | 1 2                          |
| Record Delay | 10 s (10~300)                |
| ✓ Relay-out  | 1 2                          |
| Alarm Delay  | 10 s (2~300)                 |
| Send Email   |                              |
| D PTZ        |                              |
| Snapshot     | 1 2                          |
|              | Default Refresh Save         |

Figure 5-1 Alarm linkage

Table 5-1 Description of alarm linkage parameters

| Parameter   | Description                                                                                                    |  |
|-------------|----------------------------------------------------------------------------------------------------|--|
| Relay-in    | Select the external alarm device.                                                                                      |  |
| Period      | Set arming periods. For details, see "5.1.2 Setting Period".                                                           |  |
| Anti-Dither | After the anti-dither time is configured, the system only records one motion detection event in the period.            |  |
| Sensor Type | Select <b>NO</b> (normally open) or <b>NC</b> (normally closed) according to the sensor type of external alarm device. |  |

| Parameter     | Description                                                                                                    |  |  |  |
|---------------|----------------------------------------------------------------------------------------------------|--|--|--|
| Record        | <ul> <li>Record: Select the channel number. The system can link record channel when an alarm event occurs.</li> <li>Record Delay: After alarm, the system stops recording after an extended time period according to the configured time.</li> <li>To use the record linkage function, configure record plan for motion detection alarm and enable auto recording in record control. For details, see "6.3 Storage".</li> <li>For the configuration of storage path, see "6.1.2.5 Configuring Storage Path".</li> </ul>                                                                                                    |  |  |  |
| Relay-out     | <ul> <li>Relay-out: When an alarm is triggered, the system can automatically link with relay-out device.</li> <li>Alarm Delay: When alarm delay is configured, the alarm continues for an extended period after the alarm ends.</li> <li>Before enabling this function, make sure that you have connected alarm devices (such as light and siren) to the Camera.</li> </ul>                                                                                                    |  |  |  |
| Send Email    | When an alarm is triggered, the system will automatically send an emain<br>to users.<br>Email linkage takes effect only when SMTP is configured. For details, see<br>"6.2.7 Configuring SNMP".                                                                                                    |  |  |  |
| Audio         | <ul> <li>The system broadcasts alarm audio file when an alarm event occurs.</li> <li>Play mode: Select and configure Play Duration and Play Count according to the play mode.</li> <li>File: Select Setting &gt; Camera &gt; Audio &gt; Alarm Audio to set alarm audio file.</li> </ul>                                                                                                    |  |  |  |
| Warning Light | <ul> <li>When an alarm is triggered, the system can automatically enable the warning light.</li> <li>Mode: The display mode of the warning light when an alarm is triggered. It includes Normally on and Flicker. When setting Flicker as the mode, you need to set the flicker frequency.</li> <li>For the Camera with red and blue alarm light, you can only select Flicker in Mode.</li> <li>Duration: After setting warning light duration, the warning light is turned off after an extended time of period after an alarm. It is 5 seconds–30 seconds.</li> <li>Period: The period for using warning light. When an alarm triggered during the configured period, the system links warning light. For the configuration, see "5.1.2 Setting Period".</li> </ul> |  |  |  |

| Parameter | Description                                                                                                    |
|-----------|----------------------------------------------------------------------------------------------------|
| snapshot  | After snapshot linkage is configured, the system can automatically<br>alarm and capture images when an alarm is triggered.<br>For the configuration of storage path, see "6.1.2.5 Configuring Storage |
|           |                                                                                                    |

Step 4 Click Save.

### **5.1.2 Setting Period**

Set arming periods. The Camera only performs corresponding linkage action in the configured period.

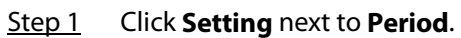

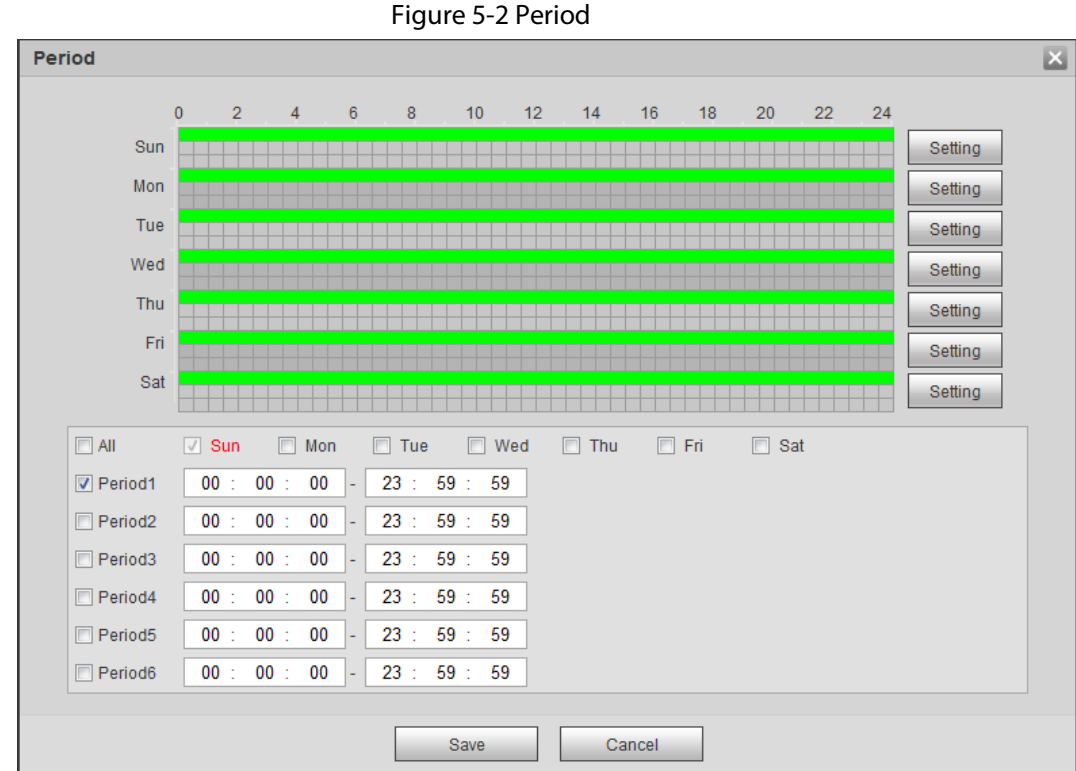

Step 2 Set arming periods. Alarms will be triggered in the time period in green on the timeline.

- Method one: Directly press and drag the left mouse button on the timeline. ٠
  - Method two: Enter an actual time period. •
    - 1. Click **Setting** next to a day.
    - 2. Select a time period to be enabled.
    - 3. Enter the start time and end time of a time period.

```
\square
```

- $\diamond$ Select All or the checkboxes of some days to set the time period of multiple days at one time.
- You can set 6 time periods per day.  $\diamond$

Step 3 Click Save.

### **5.1.3 Configuring Video Detection**

Check whether there are considerable changes on the video by analyzing video images. In case of any considerable change on the video (such as moving object, fuzzy image), the system performs an alarm linkage.

### 5.1.3.1 Configuring Motion Detection

When the moving object appears on the image and its moving speed reaches the preset sensitivity, the Camera performs an alarm linkage.

```
<u>Step 1</u> Select Setting > Event > Video Detection > Motion Detection.
```

|              | Fig             | ure 5-3 Motion | detection  |      |
|--------------|-----------------|----------------|------------|------|
| Motior       | Detection Video | Tampering      |            |      |
|              | Channel         | 1              | ¥          |      |
| ✓            | Enable          |                |            |      |
|              | Period          | Setting        |            |      |
|              | Anti-Dither     | 30             | s (0~100)  |      |
|              | Area            | Setting        |            |      |
| $\checkmark$ | Record          | 1 2            |            |      |
|              | Record Delay    | 10             | s (10~300) |      |
| $\checkmark$ | Relay-out       | 1 2            |            |      |
|              | Alarm Delay     | 3              | s (2~300)  |      |
|              | Send Email      |                |            |      |
|              | PTZ             |                |            |      |
|              | Snapshot        | 1 2            |            |      |
|              |                 | Default        | Refresh    | Save |

Step 2 Select the **Enable** checkbox.

<u>Step 3</u> Configure a motion detection area.

1) Click **Setting** next to **Area**.

Figure 5-4 Area configuration

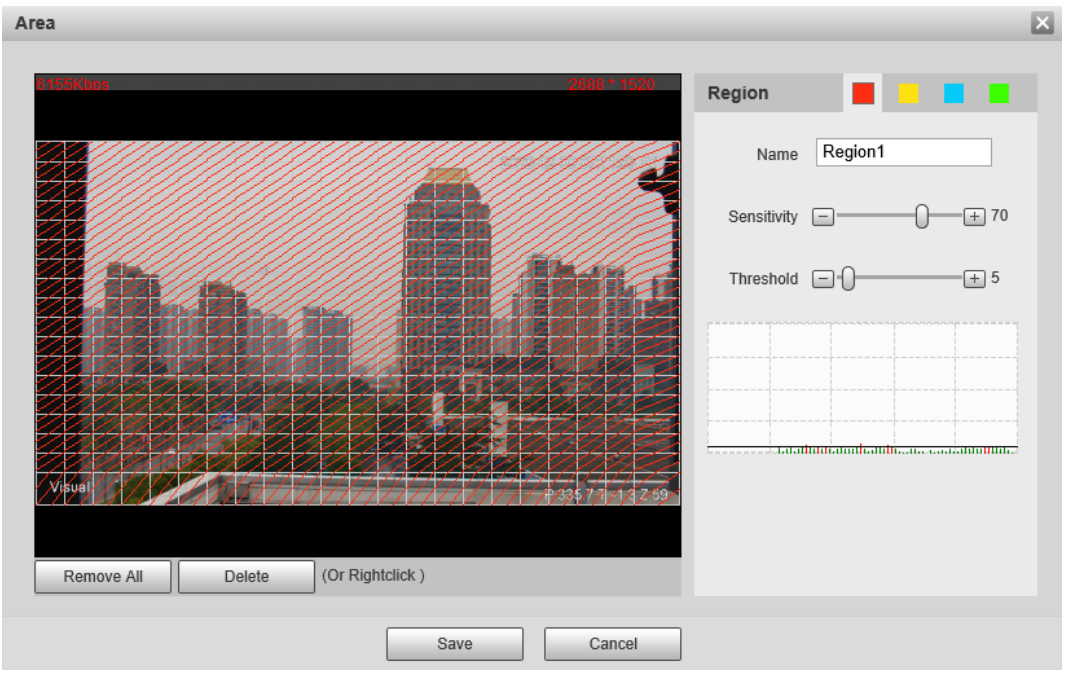

- 2) Select a color and set the region name. Select an effective area for Motion Detection in the image and set **Sensitivity** and **Threshold**.
  - Select a color from 
     to set different detection parameters for each region.
  - Sensitivity: Sensitive degree of changes. The higher the sensitivity is, the easier the alarm is triggered..
  - Threshold: Effective area threshold for Motion Detection. The smaller the threshold is, the easier the alarm is triggered.
  - The whole video image is the effective area for Motion Detection by default.
  - The red line in the waveform indicates that the Motion Detection is triggered, and the green one indicates that there is no motion detection. Adjust sensitivity and threshold according to the waveform.
- 3) Click Save.
- <u>Step 4</u> Configure arming periods and alarm linkage action. For details, see "5.1.1 Alarm Linkage" and "5.1.2 Setting Period".
- Step 5 Click Save.

### 5.1.3.2 Configuring Video Tampering

When the lens is covered or video output is mono-color screen caused by light and other reasons, the Camera performs alarm linkage.

- <u>Step 1</u> Select Setting > Event > Video Detection > Video Tampering.
- <u>Step 2</u> Select the **Enable** checkbox.

|              | Figure 5-5 Video tampering |           |            |      |  |
|--------------|----------------------------|-----------|------------|------|--|
| Motion       | Detection Video            | Tampering |            |      |  |
| V            | Enable                     |           |            |      |  |
|              | Period                     | Setting   |            |      |  |
| $\checkmark$ | Record                     | 1 2       |            |      |  |
|              | Record Delay               | 10        | s (10~300) |      |  |
| $\checkmark$ | Relay-out                  | 1 2       |            |      |  |
|              | Alarm Delay                | 3         | s (2~300)  |      |  |
|              | Send Email                 |           |            |      |  |
|              | PTZ                        |           |            |      |  |
|              | Snapshot                   | 1 2       |            |      |  |
|              |                            | Default   | Refresh    | Save |  |

<u>Step 3</u> Configure arming periods and alarm linkage action. For details, see "5.1.1 Alarm Linkage" and "5.1.2 Setting Period".

Step 4 Click Save.

### **5.1.4 Configuring Audio Detection**

When vague voice, tone change, or sound intensity rapid change is detected, the Camera performs alarm linkage.

#### <u>Step 1</u> Select **Setting** > **Event** > **Audio Detection**.

<u>Step 2</u> Configure parameters of audio detection.

- Input abnormal: Select the **Enable Input Abnormal** checkbox, and the alarm is triggered when the system detects abnormal sound input.
- Intensity change: Select the **Enable Intensity Change** checkbox and then set **Sensitivity** and **Threshold**. The alarm is triggered when the system detects that the sound intensity exceeds the configured threshold.
  - It is easier to trigger the alarm with higher sensitivity or smaller threshold. Set a high threshold for noisy environment.
  - The red line in the waveform indicates audio detection is triggered, and the green one indicates no audio detection. Adjust sensitivity and threshold according to the waveform.

Figure 5-6 Audio detection settings

| Audio    | Detection        |         |               |
|----------|------------------|---------|---------------|
|          | Input Abnormal   |         |               |
|          | Intensity Change | )       |               |
|          | Sensitivity      |         | )             |
|          | Threshold        | Ξ(      |               |
|          |                  |         |               |
|          |                  |         |               |
|          |                  |         |               |
|          |                  |         |               |
|          |                  |         | ii            |
|          | Period           | Setting |               |
|          | Anti-Dither      | 5       | Sec. (0~100)  |
| <b>V</b> | Record           | 1 2     |               |
|          | Record Delay     | 10      | Sec. (10~300) |
| <b>V</b> | Relay-out        | 1 2     |               |
|          | Alarm Delay      | 10      | Sec. (10~300) |
|          | Send Email       |         |               |
|          | PTZ              |         |               |
|          | Snapshot         | 1 2     |               |
|          | Default          | Refresh | Save          |

<u>Step 3</u> Configure arming periods and alarm linkage action. For details, see "5.1.1 Alarm Linkage" and "5.1.2 Setting Period".

Step 4 Click Save.

### 5.1.5 Configuring Temperature Alarm

When the temperature meets the defined alarm condition, an alarm is triggered and the Camera performs alarm linkage.

#### Prerequisites

You have configured the temperature measurement rules. For details, see "5.2.5 Configuring Temperature Measurement Parameters".

 $\square$ 

This function is available on models with the temperature measurement function.

#### Procedure

- <u>Step 1</u> Select **Setting > Event > Temperature Alarm**.
- <u>Step 2</u> Select the **Enable** checkbox.

Configure the threshold of temperature alarm in **Setting** > **Temperature** > **Rule** > **Parameter**. The Camera will perform alarm according to the configuration.

| rigares /         | remperature diami |               |
|-------------------|-------------------|---------------|
| Temperature Alarm |                   |               |
|                   |                   |               |
| Enable            |                   |               |
| Period            | Setting           | -             |
| Anti-Dither       | 0                 | Sec. (0~100)  |
|                   |                   |               |
| Record            | 1 2               | _             |
| Record Delay      | 10                | Sec. (10~300) |
| Relay-out         | 1 2               | -             |
| Alarm Delay       | 10                | Sec. (10~300) |
| Send Email        |                   |               |
| PTZ               |                   |               |
| Snapshot          | 1 2               |               |
| Default           | Refresh           | Save          |

Figure 5-7 Temperature alarm

- <u>Step 3</u> Configure arming periods and alarm linkage action. For details, see "5.1.1 Alarm Linkage" and "5.1.2 Setting Period".
- Step 4 Click Save.

### **5.1.6 Configuring Abnormality**

Abnormality includes SD card, network, illegal access, burning warning, high humidity alarm, and security exception.

 $\square$ 

The "No SD Card", "SD Card Error" and "Capacity Warning" events are available only on models that support SD card.

### 5.1.6.1 Configuring SD Card Abnormality

In case of SD card abnormality, the system performs alarm linkage. The event types include **No SD** Card, Capacity Warning, and SD Card Error.

#### <u>Step 1</u> Select **Setting > Event > Abnormality > SD Card**.

<u>Step 2</u> Select the event type from the **Event Type** drop-down list, and then select the **Enable** checkbox to enable the SD card detection function.

When setting Capacity Warning as Event Type, set Capacity Limit. When the remaining

#### space of SD card is less than the configured value, an alarm is triggered.

| Figure 5-8 SD card |            |                |                 |                     |                    |
|--------------------|------------|----------------|-----------------|---------------------|--------------------|
| SD Card            | Network    | Illegal Access | Burning Warning | High Humidity Alarm | Security Exception |
| Event Type         | No SD Card | ~              |                 |                     |                    |
| Enable             |            |                |                 |                     |                    |
| ✓ Relay-out        | 1 2        |                |                 |                     |                    |
| Alarm Delay        | 10         | s (2~300)      |                 |                     |                    |
| Send Email         |            |                |                 |                     |                    |
|                    | Default    | Refresh        | Save            | ]                   |                    |

<u>Step 3</u> Set alarm linkage actions. For details, see "5.1.1 Alarm Linkage".

Step 4 Click Save.

#### 5.1.6.2 Configuring Network Abnormality

In case of network abnormality, the system performs alarm linkage. The event types include Disconnection and IP Conflict.

#### Select Setting > Event > Abnormality > Network. Step 1

<u>Step 2</u> Select the event type from the Event Type drop-down list, and then select the Enable checkbox to enable the network detection function.

|              |              | Figure 5-9 N   | etwork          |                     |                    |
|--------------|--------------|----------------|-----------------|---------------------|--------------------|
| SD Card      | Network      | Illegal Access | Burning Warning | High Humidity Alarm | Security Exception |
| Event Type   | Disconnectio | n 🗸            |                 |                     |                    |
| Enable       |              |                |                 |                     |                    |
| Record       | 1 2          |                |                 |                     |                    |
| Record Delay | 10           | s (10~300)     |                 |                     |                    |
| ✓ Relay-out  | 1 2          |                |                 |                     |                    |
| Alarm Delay  | 10           | s (2~300)      |                 |                     |                    |
|              | Default      | Refresh        | Save            | ]                   |                    |

Set alarm linkage actions. For details, see "5.1.1 Alarm Linkage". Step 3

Step 4 Click Save.

### 5.1.6.3 Configuring Illegal Access

If the password is continuously wrongly typed and the mistakes have reached the maximum that you have configured, an alarm will be triggered and linked activities will be executed.

#### Step 1 Select Setting > Event > Abnormality > Illegal Access.

Step 2 Select the Enable checkbox.

| Figure 5-10 Illegal access |         |                |                 |                     |                    |
|----------------------------|---------|----------------|-----------------|---------------------|--------------------|
| SD Card                    | Network | Illegal Access | Burning Warning | High Humidity Alarm | Security Exception |
| Enable                     |         |                |                 |                     |                    |
| Login Error                | 5       | time (3~10)    |                 |                     |                    |
| 🖌 Relay-out                | 1 2     |                |                 |                     |                    |
| Alarm Delay                | 10      | s (2~300)      |                 |                     |                    |
| Send Email                 |         |                |                 |                     |                    |
|                            | Default | Refresh        | Save            |                     |                    |

#### Step 3 Set Login Error.

If you consecutively enter a wrong password more than the configured value, the account will be locked.

- <u>Step 4</u> Set alarm linkage actions. For details, see "5.1.1 Alarm Linkage".
- Step 5 Click Save.

### 5.1.6.4 Configuring Burning Warning

When the lenses are watching directly towards the sun and face the potential burning, an alarm will be triggered.

 $\square$ 

This function is available on select models.

- <u>Step 1</u> Select Setting > Event > Abnormality > Burning Warning.
- Step 2 Select the **Enable** checkbox.
- <u>Step 3</u> Configure **Sensitivity** and **Energy Threshold**.

#### Figure 5-11 Burning warning

| SD Card          | Network | Illegal Access | Burning Warning High Humidity Alarm Security Exception |
|------------------|---------|----------------|--------------------------------------------------------|
| Enable           |         |                |                                                        |
| Sensitivity      | Ξ       | + 40           |                                                        |
| Energy Threshold | -       |                |                                                        |
| Send Email       |         |                |                                                        |
| ✓ Snapshot       | 1 2     |                |                                                        |
|                  | Default | Refresh        | Save                                                   |

| Parameter        | Description                                                                                                    |
|------------------|----------------------------------------------------------------------------------------------------|
| Sensitivity      | Sensitivity for the Camera to recognize whether the lenses are watching towards the sun. The larger the value is, the easier the Camera will be to recognize the sun. |
| Energy Threshold | Filters the targets with low temperature. The larger the value is, the harder the alarm will be triggered.                                                            |

<u>Step 4</u> Set alarm linkage actions. For details, see "5.1.1 Alarm Linkage".

Step 5 Click Save.

#### 5.1.6.5 Configuring High Humidity Alarm

When the humidity in the Camera is detected too high, the Camera performs alarm linkage actions.

- <u>Step 1</u> Select Setting > Event > Abnormality > High Humidity Alarm.
- Step 2 Select the **Enable** checkbox.
- <u>Step 3</u> Set the humidity threshold.

| Figure 5-12 High numidity alarm |                              |                                                        |  |  |
|---------------------------------|------------------------------|--------------------------------------------------------|--|--|
| SD Card                         | Network Illegal Access       | Burning Warning High Humidity Alarm Security Exception |  |  |
| Enable                          |                              |                                                        |  |  |
| Humidity Threshold              | □                            |                                                        |  |  |
|                                 | Humidity1: 35% Humidity2: 49 | %                                                      |  |  |
| Record                          | 1 2                          |                                                        |  |  |
| Record Delay                    | 10 s (10~300)                |                                                        |  |  |
| ✓ Relay-out                     | 1 2                          |                                                        |  |  |
| Alarm Delay                     | 10 s (2~300)                 |                                                        |  |  |
| Send Email                      |                              |                                                        |  |  |
| PTZ                             |                              |                                                        |  |  |
| Snapshot                        | 1 2                          |                                                        |  |  |
|                                 | Default Refresh              | Save                                                   |  |  |
|                                 |                              |                                                        |  |  |

Figure 5-12 High humidity alarm

<u>Step 4</u> Set alarm linkage actions. For details, see "5.1.1 Alarm Linkage".

Step 5 Click Save.

#### 5.1.6.6 Configuring Security Exception

When a hostile attack is detected, the Camera performs alarm linkage.

<u>Step 1</u> Select Setting > Event > Abnormality > Security Exception.

- <u>Step 2</u> Select the **Enable** checkbox.
- <u>Step 3</u> Set the humidity threshold.

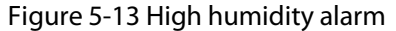

| SD Card     | Network | Illegal Access | Burning Warning | High Humidity Alarm Security Exception |
|-------------|---------|----------------|-----------------|----------------------------------------|
| Enable      |         |                |                 |                                        |
| ✓ Relay-out | 1 2     |                |                 |                                        |
| Alarm Delay | 10      | s (2~300)      |                 |                                        |
| Send Email  |         |                |                 |                                        |
|             | Default | Refresh        | Save            | ]                                      |

<u>Step 4</u> Set alarm linkage actions. For details, see "5.1.1 Alarm Linkage".

Step 5 Click Save.

### **5.2 Temperature Measurement**

LL This function is available on the models with the temperature measurement function.

### 5.2.1 Note

- We recommend that the measuring distance is shorter than 50 m. Long-distance measurement will affect the measurement accuracy because of the humidity and transmissivity of atmosphere, reflection of the sun and heat source.
- For small targets, we recommend you install the Camera facing to the target.

### **5.2.2 Configuration Flow**

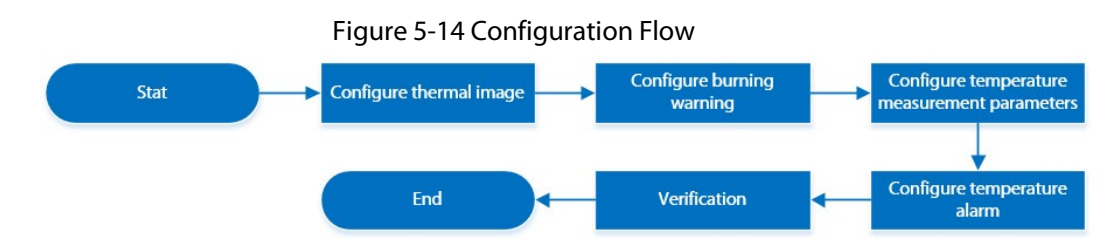

### 5.2.3 Configuring Thermal Image

Configure a specific scenario where you use the Camera, including indoor scenario, outdoor scenario, and adaptive scenario. You can select a scenario as needed, and configure and check the scenario.

- <u>Step 1</u> Select Setting > Camera > Conditions > Conditions.
- Step 2 Select 2 in Channel.
- Select the scenario.

Select the image mode according to the environment. It is **Auto** by default. We recommend you select **Low Dynamic** for indoor environment, and **High Dynamic** for outdoor environment (stand out the details). When you select **High Dynamic** and the details are not clear, you can adjust the threshold of **Sharpness** and **Detail Enhancement**, but the noise will be larger.

<u>Step 4</u> Select the colorization.

### Figure 5-15 Thermal image page

| Conditions Defective Pixel Correction Profile Management |                                                                     |
|----------------------------------------------------------|---------------------------------------------------------------------|
| 119881(kaps 1286 - 1980)                                 | Channel 2                                                           |
| 200401-22 00 1417 Stan                                   | Profile General V                                                   |
|                                                          | Colorization White Hot                                              |
|                                                          | Advanced                                                            |
| THE REAL PRINT                                           | Basic Settings 🛞                                                    |
|                                                          | Brightness - + 50                                                   |
|                                                          | Contrast + 50                                                       |
|                                                          | Sharpness - 0 + 52                                                  |
|                                                          | Detail Enhancement                                                  |
| Thermal                                                  | EZoom =0                                                            |
|                                                          | Mirror On Off                                                       |
| Low Dynamic High Dynamic Auto                            | Flip 0° V                                                           |
| Default Refresh Save                                     | Fusion Mode   Original  Warm Color F  Cool Color Fu  Fuse with Iron |
|                                                          |                                                                     |
|                                                          | Image Enhancement                                                   |
|                                                          | Basic NR(Noise Re + 50                                              |
|                                                          |                                                                     |
|                                                          |                                                                     |
|                                                          | Agc Settings                                                        |
|                                                          | Gain Mode                                                           |
|                                                          | FFC Settings                                                        |
|                                                          | FFC Mode   Auto  Manual                                             |
|                                                          | FFC Period - + 300 s                                                |
|                                                          | Do FFC                                                              |
|                                                          |                                                                     |

<u>Step 5</u> Configure advanced parameters.

| Classification  | Parameter          | Description                                                                                                    |  |
|-----------------|--------------------|----------------------------------------------------------------------------------------------------|--|
|                 | Brightness         | Changes the value to adjust the picture<br>brightness. The larger the value is, the<br>brighter the picture will be, and the smaller<br>the darker. The picture might be hazy if the<br>value is configured too large.                                                                                                    |  |
| Decis Cottin re | Contrast           | Changes the contrast of the picture. The<br>larger the value is, the more the contrast will<br>be between bright and dark areas, and the<br>smaller the less. If the value is set too large,<br>the dark area would be too dark and bright<br>area easier to get overexposed. The picture<br>might be hazy if the value is set too small. |  |
| Basic settings  | Sharpness          | Changes the sharpness of picture edges. The<br>larger the value is, the clearer the picture<br>edges will be. If the value is set too large,<br>picture noises are more likely to appear.                                                                                                    |  |
|                 | Detail Enhancement | Stands out the details of the target. The<br>larger the value is, the more obvious the<br>details will be.                                                                                                    |  |
|                 | EZoom              | Enlarges the thermal image according to the zoom time that you have configured.                                                                                                    |  |
|                 | Mirror             | Select <b>On</b> , and the picture will be displayed with left and right side reversed.                                                                                                    |  |

Table 5-3 Description of Parameter lens

| Classification    | Parameter                     | Description                                                                                                    |
|-------------------|-------------------------------|----------------------------------------------------------------------------------------------------|
|                   | Flip                          | <ul> <li>Changes the display direction of the picture, see the options below.</li> <li>0°: Normal display.</li> <li>90°: The picture rotates 90° clockwise.</li> <li>180°: The picture rotates 90° counterclockwise.</li> <li>270°: The picture flips upside down.</li> <li>For some models, please set the resolution to be 1080p or lower when using 90° and 180°. For details, see "6.1.2 Configuring Video Parameters".</li> </ul>                                                                                                    |
|                   | Fusion Mode                   | <ul> <li>Displays the image with the gray scale information of the visible channel, and marks temperatures with color palettes, which makes the image of the thermal channel clearer.</li> <li>Original: Displays the image of the thermal channel.</li> <li>Warm Color: Combines the data of the visible channel and the thermal channel, and displays the image in warm color.</li> <li>Cold Color: Combines the data of the visible channel and the thermal channel, and displays the image in cold color.</li> <li>Fusion Rate: It ranges from 0 to 100. The larger the value, the larger the proportion of the visible channel.</li> <li>Dual-lens Calibration Adjustment: You can adjust the misaligned images through direction keys.</li> <li>Speed: The moving speed of the lens when adjusting the image.</li> <li>To get a better fusion effect, keep the distance 3 m between the Camera and the targets.</li> </ul> |
| Image Enhancement | Basic NR (Noise<br>Reduction  | Compares one frame to the next and<br>removes any oddity that does not appear in<br>each frame.<br>The larger the value is, the fuzzier the image<br>will be.                                                                                                    |
|                   | Advanced NR (Front<br>Module) | Removes the grainy fuzzy appearances of low light images, will handle moving objects                                                                                                    |

| Classification | Parameter                  | Description                                                                                                    |  |
|----------------|----------------------------|----------------------------------------------------------------------------------------------------|--|
|                | Advanced NR (Rear<br>Chip) | <ul> <li>without leaving tails behind, and in low light, it makes an image clearer and sharper.</li> <li>Advanced NR (Front Module): The module handles noise reduction.</li> <li>Advanced NR (Rear Chip): The back-end program handles noise reduction.</li> <li>Generally, you can select Basic NR (Noise Reduction) and Advanced NR (Front Module). If the image is not clear, select Advanced NR (Rear Chip), and configure the parameters.</li> </ul> |  |
|                | Auto Gain                  | The larger the gain value, the more unstable the image.                                                                                                    |  |
| Agc settings   | Gain Mode                  | Low-temperature mode and high-<br>temperature mode are contained.                                                                                                    |  |
|                | FFC Mode                   | <ul> <li>Method of correcting the shutter.</li> <li>Auto: According to the switch period that you have configured, the shutter will be corrected regularly.</li> <li>Manual: Correct the shutter by yourself.</li> </ul>                                                                                                    |  |
| FFC Settings   | FFC Period                 | You can configure this parameter only when<br><b>FFC Mode</b> is set to be <b>Auto</b> .<br>Adjust time gap of correcting the shutter<br>automatically.                                                                                                    |  |
|                | Do FFC                     | Click <b>Do FFC</b> to trigger the shutter correcting for this time.                                                                                                    |  |

Step 6 Click Save.

### 5.2.4 Configuring Burning Warning

When the lenses are watching directly towards the sun and face the potential burning, an alarm will be triggered.

 $\square$ 

This function is available on select models.

- <u>Step 1</u> Select Setting > Event > Abnormality > Burning Warning.
- Step 2 Select the **Enable** checkbox.
- <u>Step 3</u> Configure **Sensitivity** and **Energy Threshold**.

| Figure 5-16 Burning warning |         |                |                                                        |  |
|-----------------------------|---------|----------------|--------------------------------------------------------|--|
| SD Card                     | Network | Illegal Access | Burning Warning High Humidity Alarm Security Exception |  |
| Enable                      |         |                |                                                        |  |
| Sensitivity                 | ⊡0-     | + 40           |                                                        |  |
| Energy Threshold            | _       |                |                                                        |  |
| Send Email                  |         |                |                                                        |  |
| Snapshot                    | 1 2     |                |                                                        |  |
|                             | Default | Refresh        | Save                                                   |  |

| Table 5-4 Description | of burning warning parameters |
|-----------------------|-------------------------------|
| Table 5 + Description | or burning warning parameters |

| Parameter        | Description                                                                                                    |
|------------------|----------------------------------------------------------------------------------------------------|
| Sensitivity      | Sensitivity for the Camera to recognize whether the lenses are watching towards the sun. The larger the value is, the easier the Camera will be to recognize the sun. |
| Energy Threshold | Filters the targets with low temperature. The larger the value is, the harder the alarm will be triggered.                                                            |

<u>Step 4</u> Set alarm linkage actions. For details, see "5.1.1 Alarm Linkage".

Step 5 Click Save.

### 5.2.5 Configuring Temperature Measurement Parameters

Configure temperature measurement rules and when alarm conditions are met, an alarm will be triggered.

### 5.2.5.1 Configuring Temperature Measuring Rules

You can set multiple regular temperature measurement rules, including spot, line, polygon, rectangle and ellipse. Based on the configured temperature measurement rules, you can calculate the temperature of each spot according to the gray value of each pixel in the regular area, and the maximum temperature, minimum temperature and average temperature will be displayed.

<u>Step 1</u> Select **Setting > Temperature > Rule > Parameter**.

#### Figure 5-17 Parameter

| Rule    |                         |               |          |               |              |           |                  |   |
|---------|-------------------------|---------------|----------|---------------|--------------|-----------|------------------|---|
| Kbos    | 1280 * 1024             | ▶ Parameter   |          | Number        | Measurem     | ent Items | Measurement Name | ÷ |
|         | 2019-01-07 12:01:07 Mon | Temp Contrast |          | 1             | Spot         | •         | Spot1            | 0 |
|         |                         |               |          |               |              |           |                  |   |
|         | 20.1 0                  |               |          |               |              |           |                  |   |
|         |                         |               |          |               |              |           |                  |   |
|         |                         |               |          |               |              |           |                  |   |
|         |                         |               |          |               |              |           |                  |   |
|         |                         |               | Alarm-   |               |              |           |                  |   |
|         |                         |               | Open Lo  | cal Config    |              |           |                  |   |
|         | 6.6 T <sup>2</sup>      |               | Target R | adiation Coef | ficient 0.97 |           |                  |   |
|         |                         |               | Target D | istance       | 4            |           | m                |   |
| Thermal |                         |               | Target R | eflection Tem | perat 25     |           | °C               |   |
|         | Redraw Rule             | 1             | Relay-ou | t             |              |           |                  |   |
|         |                         | J             | Alarm R  | sults         | Ave          |           | <b>•</b>         |   |
|         |                         |               | Alarm Co | ondition      | Belo         | w         |                  |   |
|         |                         |               | Alarm Th | reshold Tem   | perat 20     |           | °C               |   |
|         |                         |               | Tempera  | ture Error    | +/- 0.1      |           | °C               |   |
|         |                         |               | Duration | Of Temperat   | ure 30       |           | s                |   |
|         |                         |               | Saration | o. romporum   |              |           |                  |   |
|         |                         |               |          |               |              |           |                  |   |
|         |                         |               | Default  |               | Refresh      | S         | ave              |   |

#### <u>Step 2</u> Configure temperature measurement parameters.

- 1) Click 🖶 to add a rule.
- 2) Double-click the added rule to select measurement items and edit the measurement name.
- 3) Draw the rules.

Select **Measurement Items** as **Spot**, and you can click a position on the surveillance image and a spot is formed.

Select **Measurement Items** as **Line**, **Rectangle** or **Ellipse**, and you can hold the left mouse button to draw rules that you need on the surveillance image.

Select **Measurement Items** as **Polygon**, and you can hold the left mouse button to draw rules that you need on the surveillance image. Right-click to end your drawing.

#### 

- You can draw 12 rules at most.
- Select a rule that you have drawn and click **Redraw Rule**. Then you can delete the rule and draw a new one.
- 4) Select the **Open Local Config** checkbox and configure parameters.

| Parameters                       | Description                                                                                                 |
|----------------------------------|----------------------------------------------------------------------------------------------------|
| Target Radiation Coefficient     | Radiation coefficient of targets that are shot by this Camera. It ranges from 0.5 to 1.                     |
| Target Distance                  | Distance from the Camera to targets that are shot. It ranges from 0 m to 10000 m.                           |
| Target Reflection<br>Temperature | Temperature of targets that are shot by this Camera. It ranges from–50 $^{\circ}$ C to +327.7 $^{\circ}$ C. |

Table 5-5 Description of local configuration parameter

5) Select the **Relay-out** checkbox and configure the parameters.

| Parameter                                                                                                    | Description                                                                                                    |  |  |
|----------------------------------------------------------------------------------------------------|----------------------------------------------------------------------------------------------------|--|--|
| Alarm Results                                                                                                    | <ul> <li>The display items of temperature.</li> <li>Select Measurement Items as Spot, and average temperature and temperature slope will be displayed.</li> <li>Select Measurement Items as Line, Rectangle, Ellipse or Polygon, and maximum/minimum/average temperature, temperature slope and temperature difference are displayed.</li> <li>Temperature difference refers to the difference between maximum and minimum temperatures under rules you have set.</li> <li>Temperature slope refers to the change rate of the average temperature with the configured rules.</li> </ul> |  |  |
| Alarm Condition                                                                                                    | Set alarm conditions, covering <b>Below</b> , <b>Match</b> and <b>Above</b> .                                                                                                    |  |  |
| Alarm Threshold<br>Temperature                                                                                                    | It ranges from–40 °C to +550 °C.<br>You can set this value when you select <b>Alarm Results</b> as <b>Max</b> , <b>Min</b> ,<br><b>Aver</b> , or <b>Temperature Difference</b> .                                                                                                    |  |  |
| Temperature Slope                                                                                                    | The temperature difference in each minute. Ranges from–<br>600 °C/min to +600 °C/min.<br>You can set this value when you select <b>Alarm Results</b> as <b>Slope</b> .                                                                                                    |  |  |
| Set a temperature error value and if the alarm threshold<br>or temperature slope is within the value that you have so<br>will still be triggered. It ranges from-10 °C to +10 °C. |                                                                                                    |  |  |
| Duration of Temperature                                                                                                    | You can set the duration of abnormal temperature after which alarms will be triggered. It ranges from 0–1000 s.                                                                                                    |  |  |

#### Table 5-6 Description of relay-out parameter

Step 3 Click Save.

You can view temperature changes under the rules that you have configured.

### 5.2.5.2 Configuring Temperature Contrast

Compares temperature of the selected spots, lines or area and displays comparison results on the live page.

#### Prerequisites

You have configured at least two temperature measurement rules. For details, see "5.2.5.1 Configuring Temperature Measuring Rules".

#### Procedure

- <u>Step 1</u> Select Setting > Temperature > Rule > Temp Contrast.
- <u>Step 2</u> Set temperature contrast rules
  - 1) Click 🛃 to add a temperature contrast rule.

#### Figure 5-18 Add temperature contrast rules

| Rule     |                         |                             |         |                 |   |
|----------|-------------------------|-----------------------------|---------|-----------------|---|
| 2013Khoa | 2019-01-07 12:02:17 Mon | Parameter     Temp Contrast | Numbe   | r Temp Contrast | ÷ |
|          | 28.4 U                  |                             |         |                 |   |
| 1        | 60.0 <sup>9</sup>       |                             | Default | Refresh Save    |   |
| Thermal  | 9.110 <sup>0</sup>      |                             |         |                 |   |

- 2) Double-click to add a temperature contrast rule.
- 3) Set alarm parameters.

| Table 5-7 Descript | tion of temperature | contrast parameters |
|--------------------|---------------------|---------------------|
|--------------------|---------------------|---------------------|

| Parameter                      | Description                                                                                                    |  |  |
|--------------------------------|----------------------------------------------------------------------------------------------------|--|--|
| Alarm Results                  | <ul> <li>You can select from the following three options to determine a standard of triggering an alarm.</li> <li>Average temperature: Compares average temperatures of two rules.</li> <li>Maximum temperature: Compares maximum temperatures of two rules.</li> <li>Minimum temperature: Compares minimum temperatures of two rules.</li> <li>Minimum temperature: Compares minimum temperatures of two rules.</li> <li>Minimum temperature: Compares minimum temperatures of two rules.</li> <li>Minimum temperature: Compares minimum temperatures of two rules.</li> <li>Minimum temperature: Compares minimum temperatures of two rules.</li> </ul> |  |  |
| Alarm Condition                | Contains Lower, Matched and Higher.                                                                                                    |  |  |
| Alarm Threshold<br>Temperature | Temperature of triggering an alarm. It ranges from 0–550 °C.                                                                                                    |  |  |

Step 3 Click Save.

On the live image, you can view temperature contrast results of the select objects.

### 5.2.5.3 Configuring Global Setup

After enabling the temperature measurement rules, the configured rules take effect, and the rules are displayed on the live view.

#### <u>Step 1</u> Select **Setting > Temperature > Global Setup**.

<u>Step 2</u> Configure the global setup parameters.

| Figure 5-19 Global | setup |
|--------------------|-------|
|--------------------|-------|

| ✓ Temperature Switch      |      |      |   |
|---------------------------|------|------|---|
| Temperature Unit C        | ~    |      |   |
| Relative Humidity         | +    | 0    |   |
| Atmospheric Tempe         | +    | 25   |   |
| Target Radiation Co       |      | 0.97 |   |
| Target Distance           | +    | 4    |   |
| Target Reflection T 🖃 🗌 🗍 | +    | 25   |   |
| Advanced                  |      |      | ¥ |
| Default Refresh           | Save |      |   |

### Table 5-8 Parameter description of global setup

| Parameter                     | Description                                                                                                    |
|-------------------------------|----------------------------------------------------------------------------------------------------|
| Temperature Switch            | Select the checkbox to enable this function.                                                                                             |
| Temperature Unit              | Includes°C and°F.                                                                                                    |
| Relative Humidity             | Relative humidity of environment. Ranges from 0RH–100%RH.                                                                                |
| Atmospheric Temperature       | Temperature of our environment. Ranges from–50 °C to 327.7 °C.                                                                           |
| Target Radiation Coefficient  | Set Radiation coefficient of targets that are shot by this Camera. Ranges from 0.5–1.                                                    |
| Target Distance               | Distance from the Camera to targets that are shot. Ranges from 0 m–10,000 m.                                                             |
| Target Reflection Temperature | The temperature radiation of the objects around the target. It reflects to the Camera through target surface to affect the test results. |
| Advanced                      | Configure the Isotherm function as needed. For details, see<br>"5.2.8 Isotherm".                                                         |

Step 3 Click Save.

#### Result

After successfully configuration, you can view the results on the live view.

Figure 5-20 Temperature switch

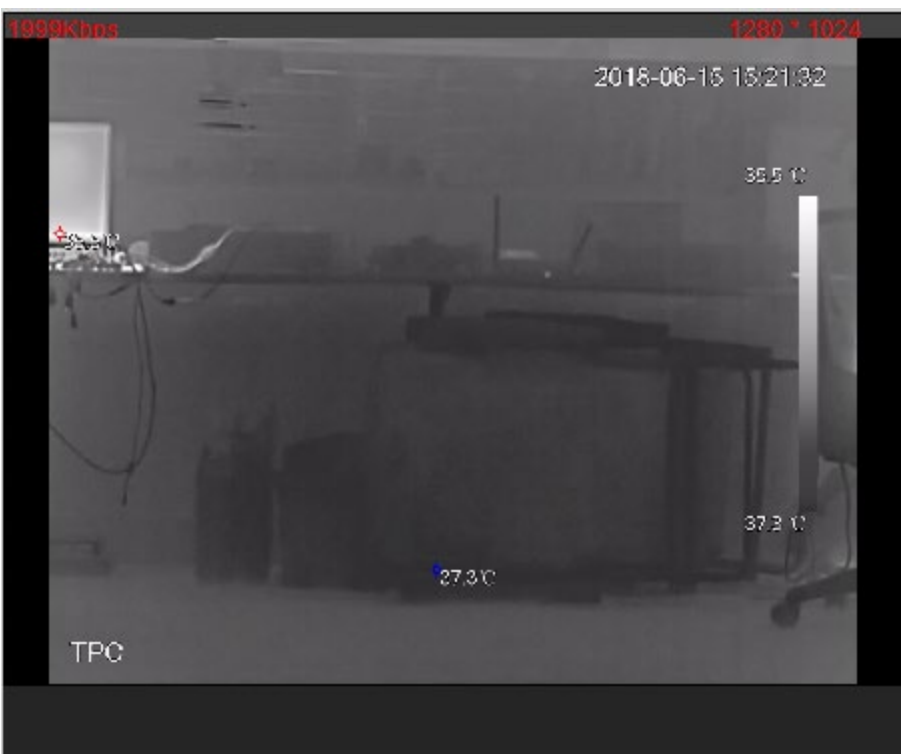

### 5.2.6 Configuring Temperature Alarm

When the temperature meets the defined alarm condition, an alarm is triggered and the Camera performs alarm linkage.

#### Prerequisites

You have set the temperature measurement rules. See "5.2.5 Configuring Temperature Measurement Parameters" for detailed operation.

 $\square$ 

This function is available on models with temperature measurement function.

#### Procedure

- <u>Step 1</u> Select Setting > Event > Temperature Alarm.
- <u>Step 2</u> Select the **Enable** checkbox.

Configure the threshold of temperature alarm in **Setting** > **Temperature** > **Rule** > **Parameter**. The Camera will perform alarm according to the configuration.

|          | Figure 5-21 Tem | perature alarm |               |
|----------|-----------------|----------------|---------------|
| Tempe    | rature Alarm    |                |               |
|          | Enable          |                |               |
|          | Period          | Setting        |               |
|          | Anti-Dither     | 0              | Sec. (0~100)  |
| <b>V</b> | Record          | 1 2            |               |
|          | Record Delay    | 10             | Sec. (10~300) |
| V        | Relay-out       | 1 2            |               |
|          | Alarm Delay     | 10             | Sec. (10~300) |
|          | Send Email      |                |               |
|          | PTZ             |                |               |
|          | Snapshot        | 1 2            |               |
|          | Default         | Refresh        | Save          |

- <u>Step 3</u> Configure arming periods and alarm linkage action. For details, see "5.1.1 Alarm Linkage" and "5.1.2 Setting Period".
- Step 4 Click Save.

### 5.2.7 Verification

After configuration, enable **Temperature Alarm**, **Prompt**, and **Play Alarm Tone**. When an alarm is triggered, the Camera prompts and records alarm according to the actual situation.

- Step 1 Click the Alarm tab.
- <u>Step 2</u> Select **Temperature Alarm**.

| Figure 5           | -22 Alarm             |
|--------------------|-----------------------|
| Alarm Type         |                       |
| Motion Detection   | Disk Full             |
| Disk Error         | Video Tampering       |
| External Alarm     | Illegal Access        |
| Audio Detection    | IVS                   |
| Heat               | Burning Warning       |
| Temperature Alarm  | Temperature Different |
| Temp Early Warning | Hot Spot Warning      |
| Cold Spot Warning  | Security Exception    |
| Operation          |                       |
| Prompt             |                       |
| Alarm Tone         |                       |
| Play Alarm Tone    |                       |
| Tone Path          | Browse                |

- <u>Step 3</u> (Optional) Select **Prompt**, and the system prompts and records alarm information as needed.
  - If you are not on the Alarm page when alarm events that you have subscribed are triggered, a is displayed on the Alarm tab and the alarm information will be recorded. Click the Alarm tab, and the sign disappears.
  - If you are on the **Alarm** page when the selected alarm is triggered, there will be detailed alarm information displayed at the right side of the page.
- <u>Step 4</u> (Optional) Select the **Play Alarm Tone** checkbox, and select an audio file.
   System would play the audio file that you have selected, when the subscribed alarm events are triggered.
  - $\square$

Click **Clear** to remove all the alarm information.

### 5.2.8 Isotherm

Stands out the temperature range of the image.

Isotherm: Used to highlight an object in images of high brightness. Isotherm is based on median temperature, with highest temperature and lowest temperature as its range. The part of an object whose temperature is higher than min limit temperature will be represented in a bright color and the part of an object whose temperature is lower than min limit temperature will be represented in a black/white color. After enabling Isotherm, you have to make sure that min limit temperature <= max limit temperature <= ceiling temperature <= saturation temperature.</li>

 Color Code: Enable this function, and a color code is displayed on the right side of surveillance images to show the change of color between minimum temperature and maximum temperature. The Camera is equipped with a color palette. Different from the traditional palette, the palette can correspond to the temperature, and different colors correspond to different temperature ranges. Different temperature ranges are displayed in different colors, thus realizing the isotherm display function. There are two types of palettes for displaying different temperatures. You can determine which type of palette to use by the color bars in the image.

#### **Colored** palettes

All the colors in the selected palette are used to color the image, but they cannot highlight the temperature. The vertical color bar in the image displays the selected palette.

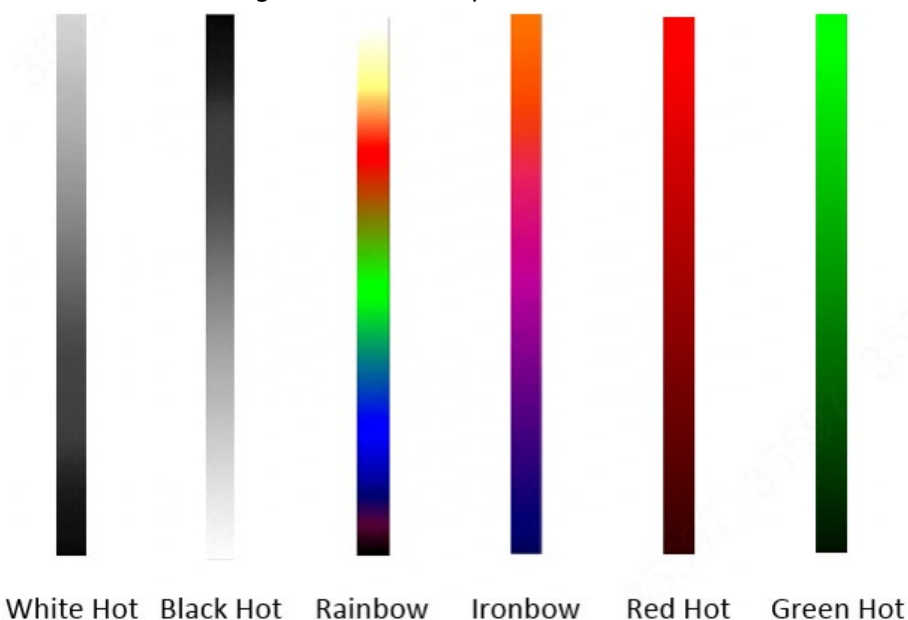

Figure 5-23 Colored palettes

#### Isotherm palettes

The isotherm palette can be used to isolate the predetermined temperature. The vertical color bar in the image displays the selected palettes and the input temperature standard. When exceeding the configured temperature standard, the target will be highlighted according to the configured color of the tone.

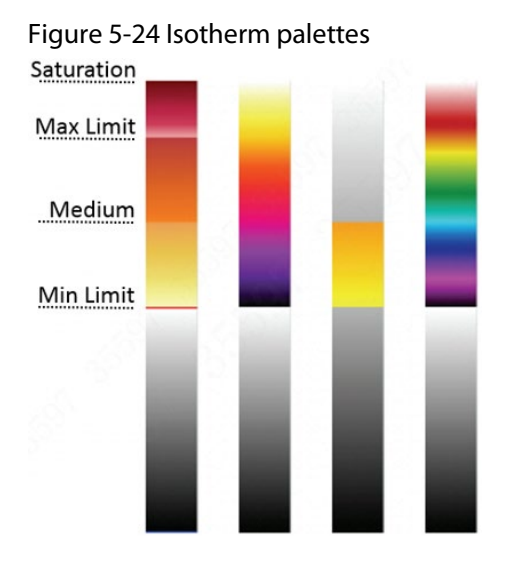

 $\square$ 

For example, you have configured temperature limit for the target, all areas with temperature exceeding this configured threshold will be highlighted with specific colors. After receiving the alarm, you can quickly determine the alarm source through the isotherm image.

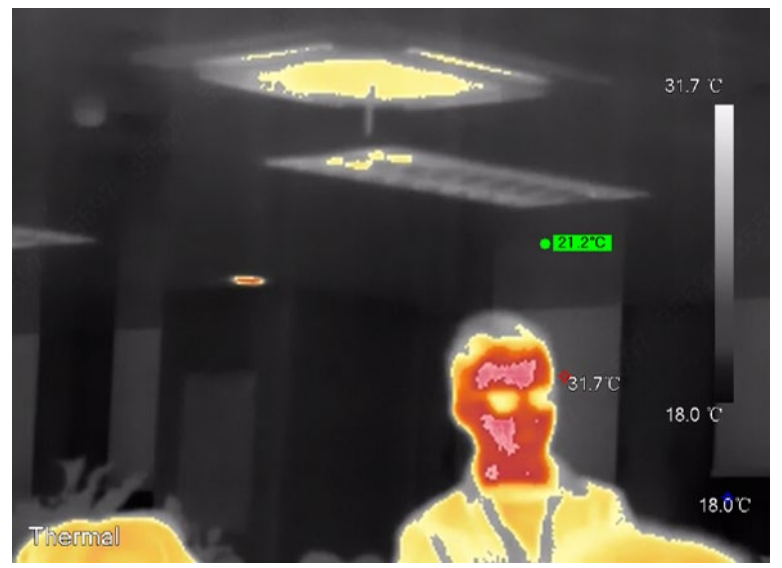

Figure 5-25 Isotherm

# **5.3 Configuring IVS**

### **5.3.1 Installation Requirements on Perimeter Protection**

### 5.3.1.1 Site Selection

- When installing the Camera, keep a depression angle (10°–40°) to avoid obstruction or overlap between the targets caused by parallel view, which can reduce the false alarms and missed alarms.
- The recommended installation height is 3 m–5 m. (In the detection area, we recommended high-point installation rather than low-point installation).
- Install the Camera horizontally and firmly to guarantee the analysis result.
- To get a clearer movement of the target, make the monitoring direction vertical to the moving direction. Make sure that the target is continuously present in the image, and has crossing action. Make sure that there is no obstruction in the detection area, and leave some space at both sides of the rule line, otherwise the target might rush out of the image because of the fast speed.

### 5.3.1.2 Typical Scenes

• When there is no obstruction around the perimeter, install a vertical pole (≥ 1 m) on the perimeter, and then install the Camera on the vertical pole.

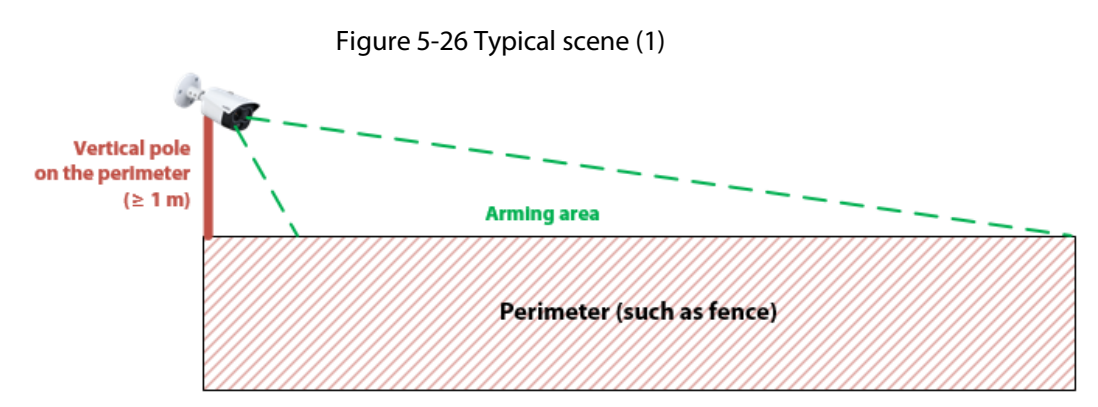

 When there are obstructions (such as trees and vegetation) around the perimeter, install an L pole (horizontal pole≥ 0.5 m) on the perimeter, and then install the Camera on the L pole.

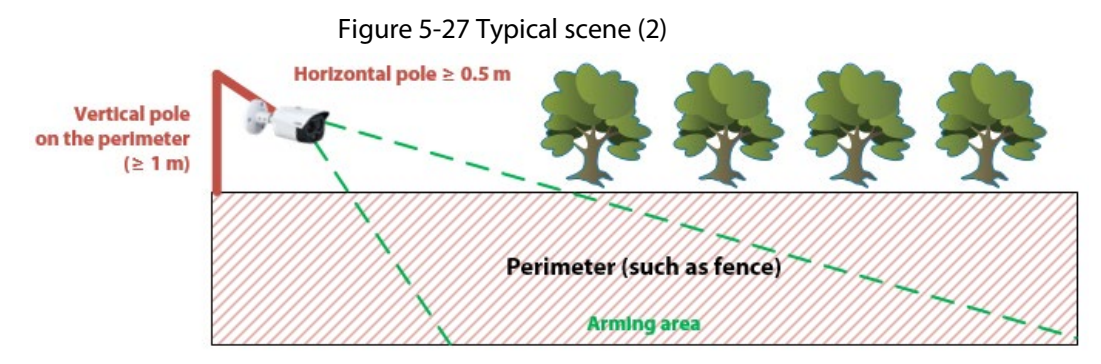

• When there are obstructions (such as trees and vegetation) around the perimeter, and wire netting on the perimeter, install a vertical pole separately. Keep the pole 1 m from the perimeter, and 1 m higher than the perimeter (installation height 3 m-5 m).

Figure 5-28 Typical scene (3)

perimeter (installation height 3 m-5 m)

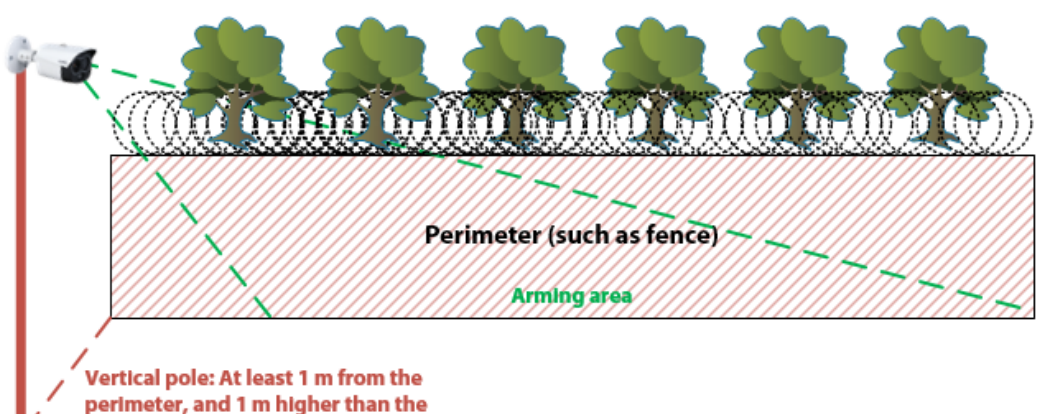

### 5.3.1.3 Scene Confirmation

| ltem                                | Standard                                                                                                    | Example                                                                                                    |
|-------------------------------------|----------------------------------------------------------------------------------------------------|----------------------------------------------------------------------------------------------------|
| Burning<br>warning                  | <ul> <li>To avoid damaging<br/>the thermal<br/>detector, do not<br/>aim the lens at<br/>intense radiation<br/>sources (such as the<br/>sun, molten iron<br/>and heat sources)<br/>during the storage,<br/>installation or<br/>operation, and<br/>avoid direct<br/>sunlight and<br/>reflection for<br/>outdoor use.</li> <li>Avoid sky and water<br/>reflection.</li> </ul> | Avoid water reflectionImage: Avoid water reflectionImage: Avoid wat                                                                                                    |
| Wide view<br>and no<br>obstructions | <ul> <li>The monitoring<br/>scene should be<br/>with a wide view.</li> <li>No obstructions,<br/>such as trees,<br/>vegetation, and<br/>wire netting in the<br/>detection area.</li> </ul>                                                                                                    | Image: State of the state of the state |
| Background<br>complexity            | <ul> <li>In scenes with<br/>complex<br/>background, the<br/>target is hard to be<br/>identified, and the<br/>detection distance<br/>will be shorter.</li> <li>The larger the<br/>temperature<br/>difference between<br/>the target and the<br/>background, the<br/>better the detection<br/>result will be.</li> </ul>                                                     | Image: Not suitable. False alarm and missed alarm might be<br>caused, and the detection distance will be shorter.<br>(×)                                                                                                    |

| Table 5-9 | Scene | Confirmation |
|-----------|-------|--------------|
| Tuble 5 2 | June  | commutori    |

| ltem              | Standard                                                                                                    | Example                  |
|-------------------|----------------------------------------------------------------------------------------------------|--------------------------|
| Target size       | The maximum width<br>and height of the target<br>should be no more than<br>2/3 that of the image.                                                                                                    | 2022-09-02 20:29:55      |
| Suitable<br>scene | <ul> <li>No sky in the image.</li> <li>The detection area<br/>should be with a<br/>wide view and no<br/>obstructions.</li> <li>The background is<br/>simple.</li> <li>Drawing multiple<br/>rule boxes from far<br/>to near.</li> </ul> | 2020-09-30-11-22-21.Weid |

### 5.3.2 Configuration Flow

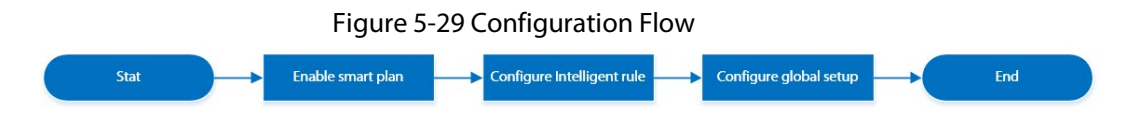

### 5.3.3 Configuring Smart Plan

You need to enable smart plan before intelligent rules function.

<u>Step 1</u> Select **Setting** > **Event** > **Smart Plan**.

#### Figure 5-30 Smart Plan

| 5          |      |
|------------|------|
| Smart Plan |      |
|            |      |
|            |      |
|            |      |
| V          |      |
| Ŭ          |      |
|            |      |
|            |      |
|            |      |
|            |      |
| Refresh    | Save |
|            |      |

<u>Step 2</u> Click 😨 on the **Smart Plan** page.

You might need to disable other smart plans before enabling it.

- The icon that you have selected will be lighted.
- Click the icon again to cancel the smart plan.
- Step 3 Click Save.

### **5.3.4 Configuring Intelligent Rules**

Set rule for IVS, including tripwire and intrusion.

#### **Background Information**

For the functions and applications of the rules, see Table 5-10. This section uses configuring tripwire as an example.

| Rule      | Description                                                                                                    | Applicable Scene                                           |
|-----------|----------------------------------------------------------------------------------------------------|------------------------------------------------------------|
| Tripwire  | When the target crosses tripwire from the defined motion direction, an alarm is triggered, and then the system performs configured alarm linkages.   | Scenes with sparse targets and no occlusion among targets, |
| Intrusion | When the target enters, leaves, or<br>appears in the detection area, an alarm is<br>triggered, and the system performs<br>configured alarm linkages. | such as the perimeter protection of unattended area.       |

Table 5-10 Description of IVS functions

#### Procedure

<u>Step 1</u> Select Setting > Smart Thermal > IVS > Rule Config.

#### 

After entering the **Rule Config** page, the PTZ locking function is automatically enabled. The locking time is 180 seconds. During the locking period, you can only control the PTZ manually. Click **Unlock** at the lower-left corner of the **Rule Config** page to manually

#### unlock the PTZ. Click again after unlocking to re-lock the PTZ.

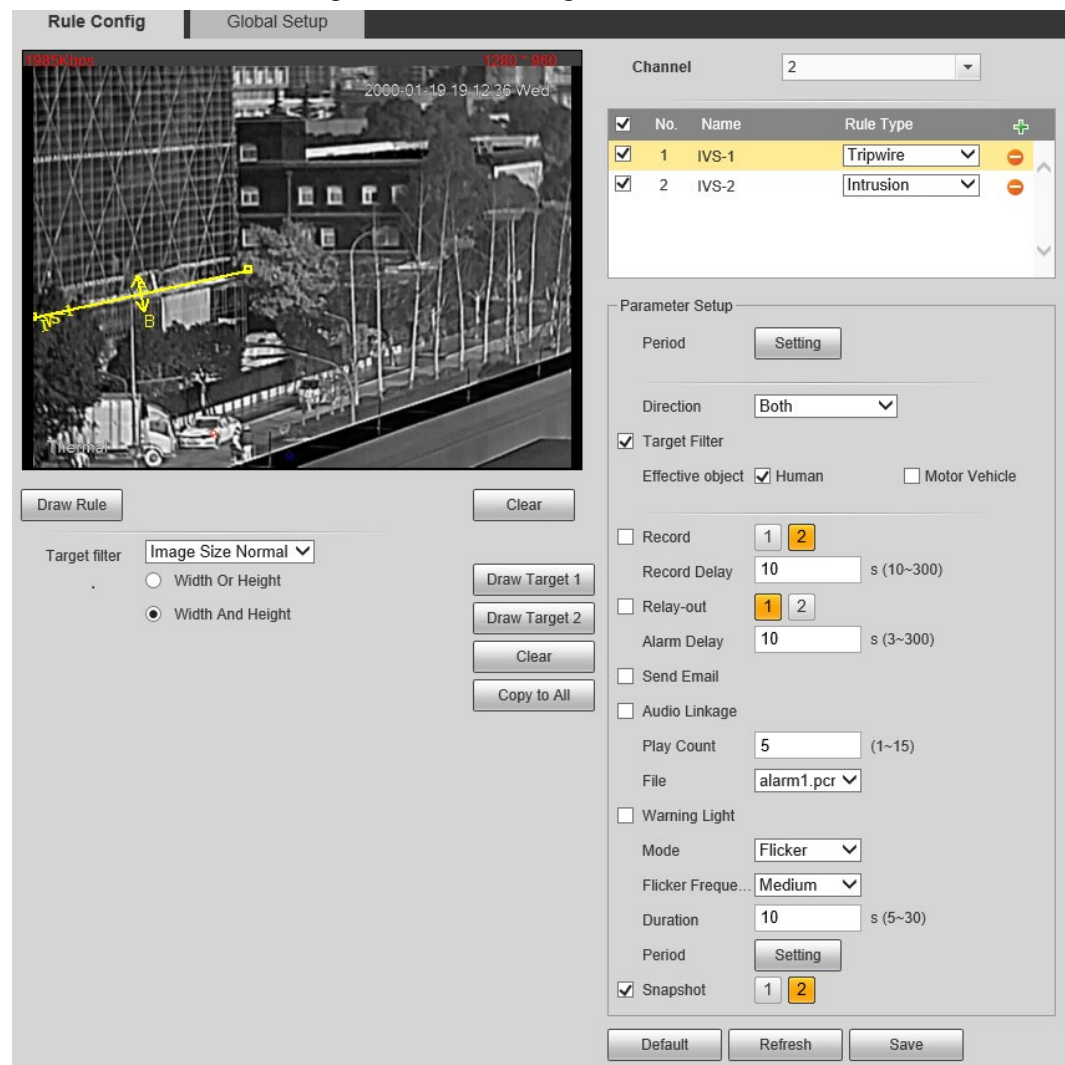

Figure 5-31 Rule configuration

Step 2 Select the channel.

- Select 1 in **Channel** to configure the rule for the visible channel.
- Select **2** in **Channel** to configure the rule for the thermal channel.
- Step 3 Click 🔛 to add a rule.
- <u>Step 4</u> Double-click the added rule to edit the rule name, and select **tripwire** as the type.
- <u>Step 5</u> Click **Draw Rule** to draw a rule line in the image. Right-click to finish drawing. After finishing drawing, drag the ends of the line to adjust the detection areas.
  - Tripwire: Draw a detection line.
  - Intrusion: Draw a detection area.

 $\square$ 

#### Click **Clear** to delete the drawn rule.

- <u>Step 6</u> (Optional) Filter targets.
  - Image size: You can draw one suit of filter boxes (one maximum size + one minimum size) on the image.
    - 1. Select Image Size from the Target Filter drop-down list, and then click Draw Target.
    - 2. Select Max Size or Min Size, click Draw Target, and then drag the corners of the

filter box to make the box larger or smaller. When the target size is smaller than the maximum size and larger than the minimum size, and alarm will be triggered.

- Image size normalization: You can draw two suits of filter boxes on the image from far to near. According to the size of the drawn filter box, the device scales the filter target proportionally from far to near. This function is only available on the thermal channels.
  - 1. Select Image Size Normalization from the Target Filter drop-down list.
  - 2. Select **Width Or Height** or **Width And Height**, click **Draw Target 1**, and then press and hold the left mouse button to draw rectangle 1; click **Draw Target 2**, and then press and hold the left mouse button to draw rectangle 2. The ratio of width and height of rectangle 2 is the same as that of rectangle 1 by default, and you cannot change it.
    - **Width Or Height**: When the target width or height are smaller than the maximum size and larger than the minimum size, and alarm will be triggered.
    - Width And Height: When both of the target width and height are smaller than the maximum size and larger than the minimum size, and alarm will be triggered.

### $\square$

- Click **Clear** to delete all drawn detection lines.
- Click Copy to all to copy the drawn filter box to other IVS rules
- <u>Step 7</u> Configure the parameters.

| Table 5-11 | Description | of IVS parameters |
|------------|-------------|-------------------|
|------------|-------------|-------------------|

| Parameter     | Description                                                                                                    |
|---------------|----------------------------------------------------------------------------------------------------|
|               | Set the direction of rule detection.                                                                                                    |
| Direction     | <ul> <li>When setting tripwire, select A-&gt;B, B-&gt;A, or A&lt;-&gt;B.</li> </ul>                                                                                                    |
|               | • When setting intrusion, select <b>Enter</b> , <b>Exit</b> , or <b>Both</b> .                                                                                                    |
| Action        | When setting intrusion action, select <b>Appears</b> or <b>Cross</b> .                                                                                                    |
| Track Time    | Select <b>Alarm Track</b> and set the tracking time. When an alarm is triggered, the Camera automatically tracks the person or object that triggers the alarm. Tracking time is the duration that the Camera automatically tracks the object. |
|               | Select Target Filter to enable this function.                                                                                                    |
|               | • When you select <b>Human</b> as the alarm target, an alarm will be                                                                                                    |
| Target Filter | triggered when the system detects persons triggering the rule.                                                                                                    |
|               | When you select <b>Motor Vehicle</b> as the alarm target, alarm will be                                                                                                    |
|               | triggered when the system detects vehicle triggering the rule.                                                                                                    |

<u>Step 8</u> Configure arming periods and alarm linkage action. For details, see "5.1.1 Alarm Linkage" and "5.1.2 Setting Period".

Step 9 Click Save.

If you want to view the alarm details on the **Alarm** page, subscribe alarm information. For details, see "4.5.2 Subscribing Alarm Information".

### 5.3.5 Configuring Global Setup

Configure global rules for IVS. You can draw the detection area and exclusion areas. When the

configured rules are triggered in the detection areas (out of the exclusion areas), an alarm will be triggered. For the thermal channel, you can also configure the sensitivity.

#### Procedure

```
<u>Step 1</u> Select Setting > Smart Thermal > IVS > Global Setup.
```

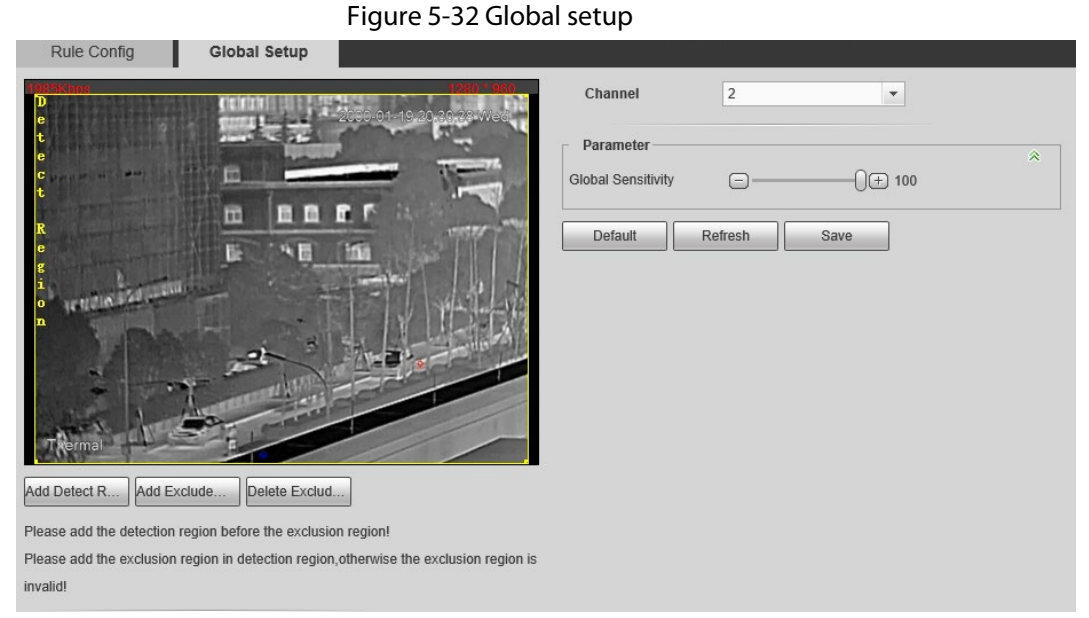

#### Step 2 Select the channel.

- Select 1 in **Channel** to configure the rule for the visible channel.
- Select **2** in **Channel** to configure the rule for the thermal channel.
- <u>Step 3</u> Add detected area and excluded area.
  - 1) Click **Add Detect Region** to draw a detected area on the image. Right-click to end drawing.

 $\square$ 

Click Add Detect Region again to re-draw.

2) Click **Add Exclude Region** to draw an excluded area on the monitoring image. Rightclick to end drawing.

 $\square$ 

- Click Delete Excluded Area to delete the excluded area.
- An excluded area takes effect only when it has been drawn in the detected area.
- Multiple excluded areas can be drawn in the detected area.

Step 4 Click Save.

### **5.4 Call Detection**

Configure call detection to help you monitor the calling behavior at locations such as gas stations. Once a calling is detected, alarm will be triggered.

 $\square$ 

This function is only available on the visible channel.
# 5.4.1 Configuration Flow

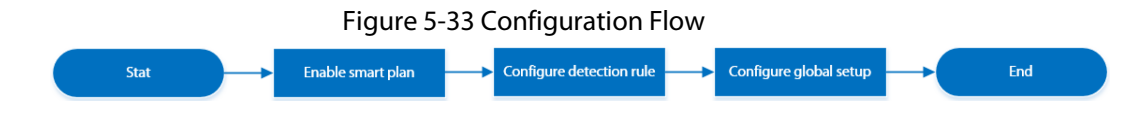

## 5.4.2 Configure Smart Plan

You need to enable smart plan before intelligent rules function.

Step 1 Select Setting > Event > Smart Plan.

| Fig        | jure 5-34 Smar | t Plan |  |
|------------|----------------|--------|--|
| Smart Plan |                |        |  |
| Channel    | 1              | •      |  |
|            |                |        |  |
|            | ſ              |        |  |
|            |                |        |  |
|            |                |        |  |
|            |                |        |  |
|            |                |        |  |

Step 2 Select 1 in Channel.

Step 3 Click 🛉 on the Smart Plan page.

You might need to disable other smart plans before enabling it.

- The icon you have selected will be lighted.
- Click the icon again to cancel the smart plan.

Step 4 Click Save.

# 5.4.3 Configure Call Detection

Configure the rule for calling in the visible channel. When a call action is detected, an alarm is triggered., and then the Camera performs linkages actions.

```
<u>Step 1</u> Select Setting > Smart Thermal > Call Detection.
```

<u>Step 2</u> Click **Draw Rule**, drag the corners of the rectangle to adjust the detection areas.

 $\square$ 

- The whole image is the detection area by default.
- Click **Clear** to delete the drawn rules.

| Figure 5-35 Rule configuration |               |                   |                   |                                                                                                    |                                  |                                                      |
|--------------------------------|---------------|-------------------|-------------------|----------------------------------------------------------------------------------------------------|----------------------------------|------------------------------------------------------|
| Call Detection                 | Global Setup  |                   |                   |                                                                                                    |                                  |                                                      |
| TELY                           |               |                   |                   | <ul> <li>Enable</li> <li>Period</li> <li>Duration</li> <li>Sensitivity</li> <li>Record Delay</li> <li>Relay-out</li> <li>Alarm Delay</li> <li>Send Email</li> <li>Audio Linkage</li> <li>Play Count</li> <li>File</li> </ul> | Setting         5                | (5-600)<br>+ 5<br>s (10-300)<br>s (10-300)<br>(1-15) |
| Draw Rule                      |               |                   | Clear             | Warning Light Mode                                                                                                    | Flicker V                        |                                                      |
| Target filter                  | O Max Size 81 | 191 * 8191<br>* 0 | Draw Target Clear | Flicker Frequency<br>Duration<br>Period<br>Snapshot                                                                                                    | Medium V<br>10<br>Setting<br>1 2 | s (5~30)                                             |
|                                |               |                   |                   | Detault                                                                                                    | Kerresh                          | Save                                                 |

<u>Step 3</u> (Optional) Select **Max Size** or **Min Size**, click **Draw Target**, and then drag the corners of the filter box to make the box larger or smaller.

- Interval: The time that calling behavior lasts. When the Camera detects the calling time beyond the configured value, an alarm is triggered.
- Sensitivity: The larger the value is, the more sensitive the call detection is. However, setting the value too large might cause false alarm.
- Step 5 Configure arming periods and alarm linkage action. For details, see "5.1.1 Alarm Linkage" and "5.1.2 Setting Period".
- Step 6 Click Save.

Step 4

## Result

According to the configured rules, when call action is detected in the detection area, an alarm is triggered, and the Camera performs linkage actions.

Click the **Alarm** tab on the main page, and then select **IVS**. When an alarm is trigged, you can view the details on the **Alarm** page.

# 5.4.4 Configuring Global Setup

Configure global rules for call detection. You can draw the detection area and exclusion areas. When the configured rules are triggered in the detection areas (out of the exclusion areas), an alarm will be triggered.

## Procedure

- <u>Step 1</u> Select Setting > Smart Thermal > Call Detection > Global Setup.
- <u>Step 2</u> Add detected area and excluded area.
  - 1) Click **Add Detect Region** to draw a detected area on the image. Right-click to end drawing.

 $\square$ 

Click Add Detect Region again to re-draw.

2) Click **Add Exclude Region** to draw an excluded area on the monitoring image. Rightclick to end drawing.

- Click Delete Exclude Region to delete the excluded area.
- An excluded area takes effect only when it has been drawn in the detected area.
- Multiple excluded areas can be drawn in the detected area.

Step 3 Click Save.

# **5.5 Smoking Detection**

Configure global rules for smoking detection. You can draw the detection area and exclusion areas. When the configured rules are triggered in the detection areas (out of the exclusion areas), an alarm will be triggered.

 $\square$ 

This function is only available on the thermal channel.

# 5.5.1 Configuration Flow

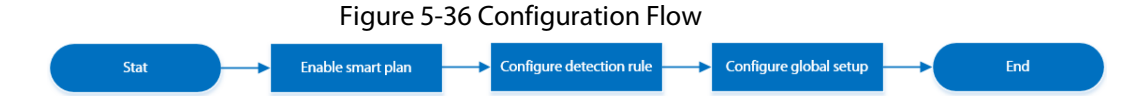

# 5.5.2 Configure Smart Plan

You need to enable smart plan before intelligent rules function. <u>Step 1</u> Select **Setting** > **Event** > **Smart Plan**.

| F          | igure 5-37 Sm | art Plan |  |
|------------|---------------|----------|--|
| Smart Plan |               |          |  |
| Channel    | 2             | •        |  |
|            |               |          |  |
| Refresh    | Save          |          |  |

Step 2 Select 2 in Channel.

```
Step 3 Click the icon 📄 on the Smart Plan page.
```

You might need to disable other smart plans before enabling it.

 $\square$ 

- The icon you have selected will be lighted.
- Click the icon again to cancel the smart plan.
- Step 4 Click Save.

# **5.5.3 Configure Smoking Detection**

Configure the rule for smoking detection in the thermal channel. When a smoking action is detected, an alarm is triggered., and the system performs linkages such as recording, alarm output, sending email, and snapshot.

<u>Step 1</u> Select Setting > Smart Thermal > Smoking Detection.

<u>Step 2</u> Click **Draw Rule**, drag the corners of the rectangle to adjust the detection areas.

- The whole image is the detection area by default.
- Click **Clear** to delete the drawn rules.

#### Figure 5-38 Rule configuration

| Smoking Detection  | Global Setup | -                 |             |                   |               |
|--------------------|--------------|-------------------|-------------|-------------------|---------------|
| onioning beteolion | olobal octup |                   |             |                   |               |
| 1760Khos           |              |                   | 1280 * 1024 | Enable            |               |
|                    |              | 2022-09-08 14:33: | 20          | Period            | Setting       |
|                    |              |                   |             | Interval Time     | 5 (3~600)     |
|                    |              |                   |             | Sensitivity       |               |
|                    |              |                   |             | Record            | 1 2           |
|                    |              |                   |             | Record Delay      | 10 s (10~300) |
|                    |              |                   |             | ✓ Relay-out       |               |
|                    |              |                   |             | Alarm Delay       | 10 s (10~300) |
|                    |              |                   |             | Send Email        |               |
|                    |              |                   |             | Audio Linkage     |               |
|                    |              |                   |             | Play Count        | 5 (1~15)      |
| 10.000             |              |                   |             | File              | smoking_€ ✓   |
| Draw Rule          |              |                   | Clear       | Warning Light     |               |
| Dian ruio          |              |                   |             | Mode              | Flicker V     |
| Target filter      | O Max Size 8 | 191 * 8191        | Draw Target | Flicker Frequency | Medium V      |
|                    | O Min Size 0 | * 0               | Clear       | Duration          | 10 s (5~30)   |
|                    |              |                   |             | Period            | Setting       |
|                    |              |                   |             | Snapshot          | 1 2           |
|                    |              |                   |             | Default           | Refresh Save  |

<u>Step 3</u> (Optional) Select **Max Size** or **Min Size**, click **Draw Target**, and then drag the corners of filter box to make the box larger or smaller.

| -  | -   | _    |
|----|-----|------|
| n. | т   | - D  |
| Ш. | - I | - 11 |
|    |     | - 11 |
|    | 1   | -    |

Click Clear to delete all drawn detection lines.

<u>Step 4</u> Select **Enable**, and then set the interval and sensitivity.

- Interval: The time that calling behavior lasts. When the Camera detects the calling time beyond the configured value, an alarm is triggered.
- Sensitivity: The larger the value is, the more sensitive the call detection is. However, setting the value too large might cause false alarm.
- Step 5 Configure arming periods and alarm linkage action. For details, see "5.1.1 Alarm Linkage" and "5.1.2 Setting Period".
- Step 6 Click Save.

## Result

According to the configured rules, when call action is detected in the detection area, an alarm is triggered, and the Camera performs linkage actions.

Click the **Alarm** tab on the main page, and then select **IVS**. When an alarm is trigged, you can view the details on the **Alarm** page.

# 5.5.4 Configuring Global Setup

Configure global rules for smoking detection. You can draw the detection area and exclusion areas. When the configured rules are triggered in the detection areas (out of the exclusion areas), an alarm will be triggered.

## Procedure

<u>Step 1</u> Select Setting > Smart Thermal > Smoking Detection > Global Setup.

- <u>Step 2</u> Add detected area and excluded area.
  - 1) Click **Add Detect Region** to draw a detected area on the image. Right-click to end drawing.

Click Add Detect Region again to re-draw.

2) Click **Add Exclude Region** to draw an excluded area on surveillance image. Right-click to end drawing.

 $\square$ 

- Click Delete Exclude Region to delete the excluded area.
- An excluded area takes effect only when it has been drawn in the detected area.
- Multiple excluded areas can be drawn in the detected area.

Step 3 Click Save.

# **5.6 Configuring Heat Warning**

Configure the heat warning, including heat warning rule and smoke and heat detection mode.

# 5.6.1 Configuring Heat Warning Rule

When the Camera detects a heat point, an alarm is triggered and then the Camera performs linkages such as recording, alarm output, sending email, audio, alarm light, and snapshot.

<u>Step 1</u> Select Setting > Smart Thermal > Heat > Heat.

| Heat       | Smoke and Heat Detection Mode |                                                                                                    |
|------------|-------------------------------|----------------------------------------------------------------------------------------------------|
|            |                               | Channel 2<br>Channel  Mode  Anti-jamming  High Response                                                                 |
|            |                               | Region    Name    Sensitivity                                                                                           |
|            |                               | Alarm   Period Setting  Anti-Dither 0 s (0~100)                                                                         |
| Remove All | Delete (Or Rightclick )       | Record         1         2           Record Delay         10         s (10~300)           Relay-out         1         2 |
|            |                               | Alarm Delay 10 s (3~300) Send Email Audio Linkage                                                                       |
|            |                               | Play Count     5     (1~15)       File     fire_en.wa         Warning Light                                             |
|            |                               | Mode     Flicker       Flicker Frequency     Medium       Duration     10       Period     Setting                      |
|            |                               | Snapshot   1     Default   Refresh   Save                                                                               |

#### Figure 5-39 Heat

<u>Step 2</u> Select the **Enable** checkbox.

- <u>Step 3</u> Select the heat point warning mode as needed.
  - Anti-jamming: Detects suspected heat several times. The detection accuracy is higher, but the detection speed is lower.
  - High Response: Detects heat quickly, but the detection accuracy is lower.
- Step 4 Select a color in **E**, set the area name and sensitivity, and then drag the mouse on the image.
  - The higher the sensitivity is, the easier a fire will be triggered.
  - The whole image is the detection area by default. You can draw multiple detection areas.
- Step 5 Configure arming periods and alarm linkage action. For details, see "5.1.1 Alarm Linkage" and "5.1.2 Setting Period".
- Step 6 Click Save.

# 5.6.2 Configuring Smoke and Heat Detection Mode

- <u>Step 1</u> Select Setting > Smart Thermal > Heat > Smoke and Heat Detection Mode.
- <u>Step 2</u> Select the smoke and heat detection mode. We recommend you select **Heat or Smoke**.

#### Figure 5-40 Smoke and heat detection mode

| Heat Sr          | noke and Heat D  | etection Mode |  |
|------------------|------------------|---------------|--|
| Smoke and Heat D | . Heat or Smol 🗸 | 0             |  |
| Default          | Refresh          | Save          |  |

Table 5-12 Parameters of smoke and heat detection mode

| Parameter      | Description                                                                                                    |
|----------------|----------------------------------------------------------------------------------------------------|
| Heat or Smoke  | When the visible channel detects smoke or the thermal channel detects heat point, an alarm will be triggered.                   |
| Heat Only      | When the thermal channel detects heat point, an alarm will be triggered.                                                        |
| Smoke Only     | When the visible channel detects smoke, an alarm will be triggered.                                                             |
| Heat and Smoke | When the visible channel detects smoke and the thermal channel detects heat point at the same time, an alarm will be triggered. |

Step 3 Click Save.

# **5.7 Configuring Hot Trace**

After enabling **Cold Hot Spot**, spot with the highest temperature and spot with the lowest temperature are displayed with different colors.

- <u>Step 1</u> Select Setting > Smart Thermal > Hot Trace.
- Step 2 Select the **Enable** checkbox.

 $\square$ 

The pages might vary according to different models.

Figure 5-41 Hot trace (Security)

| Hot Irace                | Fnable                                                                                                    |              |
|--------------------------|----------------------------------------------------------------------------------------------------|--------------|
| 10 cm-fbrig te 07 cm Thu | <ul> <li>✓ Enable</li> <li>Color Mode</li> <li>Auto</li> <li>High CTMaker Color</li> <li>Low CTMaker Color</li> <li>Default</li> <li>Refresh</li> </ul> | Manual  Save |

#### Hot Trace Enable 2019-01-07 11:43:35 Mon Color Mode 🔘 Auto 🛛 💿 Manual • High CTMaker Color Low CTMaker Color • °C ✓ Hot Spot temperatu... 40 Cold Spot temperat... 0 °C Alarm Setting Period Anti-Dither s (0~100) 0 Thermal 1 2 Record 24.50 s (10~300) 10 Record Delay ✓ Relay-out 1 2 10 s (2~300) Alarm Delay Send Email Snapshot 1 2 Default Refresh Save

#### Figure 5-42 Hot trace (Radiometry)

<u>Step 3</u> Configure the parameters.

| Table 5-13 | Parameters | of | hot | trace |
|------------|------------|----|-----|-------|
|            |            |    |     |       |

| Parameters      | Description                                                                                                    |
|-----------------|----------------------------------------------------------------------------------------------------|
| Color Mode      | <ul> <li>Select a color for cold and hot spots.</li> <li>Auto: The hot spot color is red, and the cold spot color is blue by default.</li> <li>Manual: You can customize the colors for the hot spot and cold spot.</li> </ul>                                                                                                    |
| Alarm Condition | <ul> <li>Conditions under which an alarm is triggered.</li> <li>Single <ul> <li>Select the Hot Spot temperature more than checkbox and when the highest temperature is larger than the configured temperature, an alarm is triggered.</li> <li>Select the Cold Spot temperature less than checkbox and when the lowest temperature is smaller than the configured temperature, an alarm is triggered.</li> <li>If you select both conditions above at one time, an alarm is triggered once any one condition is satisfied.</li> </ul> </li> <li>Combination <ul> <li>Only when the highest temperature is larger and the lowest temperature is smaller than the configured temperature is smaller than the configured.</li> </ul> </li> </ul> |
| Anti-Dither     | Only one event is recorded within the time that you have set.                                                                                                    |

<u>Step 4</u> Configure arming periods and alarm linkage action. For details, see "5.1.1 Alarm Linkage" and "5.1.2 Setting Period".

Step 5 Click Save.

You can view the effect of hot trace on the **Live** page.

# **5.8 Configuring Pic in Pic**

Overlays the thermal image on the visible image.

<u>Step 1</u> Select **Setting > Smart Thermal > Pic in Pic**.

Figure 5-43 Pic in pic

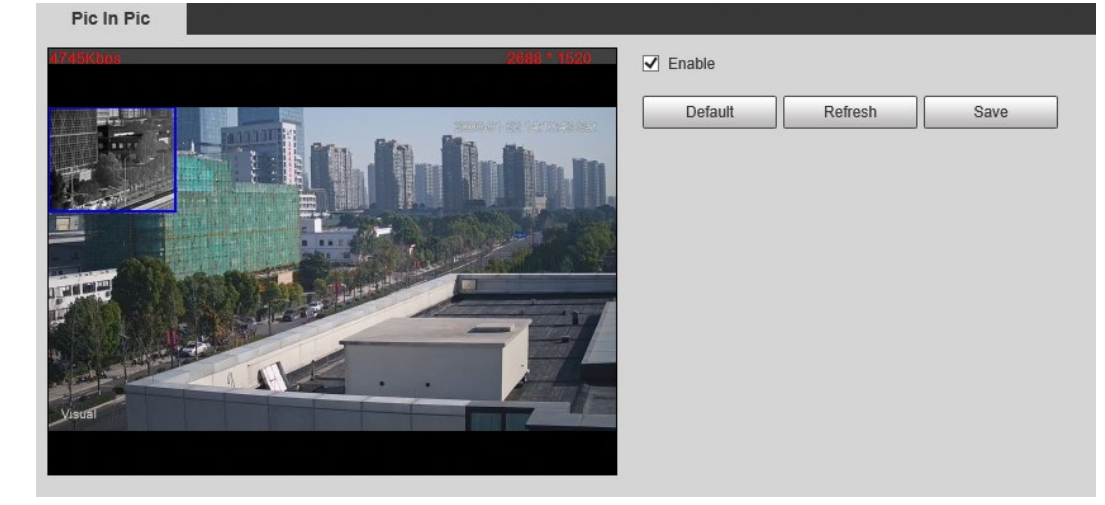

- <u>Step 2</u> Select the **Enable** checkbox.
- <u>Step 3</u> Drag the corners the blue box to enlarge the box. Drag the box to adjust the its location.
- Step 4 Click Save.

# **5.9 Configuring Thermal Map Acquisition**

Gets temperature of every pixel on thermal images, and you can export the heat map.

#### <u>Step 1</u> Select Setting > Smart Thermal > Thermal Map Acquisition.

Figure 5-44 Thermal map acquisition

| Thermal Map Acquisition |                |          |
|-------------------------|----------------|----------|
| Frame                   | 1              | (1-9999) |
| Get Mode                | Single Frame   | <b>v</b> |
| Received                |                |          |
|                         | Export heatMap | Stop     |

<u>Step 2</u> Configure the parameters.

- **Frame**: The frame of the thermal map that you can acquire.
- Get Mode
  - Single Frame: Acquires thermal map by single frame. There is interval between the previous frame and next frame.
  - Continuous: Acquires thermal map by continuous frame. There is no interval between the previous frame and next frame.
- Step 3 Export Export heatMap.

Gets the grayscale data and the data file required for temperature calculation according to a certain format, and analyzes and calculates the thermal image data through a special thermal imaging analysis tool on the PC to obtain the heat map and calculate the temperature of each pixel in the image. By analyzing the heat map, the functions such as temperature measurement according to the configured rules, temperature proportion statistics, temperature alarm, isotherm, pseudo color can be realized.

Thermal map files will be saved under the path that you have configured. For details, see "6.1.2.5 Configuring Storage Path".

# 6 Setting

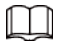

- Functions of different Cameras might vary.
- Click **Default**, and the Camera is restored to default configuration. Click **Refresh** to view the latest configuration.

# 6.1 Configuring Camera

Configure the components of the Camera such as lens, video and audio to ensure proper surveillance.

# **6.1.1 Configuring Camera Conditions**

## 6.1.1.1 Configuring Visible Image

Configure the visible image of the Camera, and adjust the image parameters to achieve a better image effect.

Select **Setting** > **Camera** > **Conditions** > **Conditions**, select **1** in **Channel**, and configure the profile. For details, see "6.1.1.4 Configuring Profile Management".

| Conditions | Defective Pixel Correction Profile Management |                                                    |                                                                                     |  |
|------------|-----------------------------------------------|----------------------------------------------------|-------------------------------------------------------------------------------------|--|
| 8009Kbos   | 2688 * 1520                                   | Channel                                            | 1                                                                                   |  |
|            |                                               | Picture     Exposure     Backlight     WB          | Profile General  Style Standard  Fightness - + 50 Contrast - + 50 Saturation - + 50 |  |
| Visual     |                                               | <ul> <li>Day &amp; Night</li> <li>Defog</li> </ul> | Sharpness + 50<br>Gamma - + 50<br>Mirror On • Off<br>Flip 0°                        |  |
| Default    | Refresh Save                                  |                                                    |                                                                                     |  |

Figure 6-1 Visible channel

## 6.1.1.1.1 Configuring Picture Parameters

You can configure the picture parameters including brightness, contrast, saturation, Chroma CNT, sharpness CNT and gamma.

- <u>Step 1</u> Select Setting > Camera > Conditions > Conditions.
- Step 2 Select 1 in Channel.
- Step 3 Click the **Picture** tab.
- <u>Step 4</u> Configure picture parameters.

### Figure 6-2 Picture

| Conditions Defective Pixel Correction Profile Manager | ment              |                   |      |
|-------------------------------------------------------|-------------------|-------------------|------|
| \$009Kbos                                             | Channel           | 1                 |      |
| 2002/5-00                                             | (Bernetse) series | Profile General   | ~    |
|                                                       | Picture           | Style Standard    | ~    |
|                                                       | ► Exposure        | Brightness -      | + 50 |
|                                                       | ► Backlight       | Contrast 🖃 🗌 🗍    | ÷ 50 |
|                                                       | ► WB              | Saturation 🖃 🗌    | + 50 |
|                                                       | Day & Night       | Sharpness         | + 50 |
|                                                       | ► Defog           | Gamma 🖃 🗌 🗍       | + 50 |
| · · · /                                               |                   | Mirror 🔿 On 🖲 Off |      |
| Visual                                                |                   | Flip 0°           | ~    |
|                                                       |                   |                   |      |
| Default Refresh Save                                  |                   |                   |      |
|                                                       |                   |                   |      |

| Parameter           | Description                                                                                                    |
|---------------------|----------------------------------------------------------------------------------------------------|
| Style               | Select display style of the video image, including <b>Soft</b> , <b>Standard</b> and <b>Vivid</b> .                                                                                                    |
| Brightness          | Changes the value to adjust the picture brightness. The bigger the value is, the brighter the picture will be.                                                                                                    |
| Contrast            | Changes the contrast of the picture. The bigger the value is, the more the contrast will be between bright and dark areas.                                                                                                    |
| Saturation          | Makes the color deeper or lighter. The bigger the value is, the deeper the color will be. Saturation value will not change image brightness.                                                                                                    |
| Chroma CNT          | Reduces the image color and prevents it from being too strong. The bigger the value, the better the effect.                                                                                                    |
| Sharpness           | Changes the sharpness of picture edges. The bigger the value is, the clearer the picture edges will be, and if the value is set too big, picture noises are more likely to appear.                                                                                                    |
| Sharpness CNT       | The bigger the value, the stronger the sharpness CNT.                                                                                                    |
| Gamma               | Changes the picture brightness and improves the picture dynamic range in a non-linear way. The bigger the value is, the brighter the picture will be.                                                                                                    |
| Flip                | In the <b>Flip</b> list, select <b>180°</b> and the video image will be turned upside down. Select <b>0°</b> and the video image returns to its primary condition.                                                                                                    |
| Optical Dejittering | The lens vibration is sensed by the gyroscope sensor, and the corresponding compensation is calculated using the intelligent anti-<br>shake algorithm. The movable parts inside the lens are driven to offset the vibration, which greatly reduces blurring of the image caused by the vibration. |

Table 6-1 Description of picture parameters

Step 5 Click Save.

Picture Freeze

Lens Lock

Select **On** to lock the lens.

the rotation image.

When you call a preset, the image displays the preset location, not

## 6.1.1.1.2 Configuring Exposure Parameters

Configure iris and shutter to improve image clarity.

 $\square$ 

Cameras with true WDR do not support long exposure when WDR is enabled in Backlight.

- <u>Step 1</u> Select Setting > Camera > Conditions > Conditions.
- Step 2 Select 1 in Channel.
- Step 3 Click the **Exposure** tab.
- <u>Step 4</u> Configure exposure parameters.

#### Figure 6-3 Exposure

| Conditions | Defective Pixel Correction Profile Management |                                                                                                    |                                                                   |                                                         |             |
|------------|-----------------------------------------------|----------------------------------------------------------------------------------------------------|-------------------------------------------------------------------|---------------------------------------------------------|-------------|
| 8012Kbos   | 2688 1620                                     | Channel                                                                                                    | 1                                                                 | -                                                       |             |
|            | 2003-01-25 Weeds Stor                         |                                                                                                    | Profile                                                           | General                                                 | ~           |
| Visual     |                                               | <ul> <li>Picture</li> <li>Exposure</li> <li>Backlight</li> <li>WB</li> <li>Day &amp; Night</li> <li>Defog</li> </ul> | Anti-flicker<br>Mode<br>Basic NR<br>Grade<br>Advanced NR<br>Grade | Outdoor<br>Auto<br>On Off<br>Medium<br>On Off<br>Medium | v<br>v<br>v |
| Default    | Refresh Save                                  |                                                                                                    |                                                                   |                                                         |             |

 $\square$ 

Parameters and its description in Table 6-2 are based on the condition that you have selected **Standard** as **Profile**.

#### Table 6-2 Description of exposure parameters

| Parameter    | Description                                                                                                    |  |
|--------------|----------------------------------------------------------------------------------------------------|--|
| Anti-flicker | <ul> <li>You can select from 50 Hz, 60 Hz and Outdoor.</li> <li>50 Hz: When the electric supply is 50 Hz, the system adjusts the exposure according to ambient light automatically to ensure that there is no stripe appears.</li> <li>60 Hz: When the electric supply is 60 Hz, the system adjusts the exposure according to ambient light automatically to ensure that there is no stripe appears.</li> <li>Outdoor: You can select any exposure mode as needed.</li> </ul> |  |

| Parameter                      | Description                                                                                                    |
|--------------------------------|----------------------------------------------------------------------------------------------------|
| Mode                           | <ul> <li>Device exposure modes.</li> <li>Auto: Adjusts the image brightness according to the actual condition automatically.</li> <li>Aperture priority: The iris value is set to a fixed value, and the Camera adjusts shutter value then. If the image brightness is not enough and the shutter value has reached upper or lower limit, the system adjusts gain value automatically to ensure the image at ideal brightness.</li> <li>Shutter priority: When the exposure range is normal, the system prefers the configured shutter range when auto adjusting according to the ambient lighting condition. If the image brightness is not enough and the shutter value has reached upper or lower limit, the system adjusts gain value automatically to ensure the image at ideal brightness.</li> <li>Gain Priority: When the exposure range is normal, the system prefers the configured gain range when auto adjusting according to the ambient lighting condition. If the image brightness is not enough and the sposure range is normal, the system prefers the configured gain range when auto adjusting according to the ambient lighting condition. If the image brightness is not enough and the gain has reached upper or lower limit, the system prefers the configured gain range when auto adjusting according to the ambient lighting condition. If the image brightness is not enough and the gain has reached upper or lower limit, the system adjusts shutter value automatically to ensure the image at ideal brightness. You can configure gain range to adjust gain level when using gain priority mode.</li> <li>Manual: Configure gain and shutter value manually to adjust image brightness.</li> </ul> |
| lris                           | When selecting <b>Manual</b> or <b>Aperture Priority</b> as the <b>Mode</b> , you can configure the iris parameter.                                                                                                    |
| Exposure Comp                  | When selecting <b>Manual</b> , <b>Aperture Priority</b> or <b>Shutter Priority</b> as the <b>Mode</b> , you can configure the exposure compensation parameter.                                                                                                    |
| AE (Auto Exposure)<br>Recovery | Set a recovery time. After you adjust the shutter manually, the exposure mode will be restored to the default one after the time that you have set.                                                                                                    |
| Gain                           | When selecting <b>Gain Priority</b> or <b>Manual</b> in <b>Mode</b> , you can set Gain. With minimum illumination, the Camera increases Gain automatically to get clearer images.                                                                                                    |
| Shutter                        | When selecting <b>Manual</b> or <b>Shutter Priority</b> in <b>Mode</b> , you can set Shutter.<br>Set the effective exposure time. The smaller the value, the shorter the<br>exposure.                                                                                                    |
| Basic NR                       | Select the <b>On</b> checkbox to enable this function. Aiming at single-frame image, 2D NR averages the pixel points (points that are with image noise) with other common pixel points to decrease the image noise and achieve an acceptable and good image display effect. The higher the grade, the better the noise suppression effect.                                                                                                    |
| Advanced NR                    | Select the <b>On</b> checkbox to enable this function. Aiming at multiple-frame image, 3D NR handles information between two frames to reduce the image noise. The higher the grade, the better the noise suppression effect.                                                                                                    |

| Grade You can select the grade from <b>Low</b> , <b>Medium</b> , and <b>High</b> . |  |
|------------------------------------------------------------------------------------|--|

Step 5 Click Save.

#### 6.1.1.1.3 Configuring Backlight Parameters

You can select backlight mode from Off, BLC, WDR, and HLS.

- <u>Step 1</u> Select Setting > Camera > Conditions > Conditions.
- Step 2 Select 1 in Channel.
- Step 3 Click the **Backlight** tab.
- <u>Step 4</u> Configure backlight parameters.

### $\square$

There might be a few seconds of video loss when the Camera is switching to WDR mode from other modes.

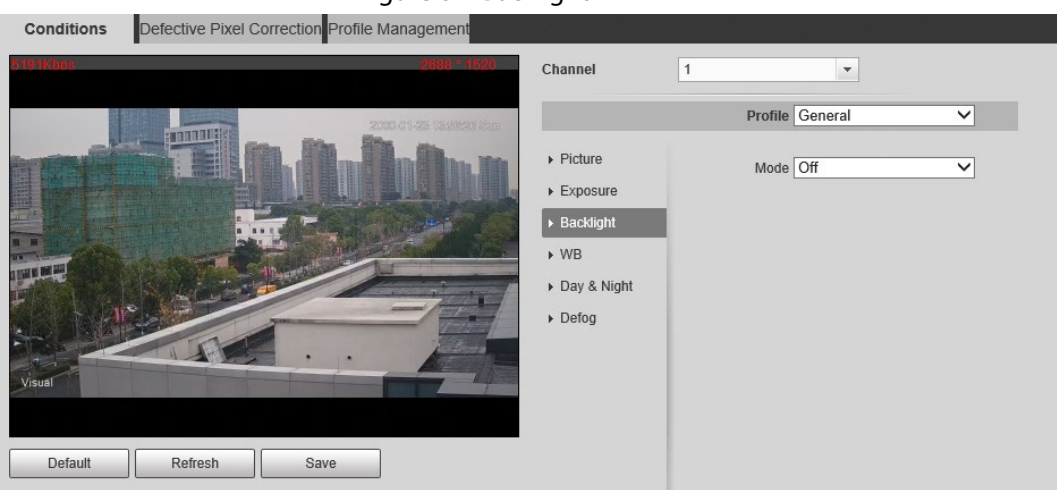

Figure 6-4 Backlight

Table 6-3 Backlight mode description

| Backlight Mode                      | Description                                                                                                    |
|-------------------------------------|----------------------------------------------------------------------------------------------------|
| Off Disable the backlight function. |                                                                                                    |
| BLC                                 | The system adjusts exposure according to ambient lighting condition automatically to ensure the clarity of the darkest area. |
| WDR                                 | The system dims bright areas and compensates dark areas to ensure the clarity of all the area.                               |
| HLS                                 | The system constrains bright areas and reduces halo size to dim the overall brightness.                                      |

Step 5 Click Save.

#### 6.1.1.1.4 Configuring White Balance Parameters

White balance function makes the image color display precisely as it is. When in white balance mode, white objects would always display white color in different environments.

- <u>Step 1</u> Select Setting > Camera > Conditions > Conditions.
- Step 2 Select **1** in **Channel**.

#### Step 3 Click the **WB** tab.

<u>Step 4</u> Configure white balance parameters.

#### Figure 6-5 White balance

| Conditions | Defective Pixel Correction Profile Ma | anagement                                                                                                    |                 |      |
|------------|---------------------------------------|----------------------------------------------------------------------------------------------------|-----------------|------|
| 8011Kbos   |                                       | 2688 1520 Channel                                                                                                  | 1               | •    |
|            |                                       | <ul> <li>Picture</li> <li>Exposure</li> <li>Backlight</li> <li>WB</li> <li>Day &amp; Nit</li> <li>Defog</li> </ul> | Profile<br>Mode | Auto |
| Default    | Refresh Save                          |                                                                                                    |                 |      |

#### Table 6-4 White balance mode description

| WB Mode                                                                                             | Description                                                                                                    |
|----------------------------------------------------------------------------------------------------|----------------------------------------------------------------------------------------------------|
| Auto                                                                                                | The system compensates WB according to light condition to ensure color precision.                                       |
| Outdoor                                                                                             | The system auto compensates WB to most outdoor environments with natural or artificial light to ensure color precision. |
| ManualConfigure red and blue gain manually; the system auto comp<br>according to color temperature. |                                                                                                    |
| Natural                                                                                             | The system auto compensates WB to environments without artificial light to ensure color precision.                      |
| Street Lamp                                                                                         | The Camera will implement white balance to ensure precision and clarity of the video image.                             |

Step 5 Click Save.

#### 6.1.1.1.5 Configuring Day & Night Parameters

Configure the display mode of the image. The system switches between color and black-and-white mode according to the actual condition.

<u>Step 1</u> Select Setting > Camera > Conditions > Conditions.

- Step 2 Select 1 in Channel.
- Step 3 Click the **Day & Night** tab.
- <u>Step 4</u> Configure day & night parameters.

Figure 6-6 Day & night

| Kbos | 2688 * 1520             | Channel                                                                                                    | 1 •                                                      |   |
|------|-------------------------|----------------------------------------------------------------------------------------------------|----------------------------------------------------------|---|
|      | 2000-01-93 (845)(12-85) |                                                                                                    | Profile General                                          | ~ |
|      |                         | <ul> <li>Picture</li> <li>Exposure</li> <li>Backlight</li> <li>WB</li> <li>Day &amp; Night</li> <li>Defog</li> </ul> | Type Electrica<br>Mode Auto<br>Sensitivity 2<br>Delay 3s |   |

Table 6-5 Day & night mode description

| Parameter   | Description                                                                                                    |  |  |
|-------------|----------------------------------------------------------------------------------------------------|--|--|
| Туре        | Select the type from <b>Electrical</b> and <b>ICR</b> .                                                                                                    |  |  |
|             | You can select camera display mode from <b>Color</b> , <b>Auto</b> and <b>B/W</b> .                                                                                                    |  |  |
| Mode        | configuration.                                                                                                    |  |  |
| Mode        | Color: The system displays color image.                                                                                                    |  |  |
|             | Auto: The system switches between color and black-and-white display                                                                                                    |  |  |
|             | according to the actual condition.                                                                                                    |  |  |
|             | B/W: The system displays black-and-white image.                                                                                                    |  |  |
|             | Select <b>Auto</b> as the <b>Mode</b> . Then you can configure this parameter.                                                                                                    |  |  |
| Sensitivity | You can configure the camera sensitivity for switching between color and black-and-white mode.                                                                                                    |  |  |
|             | This configuration is available only when you set <b>Auto</b> in <b>Mode</b> .                                                                                                    |  |  |
| Delay       | You can configure the delay when the Camera switching between color and<br>black-and-white mode. The lower the value is, the faster the Camera<br>switches between color and black-and-white mode. |  |  |

### 6.1.1.1.6 Configuring Defog Parameters

The image quality is compromised in foggy or hazy environment, and defog can be used to improve image clarity.

- <u>Step 1</u> Select Setting > Camera > Conditions > Conditions.
- Step 2 Select 1 in Channel.
- Step 3 Click the **Defog** tab.
- <u>Step 4</u> Configure the defogging settings.

Figure 6-7 Defog

| Conditions Defective Pixel Correction Profile Management |                        | -               |
|----------------------------------------------------------|------------------------|-----------------|
| 5002klaps 2588 * 1520                                    | Channel                | 1               |
| 2003-09-25 15051582 Som                                  |                        | Profile General |
|                                                          | ▶ Picture              | Mode Off        |
|                                                          | Exposure     Backlight |                 |
|                                                          | ▶ WB                   |                 |
| The suite of the second                                  | Day & Night            |                 |
|                                                          | ▶ Defog                |                 |
| Visual                                                   |                        |                 |
|                                                          |                        |                 |
| Default Refresh Save                                     |                        |                 |
|                                                          |                        |                 |

Table 6-6 Defogging settings description

| Defogging<br>Settings | Description                                                                                                    |
|-----------------------|----------------------------------------------------------------------------------------------------|
| Auto                  | The system adjusts image clarity according to the actual condition.                                                                                 |
| Manual                | Configure function intensity manually, and then the system adjusts image clarity accordingly. Set the intensity higher when the image is not clear. |
| Off                   | Defog function is disabled.                                                                                                    |
| ton E Click Cours     |                                                                                                    |

Step 5 Click Save.

## 6.1.1.2 Configuring Thermal Image

Configure a specific scenario where you use the Camera, including indoor scenario, outdoor scenario, and adaptive scenario. You can choose a scenario as needed, and configure and check the scenario.

- <u>Step 1</u> Select Setting > Camera > Conditions > Conditions.
- Step 2 Select **1** in **Channel**.
- <u>Step 3</u> Configure the profile. For details, see "6.1.1.4 Configuring Profile Management".
- <u>Step 4</u> Select the colorization and scenario.

```
\square
```

The thermal image page might vary with different models.

## Figure 6-8 Thermal image

| Conditions Defective Pixel Correction Profile Management |                                                         |
|----------------------------------------------------------|---------------------------------------------------------|
| 1985Kbps 1986 - 680                                      | Channel 2                                               |
| 2000-01-23 001419 Sub                                    | Profile General V                                       |
|                                                          | Colorization White Hot                                  |
|                                                          | Advanced                                                |
|                                                          | Basic Settings                                          |
|                                                          | Brightness - + 50                                       |
|                                                          | Contrast                                                |
|                                                          | Sharpness - 0 + 52                                      |
| State Hards                                              | Detail Enhancement                                      |
| Thermal                                                  | EZoom = () + 0                                          |
|                                                          | Mirror O On Off                                         |
| Low Dynamic High Dynamic Auto                            | Flip 0° 🗸                                               |
| Default Refresh Save                                     | Fusion Mode   Original  O Warm Color F  O Cool Color Fu |
|                                                          | O Fuse with Iron                                        |
|                                                          | Image Enhancement 🛞                                     |
|                                                          | Basic NR(Noise Re 0 + 50                                |
|                                                          | Advanced NR(Front 0 + 50                                |
|                                                          | Advanced NR (Rear + 50                                  |
|                                                          | Agc Settings                                            |
|                                                          | Gain Mode 🖃 🗍 🕂 🕂 1                                     |
|                                                          | FFC Settings                                            |
|                                                          | FFC Mode   Auto  Manual                                 |
|                                                          | FFC Period + 300 s                                      |
|                                                          | Do FEC                                                  |
|                                                          |                                                         |

<u>Step 5</u> Configure lens parameters.

| Parameter  | Description                                                                                                    |  |  |
|------------|----------------------------------------------------------------------------------------------------|--|--|
|            | Select the duplicate frame and set the frequently used video parameter<br>as the user-defined scene. Or you can select the default scene and set<br>the display of the thermal image. |  |  |
|            | • Low Dynamic: Thermal images will be displayed based on the                                                                                                    |  |  |
|            | configuration of low dynamic scene.                                                                                                    |  |  |
| Scene Type | High Dynamic: Thermal images will be displayed based on the                                                                                                    |  |  |
|            | configuration of high dynamic scene.                                                                                                    |  |  |
|            | Auto: Thermal images will be displayed based on the configuration                                                                                                    |  |  |
|            | of auto scene                                                                                                    |  |  |
|            | • <b>None</b> : Do not set the scene.                                                                                                    |  |  |
| Profile    | Normal, Day and Night can be selected.                                                                                                    |  |  |

| Parameter    | Description                                                                                                    |  |  |
|--------------|----------------------------------------------------------------------------------------------------|--|--|
|              | Add color to the thermal image and use color to indicate the temperature. <b>White Glow</b> is the default color.    |  |  |
|              | • White glow: Lighter when the temperature is higher in gray image.                                                  |  |  |
|              | • Black glow: Lighter when the temperature is lower in gray image.                                                   |  |  |
|              | • Fusion: Color is concentrated on the range of purple- red-yellow.                                                  |  |  |
|              | More purple when the temperature is lower and more yellow when                                                       |  |  |
|              | the temperature is higher.                                                                                           |  |  |
|              | Rainbow: Color is concentrated on the range of blue- green-red-                                                      |  |  |
|              | yellow. Bluer when the temperature is lower and more yellow                                                          |  |  |
|              | when the temperature is higher.                                                                                      |  |  |
|              | • Golden autumn: Color is concentrated on the range of red- yellow.                                                  |  |  |
|              | Redder when the temperature is lower and more yellow when the                                                        |  |  |
|              | temperature is higher.                                                                                               |  |  |
|              | <ul> <li>Midday: Color is concentrated on the range of blue- green-red-</li> </ul>                                   |  |  |
|              | yellow. Bluer when the temperature is lower and more yellow                                                          |  |  |
|              | when the temperature is higher.                                                                                      |  |  |
|              | <ul> <li>Iron oxide red: Its color range is similar to that of Midday, but its</li> </ul>                            |  |  |
| Colorization | brightness is lower than Midday.                                                                                     |  |  |
| Colonzation  | <ul> <li>Amber: It's mainly represented as brown. Brighter when the</li> </ul>                                       |  |  |
|              | temperature is higher.                                                                                               |  |  |
|              | Boulder: Color is concentrated on the range of purple - red- yellow-                                                 |  |  |
|              | green- blue. More purple when the temperature is lower and bluer                                                     |  |  |
|              | when the temperature is higher.                                                                                      |  |  |
|              | • The setting sun: Color is concentrated on the range of blue- red-                                                  |  |  |
|              | yellow. Bluer when the temperature is lower and more yellow                                                          |  |  |
|              | when the temperature is higher.                                                                                      |  |  |
|              | <ul> <li>Ice and fire: In color image, high temperature objects show red and</li> </ul>                              |  |  |
|              | low temperature objects show blue. Ice and fire is usually used to                                                   |  |  |
|              | give a warning.                                                                                                    |  |  |
|              | • Oil painting: Color is concentrated on the range of purple-blue-                                                   |  |  |
|              | green- yellow-red. More purple when the temperature is lower and                                                     |  |  |
|              | redder when the temperature is higher.                                                                               |  |  |
|              | Pomegranate: It is mainly represented as wine red. Brighter when                                                     |  |  |
|              | the temperature is higher.                                                                                           |  |  |
|              | <ul> <li>Green jade: It is mainly represented as aquamarine. Brighter when<br/>the temperature is higher.</li> </ul> |  |  |

<u>Step 6</u> (Optional) Configure the advanced parameters.

When the scene cannot meet the scene requirements, configure the advanced parameters manually.

| Classification | Parameter    | Description                                                                                                    |  |  |
|----------------|--------------|----------------------------------------------------------------------------------------------------|--|--|
| Basic Settings | Brightness   | Change the overall image brightness<br>through linear mode. The bigger the value<br>is, the brighter the image will be, and the<br>smaller the darker.                                                                                                    |  |  |
|                | Contrast     | Changes the contrast of the image. The<br>higher the value is, the more the contrast<br>will be between bright and dark areas, and<br>the smaller the less. If the value is set too<br>big, the dark area would be too dark and<br>bright area easier to get overexposed. The<br>image might be hazy if the value is set too<br>small.                                                                                                |  |  |
|                | Sharpness    | Change the sharpness of image edges. The<br>larger the value, the more obvious the<br>image edge.<br>Do not make the value too large to prevent<br>image noise.                                                                                                    |  |  |
|                | DDE          | Makes the details of the image clear. The bigger the value is, the clearer the details will be.                                                                                                    |  |  |
|                | Digital Zoom | Enlarge the thermal image according to the zoom time you have set.                                                                                                    |  |  |
|                | Mirror       | Open the mirror image and the monitor image will reverse from left to right.                                                                                                    |  |  |
|                | Flip         | <ul> <li>Changes the display direction of the picture, see the options below.</li> <li>0°: Normal display.</li> <li>90°: The picture rotates 90° clockwise.</li> <li>180°: The picture rotates 90° counterclockwise.</li> <li>270°: The picture flips upside down.</li> <li>For some models, configure the resolution to be 1080p or lower when using 90° and 180°. For details, see "6.1.2.1 Configuring Video Streaming"</li> </ul> |  |  |

Table 6-8 Advanced parameter description

| Classification  | Parameter   | Description                                                                                                    |  |
|-----------------|-------------|----------------------------------------------------------------------------------------------------|--|
|                 | Fusion Mode | <ul> <li>Displays the image with the gray scale information of the visible channel, and marks temperatures with color palettes, which makes the image of the thermal channel clearer.</li> <li>Original: Displays the image of the thermal channel.</li> <li>Warm Color: Combines the data of the visible channel and the thermal channel, and displays the image in warm color.</li> <li>Cold Color: Combines the data of the visible channel and the thermal channel, and displays the image in cold color.</li> <li>Fusion Rate: It ranges from 0 to 100. The larger the value, the larger the proportion of the visible channel.</li> <li>Dual-lens Calibration Adjustment: You can adjust the misaligned images through direction keys.</li> <li>Speed: The moving speed of the lens when adjusting the image.</li> <li>To get a better fusion effect, keep the distance 3 m between the Camera and the targets.</li> </ul> |  |
| Noise Reduction | 2D NR       | Compares one frame to the next and<br>removes any oddity that does not appear<br>in each frame.<br>The larger the value is, the fuzzier the<br>image will be.                                                                                                    |  |

| Classification | Parameter  | Description                                                                                                    |  |
|----------------|------------|----------------------------------------------------------------------------------------------------|--|
|                | 3D NR      | <ul> <li>Removes the grainy fuzzy appearances of low light images, will handle moving objects without leaving tails behind, and in low light, it makes an image clearer and sharper.</li> <li>Basic 3D NR: The module handles noise reduction.</li> <li>Advanced 3D NR: The back-end program handles noise reduction.</li> <li>Generally, you can select 2D NR and Basic 3D NR. If the image is not clear, select Advanced 3D NR, and configure the parameters.</li> </ul> |  |
| Gain settings  | Auto Gain  | The larger the gain value, the more unstable the image.                                                                                                    |  |
|                | Gain Mode  | Low-temperature mode, high-temperature mode and auto mode are contained.                                                                                                    |  |
| FFC Settings   | FFC Mode   | <ul> <li>Method of correcting the shutter.</li> <li>Auto: According to the switch period that you have configured, the shutter will be corrected regularly.</li> <li>Manual: Correct the shutter by yourself.</li> </ul>                                                                                                    |  |
|                | FFC Period | You can configure this parameter only<br>when <b>FFC Mode</b> is set to be <b>Auto</b> .<br>Adjust time gap of correcting the shutter<br>automatically.                                                                                                    |  |
|                | Do FFC     | Click <b>Do FFC</b> to trigger the shutter correcting for this time.                                                                                                    |  |

Step 7 Click Save.

## 6.1.1.3 Configuring Defective Pixel Correction

When there are a few defective pixels to be corrected, you can correct them manually.

- <u>Step 1</u> Select Setting > Camera > Conditions > Defective Pixel Correction.
- <u>Step 2</u> Select the **Enable** checkbox.
- <u>Step 3</u> Select the calibration mode. Generally, you can select **Picture**, and for the image with defective pixels that appears occasionally, select **Video**.
- <u>Step 4</u> Click 🔛 to add the point of Defective Pixel Correction.

#### Figure 6-9 Thermal image

| 2000-01-23 00 40 02 Sup                                                                                                    | Defective Pixel Manual Correction |              |   |
|----------------------------------------------------------------------------------------------------|-----------------------------------|--------------|---|
|                                                                                                    | Enable                            |              |   |
|                                                                                                    | Calibration Mode Picture          | ~            |   |
|                                                                                                    |                                   | Coordinates  | ÷ |
|                                                                                                    | 1                                 | (100,200)    | 0 |
| the state of the state of the s | 2                                 | (100,159)    | • |
| hermal                                                                                                    |                                   | (units) (SE) | - |
|                                                                                                    |                                   |              |   |
|                                                                                                    | Setup Save                        |              |   |

<u>Step 5</u> Click a defective pixel on the image, and **s** is displayed near the defective pixel.

- <u>Step 6</u> Roll the mouse wheel to zoom in the image.
- <u>Step 7</u> Click the defective pixel again, and **Step 7** Overlaps the defective pixel.
- Step 8 Click Calibration Confirmed.
- Step 9 Click Setting.
- Step 10 Click Save.

| r  |   |    | Ъ  |
|----|---|----|----|
|    |   |    | Ш  |
| L, | _ | L_ | -1 |
| -  | - | -  | -  |

To correct multiple defective pixels at the same time, calibrate one defective pixel, repeat <u>Step1–Step8</u>, and then do <u>Step9–Step10</u>.

## 6.1.1.4 Configuring Profile Management

When configuring the profile management, you can select from Normal, Full Time and Schedule.

- <u>Step 1</u> Select Setting > Camera > Conditions > Profile Management.
- <u>Step 2</u> Select the channel.
  - Select **1** in **Channel** to configure the profile management for the visible channel.
  - Select **2** in **Channel** to configure the profile management for the thermal channel.
- <u>Step 3</u> Configure profile management.
  - When **Profile Management** is set as **Normal**, the surveillance system works under normal configuration.

| Conditions Def     | ective Pixel Correction Profile Management |
|--------------------|--------------------------------------------|
| Channel            | 1                                          |
| Profile Management | General O Full Time O Schedule             |
|                    | Default Refresh Save                       |

Figure 6-10 Common setting

• When **Profile Management** is set as **Full Time**, you can select **Day** or **Night** as **Always Enable**, and the surveillance system works under **Always Enable**.

|                    | Figure 6-11 Full time setting               |
|--------------------|---------------------------------------------|
| Conditions De      | fective Pixel Correction Profile Management |
| Channel            | 1                                           |
| Profile Management | ○ General ● Full Time ○ Schedule            |
| Always Enable      | Day 🗸                                       |
|                    | Default Refresh Save                        |

 When Profile Management is set as Schedule, you can drag the slide block to set certain time as Day or Night. For example, set 8:00–5:00 PM as day, and 0:00–8:00 and18:00–24:00 as night. System works under corresponding configuration in different time.

Figure 6-12 Switching based on time

| Channel           | 1                       |          |       |       |       |     |
|-------------------|-------------------------|----------|-------|-------|-------|-----|
| Profile Managemer | t 🔘 General 🔘 Full Time | Schedule |       |       |       |     |
|                   |                         |          |       |       |       |     |
| Period setting    |                         |          |       |       |       |     |
|                   | 0:00 4:00               | 8:00     | 12:00 | 16:00 | 20:00 | 24: |
|                   | 😑 Day 🔳 Night           |          |       |       |       |     |
|                   |                         |          |       |       |       |     |
|                   | D-6-14                  |          | 101/0 |       |       |     |

Step 4 Click Save.

# **6.1.2 Configuring Video Parameters**

## 6.1.2.1 Configuring Video Streaming

Configure video stream parameters, such as compression, resolution, frame rate, bit rate type, bit rate, I frame interval, SVC, and watermark.

#### <u>Step 1</u> Select Setting > Camera > Video > Video.

- Step 2 Select the channel.
  - Select 1 in **Channel** to configure the video parameters for the visible channel.
  - Select **2** in **Channel** to configure the video parameters for the thermal channel.
- <u>Step 3</u> Configure video streaming parameter.

Figure 6-13 Video

|                  |                     |             | 5    |      |  |                    |             |          |
|------------------|---------------------|-------------|------|------|--|--------------------|-------------|----------|
| Video            | Snapshot            | Overlay     | ROI  | Path |  |                    |             |          |
| Channel          | 1                   | •           |      |      |  |                    |             |          |
| Main Stream      |                     |             |      |      |  | Sub Stream         |             |          |
|                  |                     |             |      |      |  | Enable             |             |          |
| Encode Mode      | H.265               | ~           |      |      |  | Encode Mode        | H.265       | ~        |
| Resolution       | 2688*1520(26        | 688x1520) 🗸 |      |      |  | Resolution         | 704*480(D1) | $\sim$   |
| Frame Rate(FP    | PS) 30              | ~           |      |      |  | Frame Rate(FPS)    | 15          | $\sim$   |
| Bit Rate Type    | CBR                 | ~           |      |      |  | Bit Rate Type      | CBR         | $\sim$   |
| Reference Bit R  | Rate 1792-8192Kb/S  |             |      |      |  | Reference Bit Rate | 172-768Kb/S |          |
| Bit Rate         | 6144                | ✓ (Kb/S)    |      |      |  | Bit Rate           | 192         | ✔ (Kb/S) |
| I Frame Interval | il 60               | (30~150)    |      |      |  | I Frame Interval   | 30          | (15~150) |
| Vatermark Sett   | tings               |             |      |      |  |                    |             |          |
| Watermark Cha    | aracter DigitalCCTV |             |      |      |  |                    |             |          |
|                  |                     |             |      |      |  |                    |             |          |
|                  | Default             | Refresh     | Save |      |  |                    |             |          |
|                  |                     |             |      |      |  |                    |             |          |

Table 6-9 Parameter description

| Parameter          | Description                                                                                                    |  |  |  |
|--------------------|----------------------------------------------------------------------------------------------------|--|--|--|
|                    | Select the checkbox to enable sub stream (enabled by default).                                                                                                    |  |  |  |
| Enable             | Enabling sub stream 1 and sub stream 2 at the same time are supported.                                                                                                    |  |  |  |
|                    | Encode mode of video.                                                                                                    |  |  |  |
|                    | H.264: Main profile encode mode.                                                                                                    |  |  |  |
|                    | H.264H: High profile encode mode.                                                                                                    |  |  |  |
| Encode Mode        | H.264B: Baseline profile encode mode.                                                                                                    |  |  |  |
|                    | • MJPEG: Under this mode, the higher streaming value is required to ensure the clarity of images. And we recommend you use the maximum streaming value that we have offered.       |  |  |  |
| Resolution         | The resolution of the video. The max resolution of different<br>Cameras might be different.                                                                                        |  |  |  |
| Frame Rate (FPS)   | The number of frame in one second of video The higher the FPS is the clearer and smoother the video will be.                                                                       |  |  |  |
|                    | You can select bit rate type:                                                                                                    |  |  |  |
|                    | Fixed: the bit rate changes little and keeps close to the                                                                                                    |  |  |  |
|                    | configured bit rate value.                                                                                                    |  |  |  |
| Bit Rate Type      | • Changeable: the bit rate changes as monitoring scene changes.                                                                                                    |  |  |  |
|                    |                                                                                                    |  |  |  |
|                    | Bit rate type can only be set as <b>Fixed</b> when <b>Encode Mode</b> is set as                                                                                                    |  |  |  |
|                    | MJPEG.                                                                                                    |  |  |  |
| Quality            | This parameter can be configured only when the bit rate type is set as <b>VBR</b> .                                                                                                |  |  |  |
| Reference Bit Rate | According to resolution and frame rate that you have configured,<br>we have offered you a reference bit rate value, which is also the<br>best value that you can adopt.            |  |  |  |
|                    | This parameter can be configured only when the bit rate type is set as <b>Fixed</b> .                                                                                              |  |  |  |
| Bit Rate           | If you select the bit rate value according to <b>Reference Bit Rate</b><br><b>value</b> , the streaming changes little and keeps close to the bit rate<br>value you have selected. |  |  |  |
|                    | Select <b>Customized</b> and you can configure bit rate value manually.                                                                                                    |  |  |  |

| Parameter           | Description                                                                                                    |  |  |
|---------------------|----------------------------------------------------------------------------------------------------|--|--|
|                     | This parameter can be configured only when bit rate type is set as <b>VBR</b> .                                                                                                    |  |  |
| Maximum Bit Rate    | You can select the max value of the bit rate according to the reference bit rate value, and the bit rate changes with monitoring scenes, but the max bit rate keeps close to the value you set. |  |  |
| l Frame Interval    | The number of P frame between two I frames, and the I Frame<br>Interval range changes as FPS.                                                                                                   |  |  |
|                     | It is recommended to set I Frame Interval twice as big as FPS.                                                                                                    |  |  |
| SVC                 | Scaled video coding, able to encode a high quality video bit stream that contains one or more subset bit streams. The default value is 1, which means no layered coding.                        |  |  |
|                     | Select the checkbox to enable watermark.                                                                                                    |  |  |
| Watermark Settings  | Then you can check if the video has been tampered by verifying the watermark.                                                                                                    |  |  |
|                     | The default character is Digital CCTV.                                                                                                    |  |  |
| Matarmark character |                                                                                                    |  |  |
| watermark character | You can configure at most 128 watermark characters which are                                                                                                    |  |  |
|                     | composed of number, letter, underline and dash.                                                                                                    |  |  |

Step 4 Click Save.

## 6.1.2.2 Configuring Image Streaming

Configure parameters of image streaming which cover snapshot type/interval, image size/quality.

<u>Step 1</u> Select Setting > Camera > Video > Snapshot.

- х
- <u>Step 2</u> Select the channel.
  - Select **1** in **Channel** to configure the video parameters for the visible channel.
  - Select **2** in **Channel** to configure the video parameters for the thermal channel.
- <u>Step 3</u> Configure snapshot streaming.

| Figure 6-14 Snapshot |                   |          |      |      |  |
|----------------------|-------------------|----------|------|------|--|
| Video                | Snapshot          | Overlay  | ROI  | Path |  |
| Channel              | 1                 | <b>v</b> |      |      |  |
| Snapshot Type        | General           | •        |      |      |  |
| Image Size           | 1080P (1920*1080) |          |      |      |  |
| Quality              | 5                 | •        |      |      |  |
| Interval             | 1S                | •        |      |      |  |
|                      | Default           | Refresh  | Save |      |  |

| Parameter       | Description                                                                                                    |
|-----------------|----------------------------------------------------------------------------------------------------|
|                 | You can select General or Event.                                                                                |
| Snanshot type   | <ul> <li>General means the system takes snapshot as scheduled</li> </ul>                                        |
| Shapshot type   | <ul> <li>Event means snapshot functions when video\audio detection,<br/>event or alarm is triggered.</li> </ul> |
| Image Size      | The same resolution with main stream.                                                                           |
| Quality         | Snapshot quality. The bigger the value, the better the snapshot quality.                                        |
| Internal        | Snapshot frequency.                                                                                             |
| Interval        | Select <b>Customized</b> to manually configure snapshot frequency.                                              |
|                 | When you select channel 2, you can configure this parameter.                                                    |
| HeatMap in Jpeg | Select the checkbox and snapshots of thermal images will carry the temperature-measurement information.         |
|                 |                                                                                                    |

Table 6-10 Parameter description

Step 4 Click Save.

## 6.1.2.3 Configuring Video Overlay

Configure overlay information, and it will be displayed on the **Live** page.

## 6.1.2.3.1 Configuring Privacy Masking

You can enable this function when you need to protect the privacy of some area on the image.

- <u>Step 1</u> Select **Setting** > **Camera** > **Video** > **Overlay**.
- Step 2 Select the channel
  - Select **1** in **Channel** to configure the parameters for the visible channel.
  - Select **2** in **Channel** to configure the parameters for the thermal channel.
- <u>Step 3</u> Click the **Privacy Masking** tab.
- <u>Step 4</u> Select the **Enable** checkbox, drags the corners of the blocks to adjust the block size, and then drag the block to the area that you need to cover.

 $\square$ 

Click **Remove All** to delete all the area boxes; you can also just select one box, and click **Delete** or right-click to delete it.

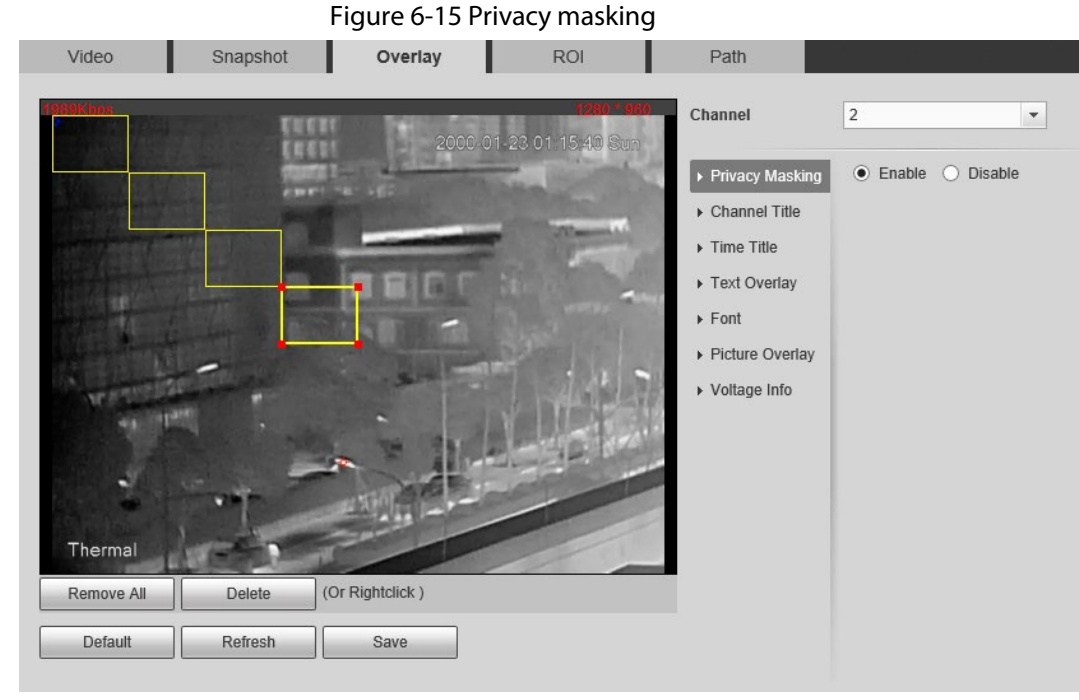

Step 5 Click Save.

## 6.1.2.3.2 Configuring Channel Title

You can enable this function if you need to display Channel title in the video image.

- <u>Step 1</u> Select **Setting > Camera > Video > Overlay**.
- Select the channel
  - Select **1** in **Channel** to configure the parameters for the visible channel.
  - Select **2** in **Channel** to configure the parameters for the thermal channel.
- Step 3 Click **Channel Title**.

#### Figure 6-16 Channel title Video Snapshot Overlay ROI Path Channel 2 • Privacy Masking ● Enable ○ Disable Input Channel Title: Thermal Time Title Text Overlay Font Picture Overlay Voltage Info Default Refresh Save

- <u>Step 4</u> Select the **Enable** checkbox, and then enter channel title. The title displays in the video image.
  - $\square$

You can drag the **Channel Title** box on the video image with your mouse to adjust the

location of the box.

Step 5 Click Save.

### 6.1.2.3.3 Configuring Time Title

You can enable this function if you need to display time on the video image.

- <u>Step 1</u> Select **Setting > Camera > Video > Overlay**.
- Step 2 Select the channel
  - Select 1 in **Channel** to configure the parameters for the visible channel.
  - Select **2** in **Channel** to configure the parameters for the thermal channel.

Step 3 Click **Time Title**.

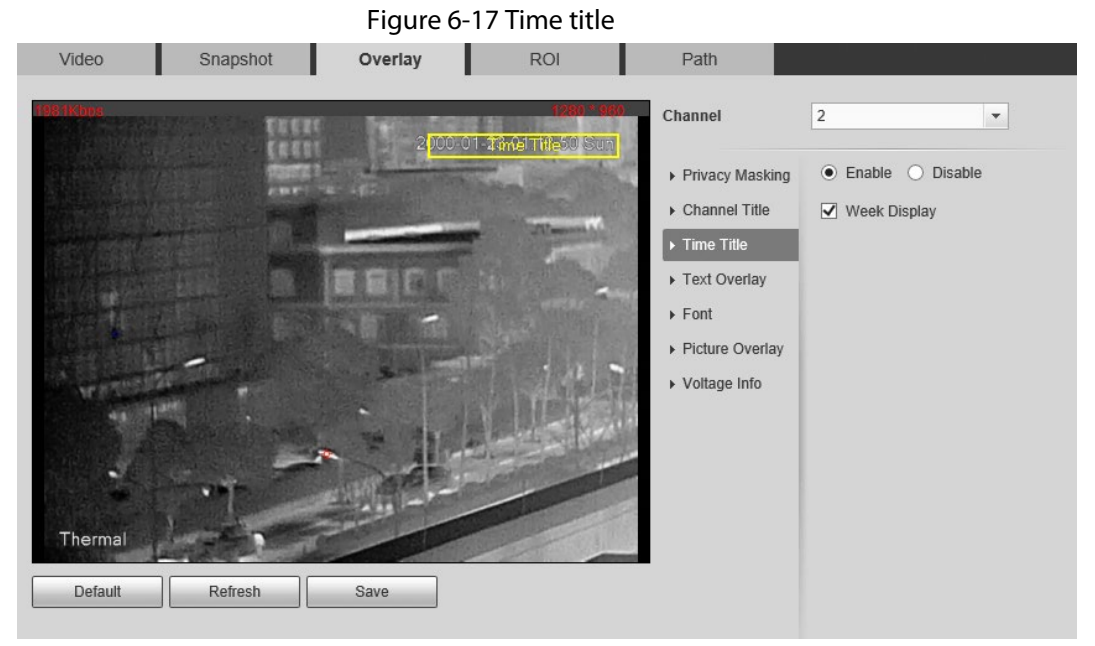

<u>Step 4</u> Select the **Enable** checkbox, and the time is displayed on the video image.

<u>Step 5</u> Click **Week Display**, and then the week information is displayed on the video image.

You can drag the **Time Title** box on the video image with your mouse to adjust the box's location.

Step 6 Click Save.

## 6.1.2.3.4 Configuring Text Overlay

You can enable this function if you want to display words on the video image.

 $\square$ 

Text Overlay and Picture Overlay cannot work at the same time.

- <u>Step 1</u> Select Setting > Camera > Video > Overlay.
- Step 2 Select the channel
  - Select 1 in **Channel** to configure the parameters for the visible channel.
  - Select **2** in **Channel** to configure the parameters for the thermal channel.
- Step 3 Click **Text Overlay**.

| rigule of to text overlay                                                                                                    |                                                                                                    |
|----------------------------------------------------------------------------------------------------|----------------------------------------------------------------------------------------------------|
| Video Snapshot Overlay ROI I                                                                                                    | Path                                                                                                    |
| Image: State State Stat | hannel 2<br>Privacy Masking<br>Channel Title<br>Time Title<br>Font<br>Picture Overlay<br>Voltage Info<br>Text Align<br>Right |

<u>Step 4</u> Select the **Enable** checkbox, and then enter text as needed. Then select the text align method, and the **Text Overlay** box is displayed on the video image.

 $\square$ 

You can drag the **Text Overlay** box on the video image with your mouse to adjust the location of the box.

Step 5 Click Save.

### 6.1.2.3.5 Configuring Font

You can adjust size and color of the font on the video images based on your own needs.

- <u>Step 1</u> Select Setting > Camera > Video > Overlay.
- Step 2 Select the channel
  - Select 1 in **Channel** to configure the parameters for the visible channel.
  - Select **2** in **Channel** to configure the parameters for the thermal channel.
- Step 3 Click the **Font** tab.

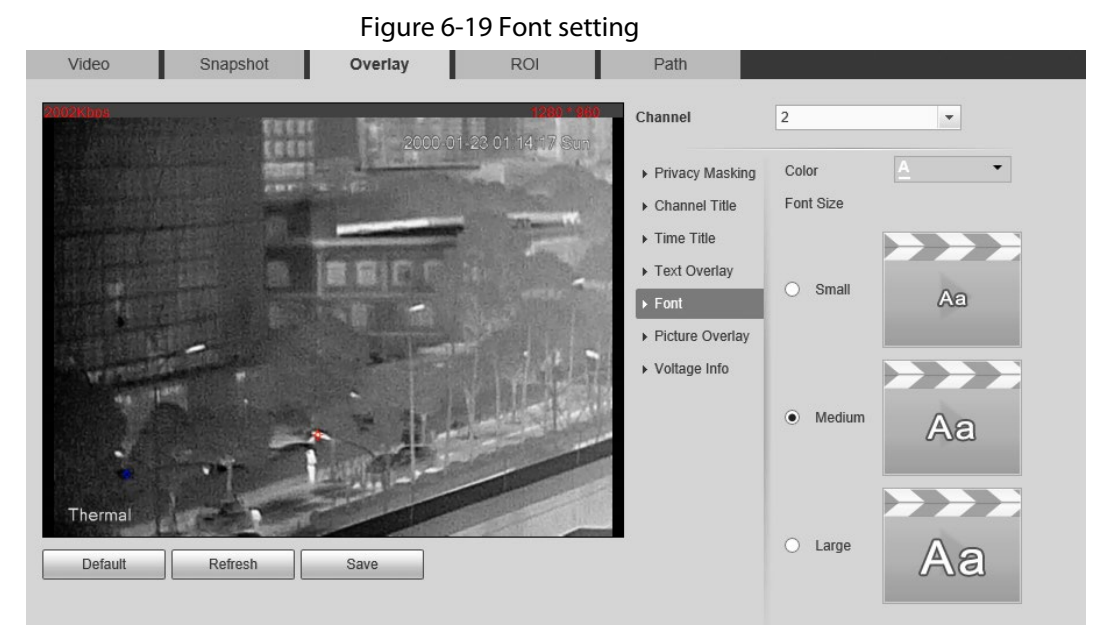

<u>Step 4</u> Select color and size of the font as needed.

Step 5 Click Save.

## 6.1.2.3.6 Configuring Picture Overlay

You can enable this function if you need to display picture information on the video image.

 $\square$ 

Text overlay and picture overlay cannot work at the same time.

<u>Step 1</u> Select Setting > Camera > Video > Overlay.

- Step 2 Select the channel
  - Select 1 in **Channel** to configure the parameters for the visible channel.
  - Select **2** in **Channel** to configure the parameters for the thermal channel.
- Step 3 Click the **Picture Overlay** tab.

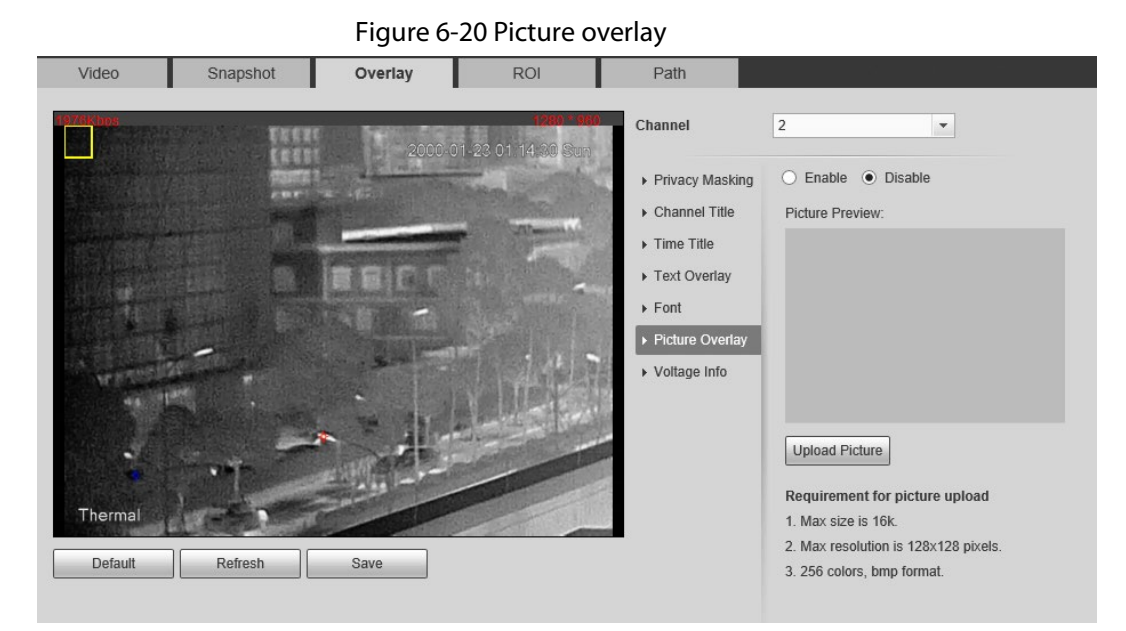

<u>Step 4</u> Select the **Enable** checkbox.

You will be informed that OSD information is to be closed. Click Save.

<u>Step 5</u> Click **Upload Picture**, and select a picture. The picture is displayed in video images.

#### 

You can drag the **Picture Overlay** box in the video image with your mouse to adjust the box's location.

Step 6 Click Save.

### 6.1.2.3.7 Configuring Voltage Information

After enabling this function, the voltage information will be displayed on the image when the camera voltage is abnormal.

- <u>Step 1</u> Select **Setting** > **Camera** > **Video** > **Overlay**.
- Step 2 Select the channel
  - Select 1 in **Channel** to configure the parameters for the visible channel.
  - Select **2** in **Channel** to configure the parameters for the thermal channel.
- Step 3 Click the **Voltage Info** tab.
- <u>Step 4</u> Select **On**.

The picture overlay function will be disabled after the voltage information function is enabled.

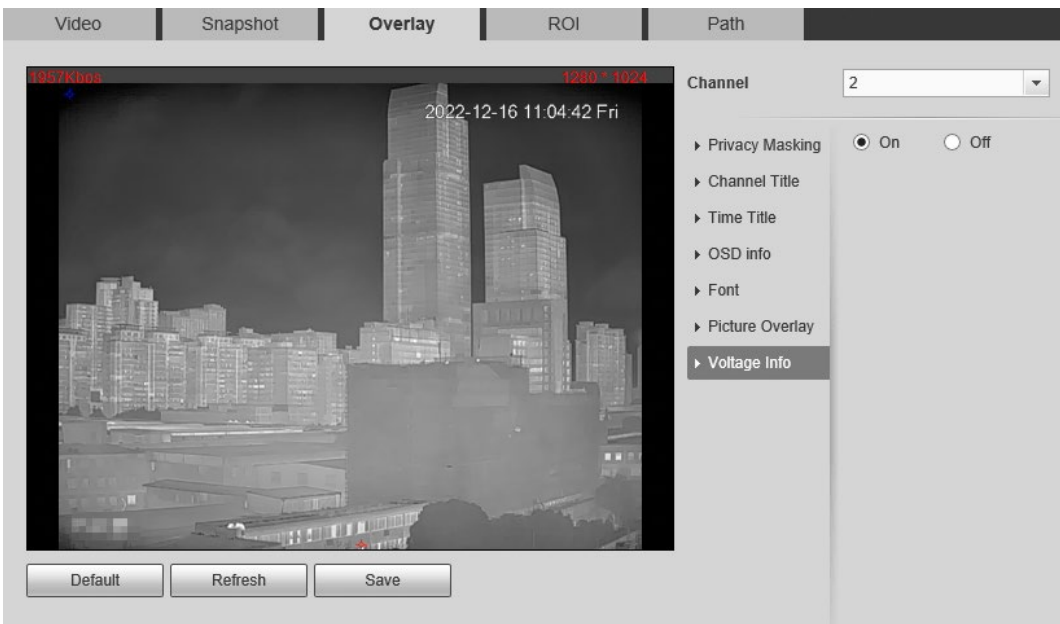

#### Figure 6-21 Voltage information

#### Step 5 Click Save.

When the camera voltage is abnormal, the voltage information will be displayed om the image.

For example, for a Camera requires 12V voltage, when the voltage exceeds $\pm$  15%, the abnormal voltage information will be displayed on the image, prompting the customer to check the voltage.

## 6.1.2.4 Configuring ROI

Select ROI in the image, and then the selected image would display with configured quality.

<u>Step 1</u> Select **Setting** > **Camera** > **Video** > **ROI**.

- Step 2 Select the channel
  - Select 1 in **Channel** to configure the parameters for the visible channel.
  - Select **2** in **Channel** to configure the parameters for the thermal channel.
- <u>Step 3</u> Select the **Enable** checkbox.
- <u>Step 4</u> Hold the left mouse button to draw a ROI area on video images. You can also configure the display quality OF ROI.

 $\square$ 

- You can draw at most four ROI areas.
- Click **Remove All** to delete all the area boxes; you can also just select one box, and click **Delete** or right-click to delete it.

|            |          | Figure 6-22    | ROI page                        |               |         |   |
|------------|----------|----------------|---------------------------------|---------------|---------|---|
| Video      | Snapshot | Overlay        | ROI                             | Path          |         |   |
| 2071Kbos   | ě        | 2022-12        | 1280 ^ 102/<br>-16 11:02:28 Fri | Channel       | 2       | • |
|            |          |                | 10 Mar.                         | Enable O E    | )isable |   |
|            |          |                |                                 | Image Quality |         |   |
| Remove All | Delete ( | Or Rightclick) |                                 |               |         |   |
| Default    | Refresh  | Save           |                                 |               |         |   |

Step 5 Click Save.

## 6.1.2.5 Configuring Storage Path

Configure storage paths covering Live Snapshot, Live Record, Playback Snapshot, Playback Download, Video Clips, and Heat Map.

#### <u>Step 1</u> Select **Setting > Camera > Video > Path**.

| Figure 6-23 Storage path |          |         |     |        |  |
|--------------------------|----------|---------|-----|--------|--|
| Video                    | Snapshot | Overlay | ROI | Path   |  |
| Live Snapshot            | C:\Users |         |     | Browse |  |
| Live Record              | C:\Users |         |     | Browse |  |
| Playback Snapshot        | C:\Users |         |     | Browse |  |
| Playback Download        | C:\Users |         |     | Browse |  |
| Video Clips              | C:\Users |         |     | Browse |  |
| Heat Map                 | C:\Users |         |     | Browse |  |
|                          | Default  | Save    |     |        |  |

<u>Step 2</u> Click **Browse**, and configure storage paths of live snapshot, live record, playback snapshot, playback download, video clips, and heat map.

| Table 6-11 | Storage path description |
|------------|--------------------------|
|------------|--------------------------|

| Path          | Description                                                                                                    |
|---------------|----------------------------------------------------------------------------------------------------|
| Live Snapshot | Live snapshot refers to the snapshot of live page.<br>C:\Users\admin\WebDownload\LiveSnapshot is the default path.     |
| Live Record   | Live record refers to the recorded video of live page.<br>C:\Users\admin\WebDownload\LiveSnapshot is the default path. |

| Path              | Description                                                                                                    |
|-------------------|----------------------------------------------------------------------------------------------------|
| Playback Snapshot | Playback snapshot refers to the snapshot of playback page.<br>C:\Users\admin\WebDownload\LiveSnapshot is the default path.             |
| Playback Download | Playback download refers to the downloaded video of playback<br>page.<br>C:\Users\admin\WebDownload\LiveSnapshot is the default path.  |
| Video Clips       | Video clips refer to the clipped video of playback page.<br>C:\Users\admin\WebDownload\LiveSnapshot is the default path.               |
| Heat Map          | Heat map comes from the location <b>Setting</b> > <b>Temperature</b> .<br>C:\Users\admin\WebDownload\LiveSnapshot is the default path. |

Administrator in the default path is the user account.

Step 3 Click Save.

# **6.1.3 Configuring Audio Parameters**

Configure audio parameters covering Encode Mode, Sampling Frequency, Audio in Type, and Noise Filter.

 $\square$ 

Functions of different cameras might vary.

<u>Step 1</u> Select **Setting > Camera > Audio**.
| Figure             | 6-24 Audio              |
|--------------------|-------------------------|
| Audio              |                         |
| Freeda             |                         |
| Encode             |                         |
| Main Stream        |                         |
| Enable             |                         |
| Encode Mode        | G.711A 💌                |
| Sampling Frequency | 16000 💌                 |
| Sub Stream         |                         |
| Enable             |                         |
| Encode Mode        | G.711A 💌                |
| Sampling Frequency | 16000 💌                 |
| Attribute          |                         |
| Audioln Type       | Lineln                  |
| Noise Filter       | Enable -                |
| Microphone Volume  |                         |
| Speaker Volume     | □<br>□<br>()<br>(+) 100 |
|                    |                         |
|                    |                         |
| Default            | feach                   |
| Derault Re         | Save                    |

<u>Step 2</u> Configure Audio parameters.

| Table 6-12 | Parameters |
|------------|------------|
|------------|------------|

| Parameters                                                      | Description                                                                                                    |  |  |
|-----------------------------------------------------------------|----------------------------------------------------------------------------------------------------|--|--|
|                                                                 | Audio can be enabled only when video is enabled.                                                                                                    |  |  |
| Enable                                                          | Enable <b>Main Stream</b> or <b>Sub Stream</b> , and the network stream is composed of both audio and video streams. If you do not select <b>Main Stream</b> or <b>Sub Stream</b> , then only video images are transmitted. |  |  |
| Encode Mode                                                     | You can select audio encode mode. G.711A, G.711Mu, and AAC are included.                                                                                                    |  |  |
|                                                                 | The configured audio encode mode applies to audio and intercom.                                                                                                    |  |  |
| Sampling<br>Frequency                                           | Audio's sampling frequency. 8K and 16K are included.                                                                                                    |  |  |
|                                                                 | Two audio types are selectable.                                                                                                    |  |  |
| Audioin Type • Lineln: External audio input source is required. |                                                                                                    |  |  |
| Mic: External audio input source is not required.               |                                                                                                    |  |  |
| Noise Filter                                                    | Enable this function, and the system auto filters ambient Noise.                                                                                                    |  |  |

| Parameters           | Description                                                             |  |  |
|----------------------|-------------------------------------------------------------------------|--|--|
| Microphone<br>Volume | Adjusts microphone volume.                                              |  |  |
| Speaker Volume       | Adjusts speaker volume.<br>This function is available on select models. |  |  |

Step 3 Click Save.

# **6.2 Configuring Network**

# 6.2.1 Configuring TCP/IP

You can configure IP address, DNS (Domain Name System) server and so more according to network planning.

### Prerequisites

You have connected the Camera to network.

### Procedure

```
<u>Step 1</u> Select Setting > Network > TCP/IP.
```

| Figure 6-25 TCP/IP page |                             |  |  |  |
|-------------------------|-----------------------------|--|--|--|
| TCP/IP                  |                             |  |  |  |
| Host Name               | TPCDome                     |  |  |  |
| Ethernet Card           | Wire(Default)               |  |  |  |
| Mode                    | Static O DHCP               |  |  |  |
| MAC Address             | 20 . 18 . 06 . 30 . 13 . 55 |  |  |  |
| IP Version              | IPv4                        |  |  |  |
| IP Address              | 192 . 168 . 102 . 122       |  |  |  |
| Subnet Mask             | 255 . 255 . 0 . 0           |  |  |  |
| Default Gateway         | 192 . 168 . 0 . 1           |  |  |  |
| Preferred DNS           | 223.5.5.5                   |  |  |  |
| Alternate DNS           | 223.6.6.6                   |  |  |  |
| Enable ARP/Ping to s    | et IP address service       |  |  |  |
|                         | Default Refresh Save        |  |  |  |

<u>Step 2</u> Configure TCP/IP parameters.

Table 6-13 TCP/IP parameters

| Parameter                                                                                                    | Description                                                                                                    |  |  |
|----------------------------------------------------------------------------------------------------|----------------------------------------------------------------------------------------------------|--|--|
| Host Name                                                                                                    | Enter the host name, 15 characters at most.                                                                                                    |  |  |
| Ethernet Card                                                                                                    | Wire (Default) is set by default.                                                                                                    |  |  |
| Mode                                                                                                    | <ul> <li>Static: You need to manually configure IP Address, Subnet Mask<br/>and Default Gateway.</li> <li>DHCP: Obtains IP address automatically. With DHCP enabled, IP<br/>Address, Subnet Mask and Default Gateway cannot be<br/>configured. You can check the current IP address whether the<br/>DHCP takes effect or not.</li> </ul> |  |  |
| MAC Address                                                                                                    | Host's MAC address, cannot be modified.                                                                                                    |  |  |
| IP Version                                                                                                    | Select IPv4 or IPv6.                                                                                                    |  |  |
| IP Address                                                                                                    | Enter the IP address and subnet mask according to your own needs.                                                                                                    |  |  |
| Subnet Mask<br>Subnet Mask<br>Subnet mask are in the same network segment, which means t<br>parts of the IP address and the default gateway are the same o |                                                                                                    |  |  |
| Default Gateway                                                                                                    | Configure it as needed, the default gateway must be in the same network segment with the IP address.                                                                                                    |  |  |
| Preferred DNS                                                                                                    | IP address of the preferred DNS.                                                                                                    |  |  |
| Alternate DNS                                                                                                    | IP address of the alternate DNS.                                                                                                    |  |  |

| Parameter              | Description                                                                                                    |  |  |
|------------------------|----------------------------------------------------------------------------------------------------|--|--|
|                        | Select the checkbox, get the camera MAC address, and then you can<br>modify and configure the camera IP address with ARP/ping command.<br>It is enabled by default. During restarting, you will have no more than<br>two minutes to configure the camera IP address with a ping packet<br>which has certain length. The server will be turned off in 2 minutes, or<br>it will be turned off immediately after IP address configuration. If it is<br>not enabled, the IP address cannot be configured with ping packet. |  |  |
|                        | A demonstration of configuring IP address with ARP/Ping.                                                                                                    |  |  |
|                        | To obtain a free IP address, you need to ensure that the Camera and your PC are in the same LAN.                                                                                                    |  |  |
|                        | Get MAC address from the Camera label.                                                                                                    |  |  |
|                        | Open command editor on your PC and enter the following command.                                                                                                    |  |  |
|                        | Windows syntax+                                                                                                    |  |  |
|                        | arp —s <ip address=""> <mac> +/</mac></ip>                                                                                                    |  |  |
|                        | ping −l 480 −t <ip address=""> +?</ip>                                                                                                    |  |  |
| Enable ARP/Ping to set | Windows example+                                                                                                    |  |  |
| IP address service.    | arp -s 192.168.0.125 11-40-8c-18-10-11↔                                                                                                    |  |  |
|                        | ping -l 480 -t 192.168.0.125₽                                                                                                    |  |  |
|                        | UNIX/Linux/Mac syntax+ <sup>2</sup>                                                                                                    |  |  |
|                        | arp -s <ip address=""> <mac> +/</mac></ip>                                                                                                    |  |  |
|                        | ping —s 480 <ip address=""> +?</ip>                                                                                                    |  |  |
|                        | UNIX/Linux/Mac example+                                                                                                    |  |  |
|                        | arp -s 192.168.0.125 11-40-8c-18-10-11+                                                                                                    |  |  |
|                        | ping -s 480 192.168.0.125#                                                                                                    |  |  |
|                        | Restart through power or network.                                                                                                    |  |  |
|                        | Check your PC command line. If there is information such as "Reply from 192.168.0.125", you have done configuration successfully. Turn it off then.                                                                                                    |  |  |
|                        | Enter http://(IP address) in the browser address bar to log in.                                                                                                    |  |  |
| Step 3 Click Save.     |                                                                                                    |  |  |

# 6.2.2 Configuring Port

Configure the port numbers and the maximum number of users (includes web, platform client, and mobile phone client) that can connect to the device simultaneously.

<u>Step 1</u> Select **Setting > Network > Port**.

|                | Figure 6-26 Port |              |
|----------------|------------------|--------------|
| Port           |                  |              |
|                |                  |              |
| Max Connection | 10               | (1~20)       |
| TCP Port       | 37777            | (1025~65534) |
| UDP Port       | 37778            | (1025~65534) |
| HTTP Port      | 80               | ]            |
| RTSP Port      | 554              | ]            |
| HTTPS Port     | 443              | ]            |
| 5000 Port      | ○ Enable ● Off   |              |
|                | Default Re       | fresh Save   |

<u>Step 2</u> Configure parameters.

- 0-1024, 1900, 3800, 5000, 5050, 9999, 37776, 37780-37880, 39999, 42323 are occupied for specific uses.
  - Do not use the same value of any other port during port configuration.

| Parameter      | Description                                                                                                    |  |
|----------------|----------------------------------------------------------------------------------------------------|--|
| Max Connection | The maximum number of users (web client, platform client or mol<br>phone client) that can connect to the Camera simultaneously, the<br>value is 10 by default.                                      |  |
| TCP Port       | Port of transmission control protocol. The value is 37777 by default.                                                                                                    |  |
| UDP Port       | User datagram protocol port, the value is 37778 by default.                                                                                                    |  |
| HTTP Port      | HTTP communication port. The default value is 80. If you have<br>modified the default value, when logging in through a browser, you<br>need to add the latest port number to the end of IP address. |  |

Table 6-14 Port parameter description

| Parameter  | Description                                                                                                    |  |  |
|------------|----------------------------------------------------------------------------------------------------|--|--|
| RTSP Port  | <ul> <li>554 is the default port number. If you play live view through<br/>Apple's QuickTime or VLC, the following format is available. This<br/>function is also available for Blackberry.</li> <li>When the URL format requiring RTSP, you need to specify<br/>channel number and bit stream type in the URL, and also user<br/>name and password if needed.</li> <li>When playing live view with Blackberry smart phone, you need<br/>to turn off the audio, and then set the code mode to H.264B and<br/>resolution to CIF.</li> <li>Username: admin, for example.</li> <li>password</li> <li>IP: your Camera IP.</li> <li>Port: leave it if the value is 554 by default.</li> <li>Channel 1: Channel number, starts from 1. For example, if you<br/>are using channel 2, then the channel=2.</li> <li>Subtype refers to Bit stream type; 0 means main stream<br/>(Subtype=0) and 1 means sub stream (Subtype=0)</li> </ul> |  |  |
| HTTPS Port | Real Time Messaging Protocol. The port that RTMP provides service.<br>It is 1935 by default.                                                                                                    |  |  |
| HTTPS Port | HTTPS communication port. It is 443 by default.                                                                                                    |  |  |
| 5000 Port  | The service port for Windows XP. It is <b>Off</b> by default.                                                                                                    |  |  |

Step 3 Click Save.

The configuration of **Max Connection** takes effect immediately, and others will take effect after restart the Camera.

# **6.2.3 Configuring PPPoE**

Point-to-Point Protocol over Ethernet, is one of the protocols that device uses to connect to the internet. Get the PPPoE username and password from the internet service provider, and then set up network connection through PPPoE, the camera will acquire a WAN dynamic IP address.

- The Camera has connected to the network.
- You have gotten the account and password from Internet Service Provider.

<u>Step 1</u> Select **Setting > Network > PPPoE**.

<u>Step 2</u> Select the **Enable** checkbox, and then enter the user name and password.

 $\square$ 

- Disable UPnP while using PPPoE to avoid possible influence.
- After making PPPoE connection, the camera IP address cannot be modified through web page.

|          | Figure 6-27 PPF | PoE  |     |      |  |
|----------|-----------------|------|-----|------|--|
| PPPoE    |                 |      |     |      |  |
|          |                 |      |     |      |  |
| Enable   |                 |      |     |      |  |
| Username | none            |      |     |      |  |
| Password |                 |      |     |      |  |
|          | Default         | Refr | esh | Save |  |

Step 3 Click Save.

The successful prompt displays, and then the real-time WAN IP address is displayed. You can visit the Camera through this IP address.

# 6.2.4 Configuring DDNS

Properly configure DDNS, and then the domain name on the DNS server matches your IP address and the matching relation refreshes in real time. You can always visit the Camera with the same domain name no matter how the IP address changes.

### Prerequisites

Check the DNS server types that the Camera supports.

 $\square$ 

- Third party server might collect your device information after DDNS is enabled.
- Register and log in to the DDNS website, and then you can view the information of all the connected devices in your account.

### Procedure

- <u>Step 1</u> Select **Setting > Network > DDNS**.
- <u>Step 2</u> Select the **Type** checkbox, and then configure the parameters as needed.

| Figure 6-28 DI | DNS |
|----------------|-----|
|----------------|-----|

| DDNS        |                                                                                             |
|-------------|---------------------------------------------------------------------------------------------|
| 🔽 Туре      | NO-IP DDNS • After enabling DDNS function, third-party server may collect your device info. |
| Address     | dynupdate.no-ip.com                                                                         |
| Domain Name | none                                                                                        |
| Username    | none                                                                                        |
| Password    | ••••                                                                                        |
| Interval    | 10 Min.(1~500)                                                                              |
|             | Default Refresh Save                                                                        |

| Table 6-15 DDNS | parameters |
|-----------------|------------|
|-----------------|------------|

| Parameter | Description                                               |
|-----------|-----------------------------------------------------------|
| Туре      | See the name and web site of DDNS service provides below: |

| Parameter     | Description                                                                                                   |  |
|---------------|----------------------------------------------------------------------------------------------------|--|
|               | <ul> <li>"members.dyndns.org" is the IP address of Dyndns DDNS.</li> </ul>                                    |  |
| Address       | <ul> <li>"dynupdate.no-ip.com" is the IP address of NO-IP DDNS.</li> </ul>                                    |  |
|               | <ul> <li>"members.3322.org" is the IP address of CN99 DDNS.</li> </ul>                                        |  |
| Domain name   | The domain name that you registered on the DDNS website.                                                      |  |
| User name     | Enter the user name and password that you got from DDNS service                                               |  |
| Password      | provide. You need to register an account (with user name and password) on the DDNS service provides' website. |  |
| Update period | The update cycle of the connection between your Camera and the server.<br>10 minutes are set by default.      |  |

Step 3 Click Save.

Open your browser, and type the domain name into address bar. Press Enter. If a web page is displayed, the configuration is finished successfully.

# 6.2.5 Configuring SMTP

Configure **SMTP** (**Email**) parameter and enable email linkage. The system sends email to the defined address when the corresponding alarm is triggered.

<u>Step 1</u> Select Setting > Network > SMTP (Email).

| SMTP(Email)    |                               |
|----------------|-------------------------------|
|                |                               |
| SMTP Server    | none                          |
| Port           | 25                            |
| Anonymity      |                               |
| Username       | anonymity                     |
| Password       | ••••                          |
| Sender         | none                          |
| Authentication | TLS                           |
| Title          | Message 🗸 Attachment          |
| Mail Receiver  | +                             |
|                | -                             |
|                |                               |
| Health Mail    | Update Period 60 Sec.(1~3600) |
|                | Test                          |
|                | Default Refresh Save          |
|                |                               |

Figure 6-29 SMTP (Email)

<u>Step 2</u> Configure the parameters to be configured.

| Parameter       | Description                                                                                                    |                                                                                              |  |
|-----------------|----------------------------------------------------------------------------------------------------|----------------------------------------------------------------------------------------------|--|
| SMTP Server     | SMTP server address                                                                                                    |                                                                                              |  |
| Port            | The port number of the SMTP server.                                                                                                    |                                                                                              |  |
| Username        | The account of SMTP server.                                                                                                    | For details, see Table 6-17.                                                                 |  |
| Password        | The password of SMTP server.                                                                                                    |                                                                                              |  |
| Anonymous       | Select the ckeckbox, and the sender's the email.                                                                                                    | information is not displayed in                                                              |  |
| Sender          | Sender's email address.                                                                                                    |                                                                                              |  |
| Encryption Type | Select from <b>None</b> , <b>SSL</b> and <b>TLS</b> .                                                                                                    |                                                                                              |  |
| Subject         | Enter maximum 63 characters in Chin<br>numerals. Click + to select title type, i<br><b>ID</b> , and <b>Event Type</b> , and you can set                                                                                                    | ese, English, and Arabic<br>ncluding <b>Device Name</b> , <b>Device</b><br>maximum 2 titles. |  |
| Attachment      | Select the checkbox to support attack                                                                                                    | nment in the email.                                                                          |  |
| Receiver        | <ul> <li>Receiver's email address. Supports 3 addresses at most.</li> <li>After entering the receiver's email address, the <b>Test</b> button is display. Click <b>Test</b> to test whether the emails can be sent and received successfully.</li> </ul> |                                                                                              |  |
| Health Mail     | The system sends test mail to check if the connection is successfully configured. Click the checkbox and configure the <b>Sending Interval</b> , and then the system sends test mail as the set interval.                                                |                                                                                              |  |

#### Table 6-16 SMTP (Email) parameter description

For the configuration of major mailboxes, see Table 6-17.

#### Table 6-17 Description of major mailbox configuration

| Mailbox | SMTP server  | Authentication | Port | Description                     |
|---------|--------------|----------------|------|---------------------------------|
| amail   | smtp.gmail.c | SSL            | 465  | You need to enable SMTP service |
| grindli | om           | TLS            | 587  | in your mailbox.                |

Step 3 Click **Save** to save the configuration.

<u>Step 4</u> Click **Test** to test whether the email works normally.

# 6.2.6 Configuring UPnP

UPnP (Universal Plug and Play) is a protocol that establishes mapping relation between local area and wide area networks. This function enables you to visit local area device through wide area IP address.

### Prerequisites

- Make sure that the UPnP service is installed in the system.
- Log in to the router, and configure WAN IP address to set up internet connection.
- Enable UPnP in the router.
- Connect your Camera to the LAN port of the router.
- Set IP address of your router as that of your Camera, or select DHCP to obtain IP address

automatically.

### Procedure

- <u>Step 1</u> Select Setting > Network > UPnP.
- <u>Step 2</u> Select the **Enable** checkbox.
- <u>Step 3</u> Select the mode, and service name in the port mapping list.
  - UPnP can be classified as custom mode and default mode.
    - Select **Custom**, click <u></u>, and then you can change external port as needed.
    - Select **Default**, and then the system finishes mapping with unoccupied port automatically, and you cannot edit mapping relation.

#### Figure 6-30 UPnP

| V | LITTO |                 |       |       |                |   |
|---|-------|-----------------|-------|-------|----------------|---|
|   | nur   | WebService:TCP  | 80    | 8080  | Mapping Failed | 2 |
| V | TCP   | PrivService:TCP | 37777 | 37777 | Mapping Failed | 1 |
| V | UDP   | PrivService:UDP | 37778 | 37778 | Mapping Failed | 2 |
|   | RTSP  | RTSPService:TCP | 554   | 554   | Mapping Failed | 1 |

#### Step 4 Click Save.

Type "http://*external network IP address: external port number*" to access Cameras in Intranet whose ports correspond to your router.

## 6.2.7 Configuring SNMP

SNMP (Simple Network Management Protocol), which can be used to enable software such as MIB Builder and MG-SOFT MIB Browser to connect to the Camera and manage and monitor the Camera.

### Prerequisites

- Install SNMP monitoring and managing tools such as MIB Builder and MG-SOFT MIB Browser.
- You can contact technical support for the MIB file that matches the current version.

### Procedure

```
<u>Step 1</u> Select Setting > Network > SNMP.
```

#### Figure 6-31 SNMP (1)

| SNMP            |         |         |                |  |
|-----------------|---------|---------|----------------|--|
| Version         | ✓ v1    | 🗌 v2    | 📄 v3 (Recommen |  |
| SNMP Port       | 161     | (1~     | 65535)         |  |
| Read Community  |         | Mus     | st             |  |
| Write Community |         | Mus     | st             |  |
| Trap Address    |         |         |                |  |
| Trap Port       | 162     |         |                |  |
| Keep Alive      |         |         |                |  |
|                 | Default | Refresh | h Save         |  |

| S | INMP                |                         |             |            |                   |                      |  |
|---|---------------------|-------------------------|-------------|------------|-------------------|----------------------|--|
|   | Varaian             |                         | <b>—</b> •2 |            | □ v2 /Decomp      |                      |  |
|   | version             | VI                      | VZ          |            | V3 (Recomm        | ien                  |  |
|   | SNMP Port           | 161                     |             | (1~65535)  |                   |                      |  |
|   | Read Community      |                         |             |            |                   |                      |  |
|   | Write Community     |                         |             |            |                   |                      |  |
|   | Trap Address        |                         |             |            |                   |                      |  |
|   | Trap Port           | 162                     |             |            |                   |                      |  |
|   | Keep Alive          |                         |             |            |                   |                      |  |
|   | Read-only Username  | public                  |             |            |                   |                      |  |
|   |                     |                         | 0.00        |            |                   |                      |  |
|   | Authentication Type | MD5                     | © SHA       | A          |                   |                      |  |
|   | Authentication Pas  |                         |             | The minimu | m pass phrase lei | ngth is 8 characters |  |
|   | Encryption Type     | CBC-DES                 |             |            |                   |                      |  |
|   | Encryption Password |                         |             | The minimu | m pass phrase lei | ngth is 8 characters |  |
|   | Read&write Userna   | private                 |             |            |                   |                      |  |
|   | Authentication Type | <ul> <li>MD5</li> </ul> | ⊚ SH.       | A          |                   |                      |  |
|   | Authentication Pas  |                         |             | The minimu | m pass phrase lei | ngth is 8 characters |  |
|   | Encryption Type     | CBC-DES                 |             |            |                   |                      |  |
|   | Encryption Password |                         |             | The minimu | m pass phrase lei | ngth is 8 characters |  |
|   |                     | r                       |             |            |                   |                      |  |
|   |                     | Default                 | Ref         | resh       | Save              |                      |  |
|   |                     |                         |             |            |                   |                      |  |

Figure 6-32 SNMP (2)

<u>Step 2</u> Select SNMP version to enable SNMP.

- Select **V1**, and the system can only process information of V1 version.
- Select **V2**, and the system can only process information of V2 version.
- •

Select **V3**, and then **V1** and **V2** become unavailable. You can configure username, password and authentication type. It requires corresponding username, password and authentication type to visit your device from the server.

 $\square$ 

Using V1 and V2 might cause data leakage, and V3 is recommended.

<u>Step 3</u> In **Trap Address**, enter the IP address of the PC that has MIB Builder and MG-SOFT MIB Browser installed, and leave other parameters to the default.

| Parameter                          | Description                                                                                                    |  |  |
|------------------------------------|----------------------------------------------------------------------------------------------------|--|--|
| SNMP Port                          | The listening port of the software agent in the device.                                                                                           |  |  |
| Read Community, Write<br>Community | The read and write community string that the software agent<br>supports.<br>You can enter number, letter, underline and dash to form the<br>name. |  |  |
| Trap Address                       | The target address of the Trap information sent by the software agent in the device.                                                              |  |  |

Table 6-18 SNMP parameter description

| Parameter               | Description                                                                                                    |
|-------------------------|----------------------------------------------------------------------------------------------------|
| Trap Port               | The target port of the Trap information sent by the software agent in the device.                                           |
| Keep Alive              | Select the checkbox, and then set the period. During the configured period, the system checks whether the camera is online. |
| Read-only Username      | Set the read-only username accessing device, and it is <b>public</b> by default.                                            |
|                         | rou can enter number, letter, and undernine to form the name.                                                               |
|                         | Set the read/write username access device, and it is <b>private</b> by default.                                             |
| Read&Write Username     |                                                                                                    |
|                         | You can enter number, letter, and underline to form the name.                                                               |
| Authentication Type     | You can select from <b>MD5</b> and <b>SHA</b> . It is <b>MD5</b> by default.                                                |
| Authentication Password | It should be no less than 8 digits.                                                                                         |
| Encryption Type         | It is CBC-DES by default.                                                                                                   |
| Encryption Password     | It should be no less than 8 digits.                                                                                         |

Step 4 Click Save.

### Result

View device configuration through MIB Builder or MG-SOFT MIB Browser.

- 1. Run MIB Builder and MG-SOFT MIB Browser.
- 2. Compile the two MIB files with MIB Builder.
- 3. Load the generated modules with MG-SOFT MIB Browser.
- 4. Enter the IP address of the device that you need to manage in the MG-SOFT MIB Browser, and then select version to search.
- 5. Unfold all the tree lists displayed in the MG-SOFT MIB Browser, and then you can view the configuration information, video channel amount, audio channel amount, and software version.

 $\square$ 

Use PC with Windows and disable SNMP Trap service. The MG-SOFT MIB Browser will display prompt when alarm is triggered.

# 6.2.8 Configuring Bonjour

Enable this function, and the OS and clients that support Bonjour would find the Camera automatically. You can have quick visit to the Camera with Safari browser.

 $\square$ 

#### Bonjour is enabled by default.

#### <u>Step 1</u> Select **Setting > Network > Bonjour**.

<u>Step 2</u> Select the **Enable** checkbox, and then configure the server name.

| Figure 6-33 Bonjour |                 |         |      |  |  |
|---------------------|-----------------|---------|------|--|--|
| Bonjour             |                 |         |      |  |  |
| _                   |                 |         |      |  |  |
| Enable              |                 |         |      |  |  |
| Server Name         | 4D0184AYAK0BFC8 | 3       |      |  |  |
|                     |                 |         |      |  |  |
|                     | Default         | Refresh | Save |  |  |
|                     |                 |         |      |  |  |

Step 3 Click Save.

### Result

In the OS and clients that support Bonjour, follow the steps below to visit the network camera with Safari browser.

- 1. Click **Show All Bookmarks** in Safari.
- 2. Enable **Bonjour**. The OS or client automatically detects the network cameras with Bonjour enabled in the LAN.
- 3. Click the camera to visit the corresponding web page.

# **6.2.9 Configuring Multicast**

When multiple users are viewing the device video image simultaneously through network, it might fail due to limited bandwidth. You can solve this problem by setting up a multicast IP (224.0.1.0–238.255.255.255) for the Camera and adopt the multicast protocol.

### Procedure

<u>Step 1</u> Select **Setting > Network > Multicast**.

#### Figure 6-34 Multicast

| Cha  | annel           | 1 •                     |                   |                         |
|------|-----------------|-------------------------|-------------------|-------------------------|
| Maio | Stream          |                         | Sub Stream        |                         |
| v En | V Enable        |                         | V Enable          |                         |
| Mul  | llicast Address | (224.0.0.0-239.255.255) | Multicast Address | (224.0.0.0-239.255.255) |
| Por  | t               | 40000 (1025-65500)      | Port              | 40016 (1025-65500)      |
|      |                 |                         |                   |                         |
|      |                 | Default Refresh Save    |                   |                         |
|      |                 |                         |                   |                         |

Step 2 Select the channel

- Select **1** in **Channel** to configure the parameters for the visible channel.
- Select **2** in **Channel** to configure the parameters for the thermal channel.
- <u>Step 3</u> Select **Enable**, and then enter IP address and port number.

Table 6-19 Multicast

| Parameter         | Description                                                                                                    |  |
|-------------------|----------------------------------------------------------------------------------------------------|--|
| Multicast Address | The multicast IP address of <b>Main Stream/Sub Stream</b> is 224.1.2.4 by default, and the range is 224.0.0.0–239.255.255.255.                                   |  |
| Port              | The multicast port of corresponding stream: <b>Main Stream</b> : 40000; <b>Sub Stream1</b> : 40016; <b>Sub Stream2</b> : 40032, and all the range is 1025–65500. |  |

<u>Step 4</u> Click **Save**, and the login page is displayed. The configuration finishes.

### Result

On the **Live** page, select **RTSP** in **Multicast**, and then you can view the video image with multicast protocol.

# 6.2.10 Configuring Auto Registration

After you enable this function, when the Camera is connected into Internet, it will report the current location to the specified server which acts as the transit to make it easier for the client software to access the Camera.

- <u>Step 1</u> Select **Setting > Network > Auto Register**.
- <u>Step 2</u> Select the **Enable** checkbox.
- <u>Step 3</u> Set auto registration parameters.

| Figu          | re 6-35 Auto registration |
|---------------|---------------------------|
| Auto Register |                           |
|               |                           |
| Enable        |                           |
| IP Address    | 0.0.0.0                   |
| Port          | 7000                      |
| Sub-Device ID | none                      |
|               | Default Refresh Save      |

Table 6-20 Auto registration parameter description

| Parameter     | Description                                                           |  |
|---------------|-----------------------------------------------------------------------|--|
| IP Address    | IP address or domain name to which the camera transmits its location. |  |
| Port          | The port for auto registration.                                       |  |
| Sub-Camera ID | Your Camera ID given by the server.                                   |  |

Step 4 Click Save.

## 6.2.11 Configuring 802.1X

802.1X can control the Camera's access to LAN.

- <u>Step 1</u> Select **Setting > Network > 802.1x**.
- <u>Step 2</u> Select the **Enable** checkbox.
- Step 3 Set 802.1x parameters.

| Figure 6-36 802.1x |                      |   |  |  |  |  |
|--------------------|----------------------|---|--|--|--|--|
| 802.1x             |                      |   |  |  |  |  |
|                    |                      |   |  |  |  |  |
| Enable             |                      |   |  |  |  |  |
| Authentication     | PEAP 💌               |   |  |  |  |  |
| Username           | none                 |   |  |  |  |  |
| Password           | ••••                 |   |  |  |  |  |
|                    | Default Refresh Save | ] |  |  |  |  |

Table 6-21 Parameters of 802.1x

| Parameter                                                   | Description                    |  |
|-------------------------------------------------------------|--------------------------------|--|
| Authentication                                              | PEAP (protected EAP protocol). |  |
| Username The username that was authenticated on the server. |                                |  |
| Password                                                    | Password of your username.     |  |

Step 4 Click Save.

# 6.2.12 Configuring QoS

You can solve problems such as network delay and congestion with this function. It helps to assure bandwidth, reduce transmission delay, packet loss rate, and delay jitter to improve experience. 0–63 means 64 degrees of priority; 0 for the lowest and 63 the highest.

#### <u>Step 1</u> Select **Setting > Network > QoS**.

Step 2 Set QoS parameters.

#### Figure 6-37 QoS

| QoS              |                      |
|------------------|----------------------|
|                  |                      |
| Realtime Monitor | 0 (0~63)             |
| Command          | 0 (0~63)             |
|                  | Default Refresh Save |

Table 6-22 QoS parameter description

| Parameters        | Description                                                                                                    |
|-------------------|----------------------------------------------------------------------------------------------------|
| Real-time Monitor | Configure the priority of the data packets that used for network surveillance. 0 for the lowest and 63 the highest. |
| Command           | Configure the priority of the data packets that used for configure or checking.                                     |

Step 3 Click Save.

# 6.2.13 Platform Access

## 6.2.13.1 P2P

P2P (peer-to-peer) technology enables users to manage devices easily without requiring DDNS, port mapping or transit server.

Scan the QR code with your smart phone, and then you can add and manage more devices on the mobile phone client.

#### <u>Step 1</u> Select Setting > Network > Access Platform > P2P.

- When P2P is enabled, remote management on device is supported.
- When P2P is enabled and the device accesses to the network, the status shows online. The information of the IP address, MAC address, device name, and device SN will be collected. The collected information is for remote access only. You can cancel the **Enable** selection to reject the collection.

| Figure 6-38 P2P                                                               |                                                                                                    |                       |  |  |  |
|-------------------------------------------------------------------------------|----------------------------------------------------------------------------------------------------|-----------------------|--|--|--|
| P2P                                                                           | ONVIF                                                                                                    | RTMP                  |  |  |  |
| Enable<br>After enabling<br>such as IP ad<br>information is<br>enable the fun | Enable<br>After enabling the function and connecting Internet, we will collect device information<br>such as IP address, MAC address, name and serial number. The collected<br>information is only used for remote access of the device. If you do not agree to<br>enable the function, please cancel the selection of check box. |                       |  |  |  |
| Status<br>S/N<br>QR Code                                                      | Offline<br>8K00DD9PAQ0<br>Please scan the<br>QR code on the<br>actual page.                                                                                                    | 00004<br>Refresh Save |  |  |  |

- <u>Step 2</u> Log in to mobile phone client and tap **Device management**.
- <u>Step 3</u> Tap + at the upper-right corner.
- <u>Step 4</u> Scan the QR code on the **P2P** page.
- <u>Step 5</u> Follow the instructions to finish the settings.

### 6.2.13.2 ONVIF

The ONVIF verification is enabled by default, which allows the network video products (including video recording device and other recording devices) from other manufacturers to connect to your device.

### $\square$

#### ONVIF is enabled by default.

#### <u>Step 1</u> Select Setting > Network > Access Platform > ONVIF.

#### Step 2 Select **On**.

#### Figure 6-39 ONVIF

| P2P            | ONVIF   | RTMP    |      |
|----------------|---------|---------|------|
| Authentication |         | ff      |      |
|                | Default | Refresh | Save |
|                |         |         |      |

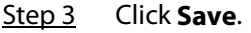

### 6.2.13.3 RTMP

Through RTMP, you can access the third-party platform (such as Ali and YouTube) to realize video live view.

 $\square$ 

- RTMP can be configured by admin only.
- RTMP supports the H.264, H.264 B and H.264H video formats, and the AAC audio format only.
- <u>Step 1</u> Select Setting > Network > Access Platform > RTMP.
- <u>Step 2</u> Select the **Enable** checkbox.

## $\wedge$

Make sure that the IP address is trustable when enabling RTMP.

<u>Step 3</u> Configure RTMP parameters.

| Figure 6-40 ONVIF |                |                                 |                |  |
|-------------------|----------------|---------------------------------|----------------|--|
|                   | P2P            | ONVIF                           | RTMP           |  |
|                   |                |                                 |                |  |
|                   | Enable         |                                 |                |  |
|                   | Stream Type    | <ul> <li>Main Stream</li> </ul> | ○ Sub Stream 1 |  |
|                   | Channel        | Ochannel 1                      | O Channel 2    |  |
|                   | Address Type   | <ul> <li>Non-custom</li> </ul>  | ⊖ Custom       |  |
|                   | IP Address     | 0.0.0.0                         |                |  |
|                   | Port           | 1935                            | (0~65535)      |  |
|                   | Custom Address |                                 |                |  |
|                   |                | Default                         | Refresh Save   |  |

| Parameter      | Description                                                                                                    |  |  |
|----------------|----------------------------------------------------------------------------------------------------|--|--|
| Stream Type    | The stream for live view. Make sure that the video format is the H.264, H.264 B and H.264H, and the audio format is AAC. |  |  |
|                | Includes Non-custom and Custom.                                                                                          |  |  |
| Address Type   | • Non-custom: Enter the server IP and domain name.                                                                       |  |  |
|                | • <b>Custom</b> : Enter the path allocated by the server.                                                                |  |  |
| IP Address     | When selecting <b>Non-custom</b> , you need to enter server IP address and                                               |  |  |
|                | port.                                                                                                    |  |  |
| Port           | <ul> <li>IP address: Support IPv4 or domain name.</li> </ul>                                                             |  |  |
|                | • <b>Port</b> : We recommend that you use the default one.                                                               |  |  |
| Custom Address | When selecting <b>Custom</b> , you need to enter the path allocated by the server.                                       |  |  |

Table 6-23 Description of RTMP parameters

Step 4 Click Save.

# 6.3 Storage

The system can link record channel when an alarm event occurs. After alarm, the system stops recording after an extended time period according to the **Record Delay** setting. To use the record linkage function, set record plan for motion detection alarm and enable auto recording in record control.

# 6.3.1 Configuring Schedule

## 6.3.1.1 Configuring Record Plan

After the corresponding alarm type (**Normal**, **Motion**, or **Alarm**) is enabled, the record channel links recording.

- <u>Step 1</u> Select **Setting > Storage > Schedule > Record**.
- Select the channel
  - Select 1 in **Channel** to configure the parameters for the visible channel.
  - Select **2** in **Channel** to configure the parameters for the thermal channel.
- Step 3 Set record plan.

Green represents normal record plan (such as timing recording); yellow represents motion record plan (such as recording triggered by intelligent events); red represents alarm record plan (such as recording triggered by alarm-in).

• Method one: Select a record type, such as **Normal**, and directly press and drag the left mouse button to set the time period for normal record on the timeline.

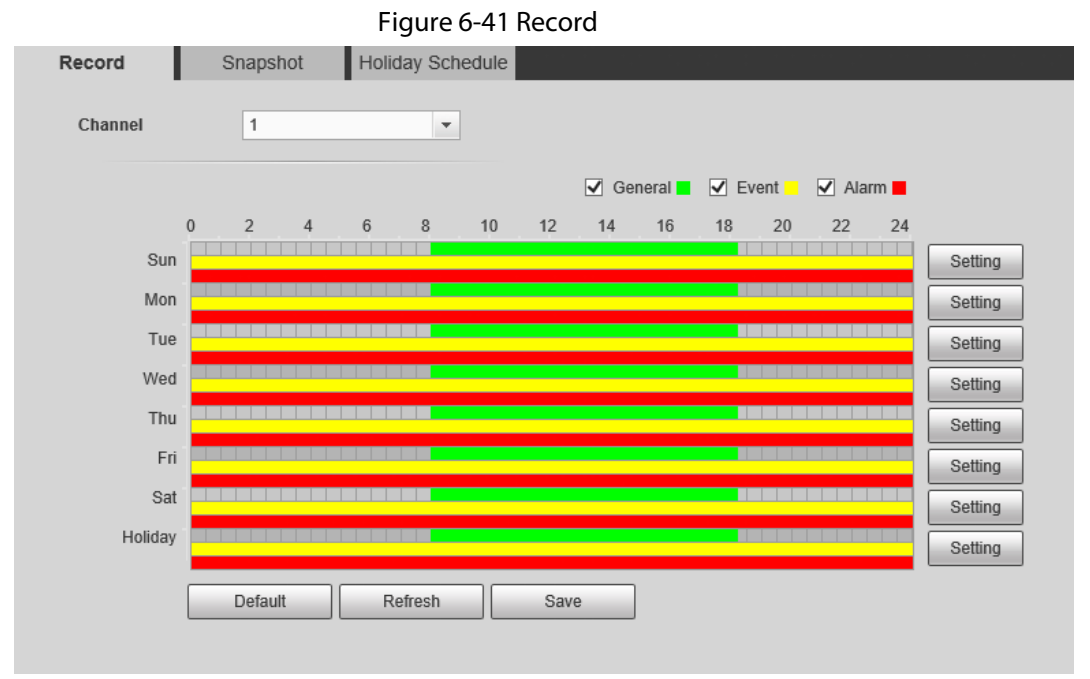

- Method two: Enter an actual time period.
  - 1. Click **Setting** next to a day.

Figure 6-42 Setting (record time period)

| Setting |                                                     | X |
|---------|-----------------------------------------------------|---|
|         |                                                     |   |
| 🗖 All   | Sun Mon Tue Wed Thu Fri Sat Holiday                 |   |
| Period1 | 00 : 00 : 00 - 23 : 59 : 59 Normal V Motion V Alarm |   |
| Period2 | 00 : 00 : 00 - 23 : 59 : 59 Normal Motion Alarm     |   |
| Period3 | 00 : 00 : 00 - 23 : 59 : 59 Normal Motion Alarm     |   |
| Period4 | 00 : 00 : 00 - 23 : 59 : 59 Normal Motion Alarm     |   |
| Period5 | 00 : 00 : 00 - 23 : 59 : 59 Normal Motion Alarm     |   |
| Period6 | 00 : 00 : 00 - 23 : 59 : 59 Normal Motion Alarm     |   |
|         |                                                     |   |
|         | Save Cancel                                         |   |

2. Select a day, and the alarm type next to a period, and then set the period.

- Select All or checkboxes of some days to set the time period of multiple days at one time.
- ♦ You can set 6 time periods per day.

Step 4 Click Save.

## 6.3.1.2 Configuring Snapshot Plan

According to the configured snapshot plan, the system enables or disables snapshot at corresponding time.

#### <u>Step 1</u> Select Setting > Storage > Schedule > Snapshot.

Step 2 Select the channel

- Select 1 in **Channel** to configure the parameters for the visible channel.
- Select **2** in **Channel** to configure the parameters for the thermal channel.

<u>Step 3</u> Select snapshot type and set time period.

Green represents normal snapshot plan (such as timing snapshot); yellow represents motion snapshot plan (such as snapshot triggered by intelligent events); red represents alarm snapshot plan (such as snapshot triggered by alarm-in).

• Method one: Select snapshot type, such as **Normal**, and directly press and drag the left mouse button to set time period for normal snapshot on the timeline.

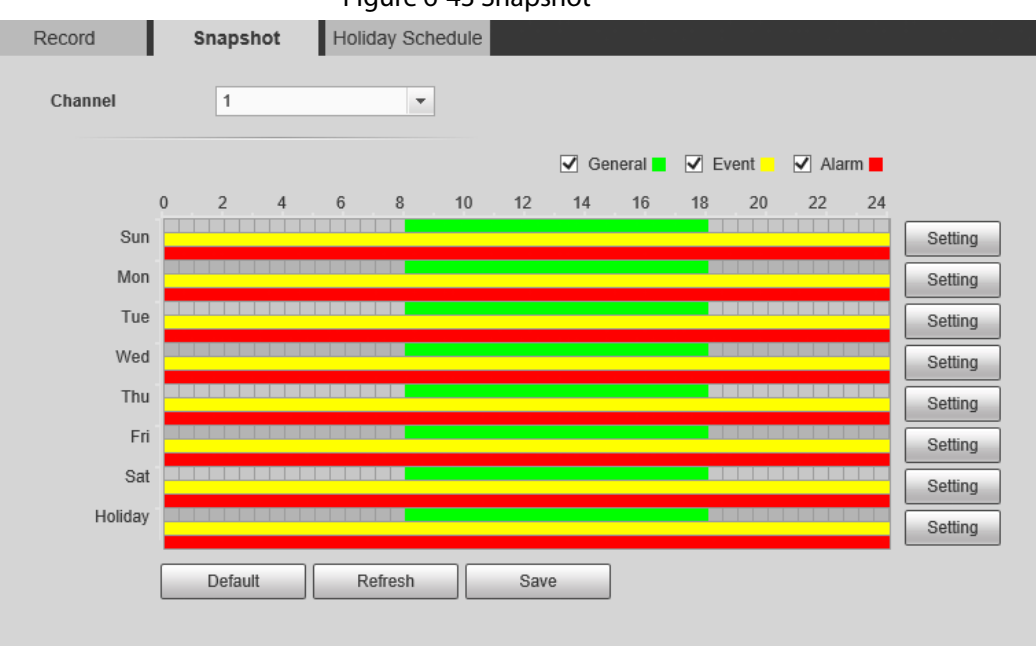

Figure 6-43 Snapshot

- Method two: Enter an actual time period.
  - 1. Click **Setting** next to a day.

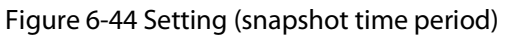

| Setting |                                                     | × |
|---------|-----------------------------------------------------|---|
|         |                                                     |   |
| II AII  | Sun Mon Tue Wed Thu Fri Sat Holiday                 |   |
| Period1 | 00 : 00 : 00 - 23 : 59 : 59 Normal 🗸 Motion 🗸 Alarm |   |
| Period2 | 00 : 00 : 00 - 23 : 59 : 59 Normal Motion Alarm     |   |
| Period3 | 00 : 00 : 00 - 23 : 59 : 59 Normal Motion Alarm     |   |
| Period4 | 00 : 00 : 00 - 23 : 59 : 59 Normal Motion Alarm     |   |
| Period5 | 00 : 00 : 00 - 23 : 59 : 59 Normal Motion Alarm     |   |
| Period6 | 00 : 00 : 00 - 23 : 59 : 59 Normal Motion Alarm     |   |
|         |                                                     |   |
|         | Save Cancel                                         |   |

2. Select a day, and the alarm type next to a period. Then set the period.

### $\square$

- Select All or checkboxes of some days to set the time period of multiple days at one time.
- ◊ You can set 6 time periods per day.
- 3. You can set 6 time periods per day.

Step 4 Click Save.

## 6.3.1.3 Configuring Holiday Schedule

Select a day as the holiday and video recording and snapshots will be enabled on the holiday.

 $\square$ 

- To use holiday recording function, you need to configure holiday recording schedule. For details, see "6.3.1.1 Configuring Record Plan".
- To use holiday snapshot function, you need to configure holiday record and snapshot schedule. For details, see "6.3.1.2 Configuring Snapshot Plan".
- <u>Step 1</u> Select Setting > Storage > Schedule > Holiday Schedule.
- <u>Step 2</u> Select from record and snapshot.
- Step 3Select days that you need, and then set them as the holiday.Those days with yellow color indicates that they were set as holidays.

|          | Figu     | lie 0-4 |       | iuay s   | cheat    | lie           |     |  |
|----------|----------|---------|-------|----------|----------|---------------|-----|--|
| Record   |          | Sn      | apsho | t        | Holida   | ay Sched      | ule |  |
| ✓ Record | ✓ S      | napshot | :     |          |          |               |     |  |
| Calendar |          |         |       |          | Jan      | $\sim$        |     |  |
| Sun<br>2 | Mon<br>3 | Tue     | Wen   | Thu<br>6 | Fri<br>7 | Sat<br>1<br>8 |     |  |
| 9        | 10       | 11      | 12    | 13       | 14       | 15            |     |  |
| 16       | 17       | 18      | 19    | 20       | 21       | 22            |     |  |
| 23       | 24       | 25      | 26    | 27       | 28       | 29            |     |  |
| 30       | 31       |         |       |          |          |               |     |  |
| Refre    | sh       |         | Save  |          |          |               |     |  |

### Figure 6-45 Holiday schedule

Step 4 Click Save.

# 6.3.2 Configuring Storage Method

## 6.3.2.1 Configuring Storage Path

You can set the storage methods of video recording and snapshot according to event types. You can save them in SD card, FTP or NAS.

 $\square$ 

Local storage is available only on models that support SD card.

<u>Step 1</u> Select **Setting > Storage > Destination > Path**.

Figure 6-46 Path

| Path       | Local FTP  | NAS      |       |            |           |              |          |
|------------|------------|----------|-------|------------|-----------|--------------|----------|
| Record     |            |          |       | Snapshot   |           |              |          |
| Event Type | Scheduled  | Event    | Alarm | Event Type | Scheduled | Event        | Alarm    |
| Local      | ¥          | <b>V</b> |       | Local      | V         | $\checkmark$ | <b>V</b> |
| FTP        |            |          |       | FTP        |           |              |          |
| NAS        |            |          |       | NAS        |           |              |          |
| Default Re | fresh Save |          |       |            |           |              |          |

<u>Step 2</u> Select different storage paths for the recorded videos and snapshots which belong to different event types.

| Parameter  | Description                                 |
|------------|---------------------------------------------|
| Event type | Select from Scheduled, Event and Alarm.     |
| Local      | Save in the internal SD card.               |
| FTP        | Save in the FTP server.                     |
| NAS        | Save in the NAS (network attached storage). |

Table 6-24 Path parameters

Step 3 Click Save.

## 6.3.2.2 Configuring Local Storage

Displays the information of the local SD card. You can set it as read only or read & write; you can also hot swap and format SD card.

Select Setting > Storage > Destination > Local.

- Click **Read Only**, and then the SD card is set to read only.
- Click **Read & Write**, and then the SD card is set to read & write.
- Click **Hot Swap**, and then you can pull out the SD card.
- Click **Refresh**, and then you can format the SD card.
- Click **Format**, and you can format the SD card.

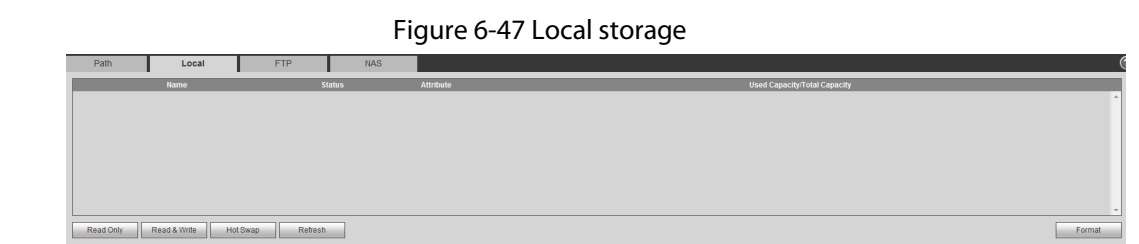

## 6.3.2.3 Configuring FTP Server

FTP can be enabled only when it was selected as a destination path. When the network does not work, you can save all the files to the internal SD card for emergency.

- <u>Step 1</u> Select Setting > Storage > Destination > FTP.
- <u>Step 2</u> Select the **Enable** checkbox, and then select the service type.

 $\square$ 

Select **FTP** or **SFPT** from the drop-down list. **SFTP** is recommended to enhance network security.

<u>Step 3</u> Configure FTP parameters.

|                   | Figure 6-48 FTP set | ttings    |      |
|-------------------|---------------------|-----------|------|
| Path              | Local               | FTP       | NAS  |
| Enable            | SFTP(Recommended)   | •         |      |
| Server Address    | 0.0.0.0             |           |      |
| Port              | 22                  | (0~65535) |      |
| Username          | anonymity           |           |      |
| Password          |                     |           |      |
| Remote Directory  | share               |           |      |
| Emergency (Local) |                     |           |      |
|                   | test                |           |      |
|                   | Default             | Refresh   | Save |

Table 6-25 FTP parameter description

| Parameter         | Description                                                                                                    |
|-------------------|----------------------------------------------------------------------------------------------------|
| Server Address    | The IP address of the SFTP or FTP server.                                                                                             |
| Port              | The port of the SFTP or FTP server.                                                                                                   |
| User name         | The username to log in to the server.                                                                                                 |
| Password          | The password to log in to the server.                                                                                                 |
| Remote Directory  | The destination path in to the server.                                                                                                |
| Emergency (Local) | Select the <b>Emergency (Local)</b> checkbox, and when the FTP server does not work, all the files are saved to the internal SD card. |

Step 4 Click Save.

Click **Test** to check whether the server has been properly connected.

## 6.3.2.4 Configuring NAS Server

This function can be enabled only when NAS has been selected as destination path. Click the **NAS** tab and you can save files in NAS server.

#### <u>Step 1</u> Select Setting > Storage > Destination > NAS.

|                  | Figure 6-49 NAS | settings |      |
|------------------|-----------------|----------|------|
| Path             | Local           | FTP      | NAS  |
| Enable           |                 |          |      |
| Server Address   | 0.0.0.0         |          |      |
| Remote Directory |                 |          |      |
|                  | Default         | Refresh  | Save |

<u>Step 2</u> Select the **Enable** checkbox.

<u>Step 3</u> Configure NAS parameters.

Table 6-26 NAS parameters

| Parameter          | Description                             |
|--------------------|-----------------------------------------|
| Server Address     | The IP address of the NAS server.       |
| Remote Directory   | The destination path in the NAS server. |
| Step 4 Click Save. |                                         |

# 6.3.3 Setting Record Control

Set parameters such as pack duration, pre-event record, disk full, record mode, and record stream.

- <u>Step 1</u> Select Setting > Storage > Record Control.
- <u>Step 2</u> Set parameters.

| ecord Control    |                           |
|------------------|---------------------------|
| Pack Duration    | 8 Min (1~120)             |
| Pre-event Record | 5 s (0~5)                 |
| Disk Full        | Overwrite                 |
| Record Mode      | Auto      Manual      Off |
| Record Stream    | Main Stream               |
|                  | Default Refresh Save      |
|                  |                           |

| Table 6-27 | 7 Description of | record | contro | parameters |  |
|------------|------------------|--------|--------|------------|--|
|            |                  |        |        |            |  |

| Parameter        | Description                                                                                                    |
|------------------|----------------------------------------------------------------------------------------------------|
| Pack Duration    | The time for packing each video file.                                                                                                    |
| Pre-event Record | The time to record the video in advance of a triggered alarm event.<br>For example, if the pre-event record is set to be 5 s, the system<br>saves the recorded video of 5 s before the alarm is triggered. |
|                  | When an alarm or motion detection links recording, and the recording is not enabled, the system saves the video data within the pre-event record time to the video file.                                   |
| Disk Full        | <ul> <li>Recording strategy when the disk is full.</li> <li>Stop: Stop recording when the disk is full.</li> <li>Overwrite: Cyclically overwrite the earliest video when the disk is full.</li> </ul>      |
| Record Mode      | When you select <b>Manual</b> , the system starts recording; when you select <b>Auto</b> , the system starts recording in the configured time period of record plan.                                       |
| Record Stream    | Select record stream, including Main Stream and Sub Stream.                                                                                                    |

Step 3 Click Save.

# 6.4 Peripheral

# 6.4.1 Configuring Illuminator

#### <u>Step 1</u> Select **Setting** > **Peripheral** > **Illuminator**.

Figure 6-51 Illuminator

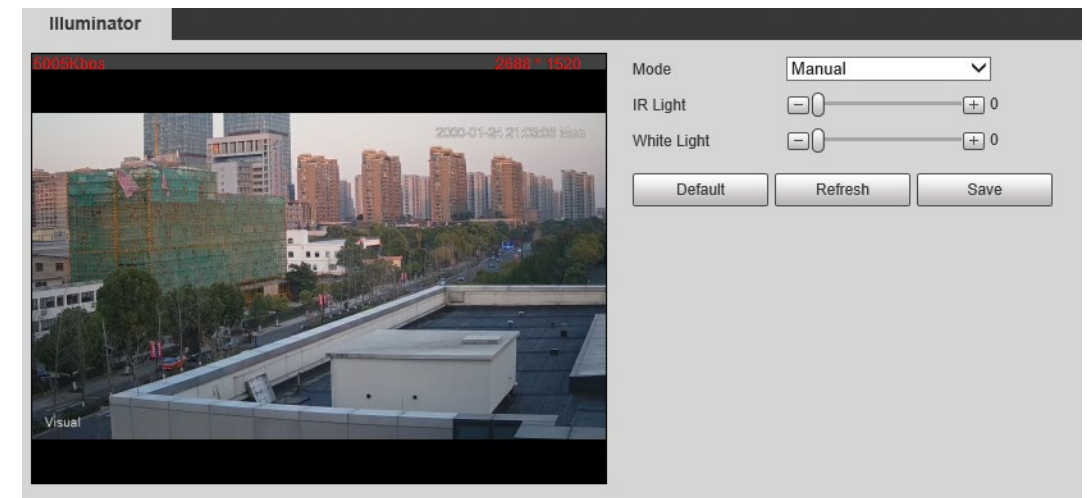

<u>Step 2</u> Configure the running mode of the illuminator.

- Auto: Turn on or off the illuminator automatically according to the actual situation.
- **Manual**: Manually adjust the brightness of the illuminator to realize the best image display effect under night vision condition.

Step 3 Click Save.

# 6.4.2 Configuring Wiper

<u>Step 1</u> Select **Setting > Peripheral > Wiper**.

|                           | Figure 6-52 Wiper |              |      |
|---------------------------|-------------------|--------------|------|
| Smart Wiper with Rainfall | Sensor            |              |      |
|                           |                   |              |      |
| Mode                      | Timing            | ✓            |      |
| Interval Time             | 10 s (0~255       | i)           |      |
| Period                    | 00 : 00 : 00 ~    | 23 : 59 : 59 |      |
|                           | Default           | Refresh      | Save |

<u>Step 2</u> Configure the running mode.

- Timing: You can configure the Interval Time and Period.
  - 1. **Interval Time**: Interval from the point when the wiper starts to the point when the wiper stops.
  - 2. **Period**: The working time of the wiper.
  - 3. Click Save.
- **Manual**: Turn on and off the wiper manually.
  - 1. Interval Time: Interval from the point when the wiper starts to the point when the

wiper stops.

- 2. Click **Start** to get the wiper work in the interval time that you have just configured, and click **Stop** to stop it; click **Once** to get the wiper work for one round.
- Auto: Adjust the sensitivity according to the actual situation.

Step 3 Click Save.

# 6.4.3 Configuring Fan

#### <u>Step 1</u> Select **Setting > Peripheral > Fan**.

|   |                           | Figure 6-53 Fan | l       |      |
|---|---------------------------|-----------------|---------|------|
|   | Fan                       |                 |         |      |
|   | Mode                      | Manual          | •       |      |
|   | Enable                    | V               |         |      |
|   |                           | Default         | Refresh | Save |
| S | elect the <b>Enable</b> c | heckbox.        |         |      |

- <u>Step 3</u> Configure the running mode.
  - Auto: Click Save, and the fan works automatically.
  - Manual: Select the Enable checkbox to manually start the fan.

Step 4 Click Save.

Step 2

## **6.4.4 Configuring Heater**

<u>Step 1</u> Select **Setting > Peripheral > Heater**.

|                    | Figure 6           | -54 Heater    |               |               |
|--------------------|--------------------|---------------|---------------|---------------|
| Heater             |                    |               |               |               |
| Heater Type        | Unit Device Heatin | ng 🗸          |               |               |
| Mode               | Auto               | ~             |               |               |
| Start Tem          | -8                 | (-15~9)       |               |               |
| Stop Tem           | 12                 | (12~20)       |               |               |
| Sensor Temperature | Sensor1 : 30°C     | Sensor2 : 0°C | Sensor3 : 8°C | Sensor4 : 8°C |
|                    | Default            | Refresh       | Save          | ]             |

- <u>Step 2</u> Select the heat type as needed.
- <u>Step 3</u> Configure the heater parameter.
  - Auto: Select Start Tem and Stop Tem as the temperature range for heater to start, and click Save. When the sensor temperature is in the range, heater works automatically.
  - Manual: When you think it is cold enough and you want to let the Camera work in a warm condition, you can select Manual as the Mode. Select the On checkbox, and then click Save.

Step 4 Click Save.

# 6.5 System Management

# 6.5.1 General Settings

## 6.5.1.1 Configuring General Information

Configure the camera name, language and video standard.

- <u>Step 1</u> Select Setting > System > General > General.
- <u>Step 2</u> Configure general parameters.

|                | Figure 6-55 General          |
|----------------|------------------------------|
| General        | Date&Time Positioning System |
| Name           | 8K00DD                       |
| Language       | English                      |
| Video Standard | NTSC V                       |
|                | Default Refresh Save         |

Table 6-28 General parameter description

| Parameter      | Description                              |
|----------------|------------------------------------------|
| Name           | The name of the Camera.                  |
| Language       | Select the system language.              |
| Video Standard | Select video standard from PAL and NTSC. |

Step 3 Click Save.

## 6.5.1.2 Configuring Date & Time

You can set Date and Time format, Time zone, Current Time, DST (Daylight Saving Time) or NTP server.

<u>Step 1</u> Select Setting > System > General > Date&Time.

<u>Step 2</u> Configure Date & Time parameters.

|              | Figure 6-56 Date & Time                    |  |
|--------------|--------------------------------------------|--|
| General      | Date&Time Positioning System               |  |
| -            |                                            |  |
| Date Format  | YYYY-MM-DD 🗸                               |  |
| Time Format  | 24-Hour V                                  |  |
| Time Zone    | (UTC+00:00) Dublin, Edinburgh, Lisbon, Lon |  |
| Current Time | 2000-01-23 20 : 27 : 12 Sync PC            |  |
| DST          |                                            |  |
| DST Type     | Date O Week                                |  |
| Start Time   | Jan 🗸 1 💙 00 : 00 : 00                     |  |
| End Time     | Jan 🗸 2 💙 00 : 00 : 00                     |  |
| □ NTP        |                                            |  |
| Server       | clock.isc.org                              |  |
| Port         | 123                                        |  |
| Interval     | 10 Min. (0~1440)                           |  |
|              | Default Refresh Save                       |  |

#### Table 6-29 Date & Time parameters

| Parameter    | Description                                                                                                    |
|--------------|----------------------------------------------------------------------------------------------------|
| Date Format  | Date format.                                                                                                    |
| Time Format  | Configure the time format. You can select from 24-Hour or 12-Hour.                                                                                            |
| Time zone    | Configure the time zone that the Camera is at.                                                                                                    |
| Current Time | Configure system time.                                                                                                    |
|              | Click <b>Sync PC</b> , and the system time changes to the time on PC.                                                                                         |
|              | Enable DST as needed.                                                                                                    |
| DST          | Select the checkbox to enable daylight saving time. Select <b>DST</b> , and then configure the start time and end time of DST with dates or days of the week. |
| NTP          | When you need the Camera to transmit its time to NTP server, you can select the <b>NTP</b> checkbox to enable it.                                             |
| Server       | IP address or domain name of the NTP server.                                                                                                    |
| Port         | Port number of the FTP server.                                                                                                    |
| Interval     | Time gap of Camera's transmission of its current time to NTP server.                                                                                          |

Step 3 Click Save.

## 6.5.1.3 Configuring Position System

Enter the position system information of the Camera in the web to remind you where the Camera locates.

When the Camera with a platform, it will automatically send the position system information to the management platform, and the position system information can be viewed on the platform to help

the platform operator track the Camera.

 $\square$ 

This function is supported on select models.

#### <u>Step 1</u> Select Setting > System > General > Position System.

|                 | Figure 6   | 5-57 Position s | system       |      |   |
|-----------------|------------|-----------------|--------------|------|---|
| General         | Date&Tim   | ne Positi       | oning System |      |   |
|                 |            | -               |              |      |   |
| LON             | 120.2      | 00000           | E            | ~    |   |
| LAT             | 30.26      | 6670            | Ν            | ~    |   |
| Altitude        | 150.0      |                 |              |      |   |
| Installation He | eight 15.0 |                 |              |      |   |
|                 |            | Default         | Refresh      | Save | • |
|                 |            |                 |              |      |   |

<u>Step 2</u> Enter the longitude, latitude altitude, and installation height of the Camera.

Step 3 Click Save.

## 6.5.2 User Management

Managing users and groups are only available for administrator users.

- The max length of the user or group name is 15 characters which can only be consisted of letters, numbers and underlines.
- The password is made up of characters for 8–32 digits and the password must contain two of the three forms (number, letter, and the common characters. ', ", ;, :, & are not included.)
   Administrator users can modify all the uses' password.
- You can have 19 users and 8 groups at most.
- You can manage users through single user or group, duplicate user names or group names are not allowed. A user can be in one group at a time and the group users can own authorities within group authority range.
- Online users cannot modify their own authority.
- There is one admin by default which has highest authority.
- Select **Anonymous login**, and then log in with only IP address instead of user name and password. Anonymous users only have preview authorities. During Anonymous login, click **Logout**, and then you can log in with other username.

## 6.5.2.1 Adding a User

You are admin user by default, and you can add user, delete added users or modify their password.

### Procedure

- <u>Step 1</u> Select Setting > System > Account > Account.
- Step 2 Click Add User.

Figure 6-58 User settings

| No             | Lagrana | _       | Crown Mama | _           | _              | Heme        | _       | _     | 110.66  | Dalata |
|----------------|---------|---------|------------|-------------|----------------|-------------|---------|-------|---------|--------|
| NO.            | Osemame | 2       | Group Name |             |                | Memo        |         |       | Modity  | Delete |
| 1              | admin   |         | admin      |             |                | admin's acc | count   |       | 2       | •      |
|                |         |         |            |             |                |             |         |       |         |        |
|                |         |         |            |             |                |             |         |       |         |        |
|                |         |         |            |             |                |             |         |       |         |        |
|                |         |         |            |             |                |             |         |       |         |        |
|                |         |         |            |             |                |             |         |       |         |        |
|                |         |         |            |             |                |             |         |       |         |        |
|                |         |         |            |             |                |             |         |       |         |        |
|                |         |         |            |             |                |             |         |       |         |        |
|                |         |         |            |             |                |             |         |       |         |        |
|                |         |         |            |             |                |             |         |       |         |        |
| thority        |         |         |            |             |                |             |         |       |         |        |
| thority        | lan P   | Hauback | Sutton     | Curtam Info | Havel Control  | Eile Backup | Storage | Guart | Nokoni  |        |
| thority<br>ser | Live Pi | 1ayback | System     | System Info | Manual Control | File Backup | Storage | Event | Network |        |

### <u>Step 3</u> Configure parameters.

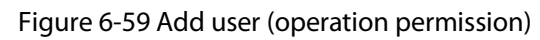

| User                            |                  |        |
|---------------------------------|------------------|--------|
| Username                        | User01           |        |
| Password                        | •••••            |        |
|                                 | Strong           |        |
| Confirm Password                | •••••            |        |
| Group Name                      | admin 🗸          |        |
| Viemo                           |                  |        |
| Operation Permission            | Restricted Login |        |
| ✓ All                           |                  |        |
| 🖌 User                          |                  |        |
| ✓ Live                          |                  |        |
| Preview 2                       |                  |        |
| Playback                        |                  |        |
| Playback 2                      |                  |        |
| <ul> <li>System</li> </ul>      |                  |        |
| <ul> <li>System Info</li> </ul> |                  |        |
| Manual Control                  |                  |        |
| <ul> <li>File Backup</li> </ul> |                  |        |
| ✓ Storage                       |                  |        |
| <ul> <li>Event</li> </ul>       |                  |        |
| <ul> <li>Network</li> </ul>     |                  |        |
| Peripheral                      |                  |        |
| AV Parameter                    |                  |        |
| PTZ                             | ~                |        |
|                                 |                  |        |
|                                 |                  |        |
|                                 | Save             | Cancel |

| Ad | d User               |           |       |          |       |    |      |      |      |       |    |    |    |    |    |         | × |
|----|----------------------|-----------|-------|----------|-------|----|------|------|------|-------|----|----|----|----|----|---------|---|
|    | Username             | Us        | ər01  |          |       | _  |      |      |      |       |    |    |    |    |    |         |   |
|    | Password             |           |       | ••       |       | -1 |      |      |      |       |    |    |    |    |    |         |   |
|    |                      |           |       |          | Stro  | ng |      |      |      |       |    |    |    |    |    |         |   |
|    | Confirm Password     | ••        |       | ••       |       |    |      |      |      |       |    |    |    |    |    |         |   |
|    | Group Name           | adr       | nin   |          |       | ~  |      |      |      |       |    |    |    |    |    |         |   |
|    | Memo                 |           |       |          |       |    |      |      |      |       |    |    |    |    |    |         |   |
|    | Operation Permission | on        | Rest  | ricted L | .ogin |    |      |      |      |       |    |    |    |    |    |         |   |
|    |                      |           |       |          |       |    |      |      |      |       |    |    |    |    |    |         | ~ |
|    | IP Addr              | ess       |       |          |       |    |      |      |      |       |    |    |    |    |    |         |   |
|    | IPv4                 |           | ~     | IP Ac    | dress | ~  | 1    | . 0  | . 0  |       | 1  |    |    |    |    |         |   |
|    | Validity             | Period    |       |          |       |    |      |      |      |       |    |    |    |    |    |         |   |
|    | Begin Ti             | ime       | 2022- | 12-16    |       |    |      | 08 : | 00 : | 00    |    |    |    |    |    |         |   |
|    | End IIm              | le        | 2022- | 12-17    |       |    |      | 08 : | 00 : | 00    |    |    |    |    |    |         |   |
|    |                      | ange<br>N | 2     | л        | 6     | 8  | 10   | 12   | 1/   |       | 16 | 18 | 20 | 22 | 24 |         |   |
|    | Sun                  | ,         | -     | -        |       |    | 10   | 12   |      |       | 10 | 10 | 20 |    | 24 | Setting |   |
|    | Mon                  |           |       |          |       |    |      |      |      |       |    |    |    |    |    | Setting |   |
|    | Tue                  |           |       |          |       |    |      |      |      |       |    |    |    |    |    | Setting |   |
|    | Wed                  |           |       |          |       |    |      |      |      |       |    |    |    |    |    | Setting |   |
|    | Thu                  |           |       |          |       |    |      |      |      |       |    |    |    |    |    | Setting |   |
|    | Fri                  |           |       |          |       |    |      |      |      |       |    |    |    |    |    | Setting |   |
|    | Sat                  |           |       |          |       |    |      |      |      |       |    |    |    |    |    | Setting |   |
|    |                      |           |       |          |       |    |      |      |      |       |    |    |    |    |    |         | ~ |
|    |                      |           |       |          |       |    |      |      |      |       |    |    |    |    |    |         |   |
|    |                      |           |       |          |       |    |      |      |      |       |    |    |    |    |    |         |   |
|    |                      |           |       |          |       | 5  | Save |      | (    | Cance | el |    |    |    |    |         |   |

#### Figure 6-60 Add user (restricted login)

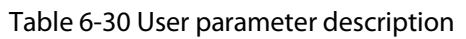

| Parameter        | Description                                                           |
|------------------|-----------------------------------------------------------------------|
| Username         | User's unique identification You cannot use existing user name.       |
| Password         | Enter password and confirm it.                                        |
| Confirm Password | The two items must be the same.                                       |
| Group name       | The group that users belong to. Each group has different authorities. |
| Memo             | Describes the user.                                                   |

| Parameter | Description                                                                                                    |
|-----------|----------------------------------------------------------------------------------------------------|
| Parameter | <ul> <li>Description</li> <li>Set the PC address that allows the defined user to log in to the Camera and the validity period and time range. You can log in to the web with the defined IP in the defined time range of validity period.</li> <li>IP address: You can log in to the web through the PC with the configured IP.</li> <li>Validity period: You can log in to the web in the configured validity period.</li> <li>Time range: You can log in to the web in the configured time range.</li> <li>Configured as following: <ol> <li>Enable IP Address, and then select IP type and set the IP address.</li> <li>IP address: Enter the IP address of the host to be added.</li> <li>IP segment: Enter the start address and end address of the host to be added.</li> </ol> </li> </ul> |
|           | 2. Enable Validity Period, and then set the start time and end time.                                                                                                    |
|           | 3. Enable <b>Period</b> , and then click <b>Time</b> to set the period that allows login.                                                                                                    |

Step 4 Click Save.

The newly added users are displayed in the user list.

## **Related Operations**

- Click 🛃 to modify password, group, memo or authorities.
- Click  $\bigcirc$  to delete the added user, admin user cannot be deleted.
- Click 🛃 in the admin row to change user name and email address.

## 6.5.2.2 Adding a Group

You have two groups named admin and user by default, and you can add new group, delete added group or modify group authority and memo.

### Procedure

```
<u>Step 1</u> Select Setting > System > Account > Account > Group Name.
```

Step 2 Click Add Group.

| Account O         | NVIF User    |            |        |             |                |                    |         |       |           |        |
|-------------------|--------------|------------|--------|-------------|----------------|--------------------|---------|-------|-----------|--------|
| 📄 Anonymous Login |              |            |        |             |                |                    |         |       |           |        |
| Usemame           | Group Name   |            |        |             |                |                    |         |       |           |        |
| No.               |              | Group Name |        |             |                | Memo               |         |       | Modify    | Delete |
| 1                 |              | admin      |        |             | а              | dministrator group |         |       | Z         | •      |
| 2                 |              | user       |        |             |                | user group         |         |       | <u> </u>  | •      |
|                   |              |            |        |             |                |                    |         |       |           |        |
|                   |              |            |        |             |                |                    |         |       |           |        |
|                   |              |            |        |             |                |                    |         |       |           |        |
|                   |              |            |        |             |                |                    |         |       |           |        |
| Authority         |              |            |        |             |                |                    |         |       |           |        |
| Liear             | Live         | Playhack   | Sustam | System Info | Manual Control | File Backup        | Storane | Event | Network   |        |
| Peripheral        | AV Parameter | PTZ        | Safety | Maintenance | Mandar Control | The Deckop         | Citrage | Liven | THE OTHER |        |
|                   |              |            |        |             |                |                    |         |       |           |        |
|                   |              |            |        |             |                |                    |         |       |           |        |
|                   |              |            |        |             |                |                    |         |       |           |        |
| Add Group         |              |            |        |             |                |                    |         |       |           |        |

Figure 6-61 User group

<u>Step 3</u> Enter group name and memo, and then select the group authorities.

|                    | Figure 6-62 Add group                        |   |
|--------------------|----------------------------------------------|---|
| Add Group          |                                              | × |
| Group Name<br>Memo | Must                                         |   |
| Authority          | All                                          | * |
|                    | Playback                                     | Ξ |
|                    | <ul><li>System</li><li>System Info</li></ul> | Ŧ |
|                    | Save Cancel                                  |   |

Step 4 Click Save.

The newly added group are displayed in the group name list.

### **Related Operations**

- Click 🛃 to modify group memo or authorities.
- Click 🤤 to delete the added group, admin group and user group cannot be deleted.
- Click 🛃 in the row of admin group or user group to modify group memo.

## 6.5.2.3 Modifying User Password

For data security, we strongly recommend you change the default password of the Camera and modify it regularly, and adopt a complicated and strong password.

<u>Step 1</u> Select **Setting > System > Account > Account > Username**.

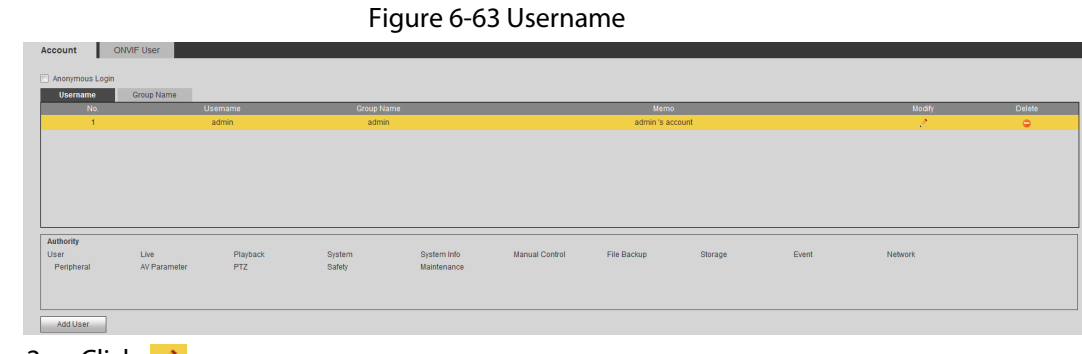

Step 2 Click 🛃

| Figure         | e 6-64 Modify user (1) |   |
|----------------|------------------------|---|
| Modify User    |                        | × |
| Username       | admin 💌                |   |
| Cell Phone No. |                        |   |
| Group Name     | <b>~</b>               |   |
| Memo           | admin 's account       |   |
| Authority      | ☑ All                  |   |
|                | User                   | * |
|                | ✓ Live                 | - |
|                | Playback               |   |
|                | ✓ System               | • |
|                | Save Cancel            |   |

### Step 3 Select the **Modify Password** checkbox.

Figure 6-65 Modify user (2)

| Modify User      |                                     | X |
|------------------|-------------------------------------|---|
| Username         | admin 💌                             |   |
| Modify Password  |                                     |   |
| Old Password     |                                     |   |
| New Password     |                                     |   |
|                  | The minimum pass phrase length is 8 |   |
|                  | characters                          |   |
|                  | Weak Middle Strong                  |   |
| Confirm Password |                                     |   |
| Cell Phone No.   |                                     |   |
| Group Name       |                                     |   |
| Memo             | admin 's account                    |   |
| Authority        | ✓ All                               |   |
|                  | User                                |   |
|                  | ✓ Live                              |   |
|                  | Playback                            |   |
|                  | ✓ System                            |   |
|                  |                                     |   |
|                  | Save Cancel                         |   |

<u>Step 4</u> Enter the old password, new password and confirm it.

The password is made up of characters for 8–32 digits and the password must contain two of the three forms (number, letter, and the common characters. ', ", ;, :, & are not included.)

Step 5 Click Save.

## 6.5.3 Adding ONVIF User

You can add, delete ONVIF users, and change their passwords.

- <u>Step 1</u> Select Setting > System > Account > ONVIF User.
- Step 2 Click Add User.

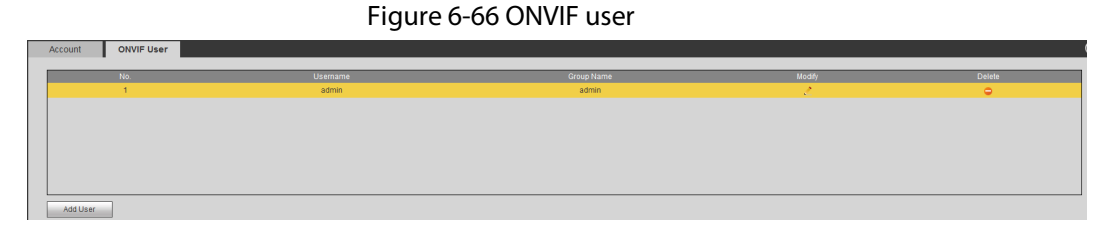

<u>Step 3</u> Enter the username, password, confirm the password, and then select group name.

Figure 6-67 Add user

| Add User         |             | × |
|------------------|-------------|---|
| Username         | User        |   |
| Password         | •••••       |   |
|                  | Strong      |   |
| Confirm Password | •••••       |   |
| Group Name       | admin 💊     |   |
|                  |             |   |
|                  | Save Cancel |   |

Step 4 Click Save.

## 6.5.4 Safety Management

Set RTSP authentication, IP filter, system service and HTTPS to secure data transmission and prevent data leakage.

## 6.5.4.1 Configuring RTSP Authentication

RTSP (Real Time Streaming Protocol) is to secure transmission of streaming media.Step 1Select Setting > System > Security > RTSP Authentication.

#### Figure 6-68 RTSP authentication

| <b>RTSP</b> Authentication | System Service | HTTPS | Firewall |
|----------------------------|----------------|-------|----------|
| Authorize Mode             | Digest         | ~     |          |
| Default                    | Refresh        | Save  |          |
|                            |                |       |          |

<u>Step 2</u> Select an authentication mode.

Step 3 Click Save.

## 6.5.4.2 Configuring System Service

You can set functions such as SSH, password reset, CGI service, Onvif service, genetec service, audio and video transmission encryption and mobile push.

```
<u>Step 1</u> Select Setting > System > Security > System Service.
```

Figure 6-69 System service

| RTSP / | Authentication S    | ystem Service              | HTTPS             | Firewall                 |                                                                 |
|--------|---------------------|----------------------------|-------------------|--------------------------|-----------------------------------------------------------------|
|        | SSH                 | Enable                     |                   |                          |                                                                 |
|        | Multicast/Broadcast | t 🔽 Enable                 |                   |                          |                                                                 |
|        | Password Reset      | Enable                     | Email Address     |                          |                                                                 |
|        | Password Expires i  | n Never                    | ✓ day(s)          |                          |                                                                 |
|        | CGI Service         | Enable                     |                   |                          |                                                                 |
|        | Onvif Service       | Enable                     |                   |                          |                                                                 |
|        | Genetec Service     | Enable                     |                   |                          |                                                                 |
|        | Audio/Video Trans.  | 🔄 Enable                   | *Please make sure | e matched device or soft | vare supports video decryption function.                        |
|        | RTSP over TLS       | Enable                     | *Please make sure | e matched device or soft | vare supports video decryption function.                        |
|        | Mobile Push         | <ul> <li>Enable</li> </ul> |                   |                          |                                                                 |
|        | Private Protocol Au | t Compatible Mo            | de 🗸              | Compatible Mode has po   | tential security risks. It is recommended to use Security Mode. |
|        |                     |                            |                   |                          |                                                                 |
|        |                     |                            |                   |                          |                                                                 |
|        | Default             | Refresh                    | Save              |                          |                                                                 |
|        |                     |                            |                   |                          |                                                                 |

<u>Step 2</u> Enable functions on the **System Service** page.

Table 6-31 System service parameters description

| Parameter                      | Description                                                                                                    |
|--------------------------------|----------------------------------------------------------------------------------------------------|
| SSH                            | It is disabled by default.<br>SSH (Secure Shell) can encode your data for its transmission. By this way,<br>data leakage can be prevented when you manage your Camera remotely.       |
| Multicast/Broadc<br>ast Search | Enable this function, and then when multiple users are previewing the device video image simultaneously through network, they can find your device with multicast/broadcast protocol. |
| Parameter                                     | Description                                                                                                    |  |
|-----------------------------------------------|----------------------------------------------------------------------------------------------------|--|
| Password Reset                                | It is enabled by default.<br>If you disable this function, you can only restore hardware to reset<br>password.                                                                                                    |  |
| CGI Service                                   | It is enabled by default.<br>Enable CGI (Common Gateway page) and then you can use your browser to<br>get data from the server.                                                                                                    |  |
| Onvif Service                                 | It is enabled by default.<br>Enable Onvif service to connect your Camera to network video products by<br>other manufacturers.                                                                                                    |  |
| Genetec Service                               | It is enabled by default.                                                                                                    |  |
| Audio and Video<br>Transmission<br>Encryption | <ul> <li>It is disabled by default.</li> <li>If you enable this function, ensure that the matching Cameras or software can decode audio and video that you have encoded.</li> <li>Transmission of audio and video between your Camera and the third-party platform cannot be encoded. So for data security, we recommend you disable CGI service and Onvif service.</li> </ul> |  |
| Mobile Push                                   | It is enabled by default. Snapshots under alarm condition can be delivered to your phone.                                                                                                    |  |

Step 3 Click Save.

# 6.5.4.3 HTTPS

Create a certificate or upload an authenticated certificate, and then you can log in through HTTPS with your PC. The HTTPS can protect page authenticity on all types of websites, secure accounts, and keep user communications, identity, and web browsing private.

<u>Step 1</u> Select **Setting > Security > HTTPS**.

|                         |                          | Figure 6 | -70 HTTPS |        |         |          |  |
|-------------------------|--------------------------|----------|-----------|--------|---------|----------|--|
| RTSP Authentication Sys | stem Service             | HTTPS    | Firewall  |        |         |          |  |
| Enable HTTPS            |                          |          |           |        |         |          |  |
| TLS Protocol Compati    | ibility                  |          |           |        |         |          |  |
| Compatible with TLS     | v1.1 and earlier version | ns       |           |        |         |          |  |
| Create Certificate      |                          |          |           |        |         |          |  |
| Create                  |                          |          |           |        |         |          |  |
| Request Created         |                          |          |           |        |         |          |  |
| Request Created         |                          |          |           | Delete | Install | Download |  |
| Install Signed Certific | ate                      |          |           |        |         |          |  |
| Certificate Path        |                          |          |           | Browse |         |          |  |
| Certificate Key Path    |                          |          |           | Browse | Upload  |          |  |
| Certificate Installed   |                          |          |           |        |         |          |  |
| Certificate Installed   |                          |          |           | Delete |         |          |  |
| Attribute               |                          |          |           |        |         |          |  |
|                         |                          |          |           |        |         |          |  |
|                         | Refresh                  | Save     | ]         |        |         |          |  |
|                         |                          |          | J         |        |         |          |  |

<u>Step 2</u> Create a certificate or upload an authenticated certificate.

• For creating a certificate, click **Create**.

Figure 6-71 Certificate creating

| HTTPS             |               | ×            |
|-------------------|---------------|--------------|
| Country           | *• • •        | N            |
| Country           | e.y. 0        | 1.1          |
| IP or Domain name | *             |              |
| Validity Period   | 365 Day*R     | ange :1-5000 |
| Province          | none          |              |
| Location          | none          |              |
| Organization      | none          |              |
| Organization Unit | none          |              |
| Email             |               |              |
|                   |               |              |
|                   | Create Cancel |              |

- For uploading the authenticated certificate, click **Browse** to select the certificate and certificate key, click **Upload** to upload them, and then skip to <u>Step5</u>.
- <u>Step 3</u> Enter the required information and then click **Create**.

# 

<u>Step 4</u>

The entered **IP or Domain** name must be the same as the IP or domain name of the device. Click **Install**.

|                          | J                                               |        |         |          |  |
|--------------------------|-------------------------------------------------|--------|---------|----------|--|
| HTTPS                    |                                                 |        |         |          |  |
| Enable HTTPS             |                                                 |        |         |          |  |
| Create Certificate       |                                                 |        |         |          |  |
| Create                   |                                                 |        |         |          |  |
| Request Created          |                                                 |        |         |          |  |
| Request Created          | H/IP=http://172.12.80.250/;C=CN;ST=none;L=none; | Delete | Install | Download |  |
| Install Signed Certifica | te                                              |        |         |          |  |
| Certificate Path         |                                                 | Browse | ]       |          |  |
| Certificate Key Path     |                                                 | Browse | Upload  |          |  |
| Certificate Installed    |                                                 |        |         |          |  |
| Certificate Installed    |                                                 | Delete |         |          |  |
| Attribute                |                                                 |        | -       |          |  |
|                          |                                                 |        |         |          |  |
|                          | Refresh Save                                    |        |         |          |  |

# Figure 6-72 Install a certificate

<u>Step 5</u> Click **Download** to download root certificate.

### Step 6 Click **Download Root Certificate**.

Figure 6-73 File download

| File Dow | vnload - Security Warning 🛛 🛛 🔀                                                                                                    |
|----------|----------------------------------------------------------------------------------------------------|
| Do you   | want to open or save this file?                                                                                                    |
|          | Name: ca.crt<br>Type: Security Certificate<br>From: 1999 Save Cancel                                                                                                    |
| ۲        | While files from the Internet can be useful, this file type can<br>potentially harm your computer. If you do not trust the source, do not<br>open or save this software. <u>What's the risk?</u> |

Step 7 Click **Open**.

#### Figure 6-74 Certificate information (1)

| Certificate 🔹 🔀                                                                  |
|----------------------------------------------------------------------------------|
| General Details Certification Path                                               |
| Certificate Information                                                          |
| install this certificate in the Trusted Root Certification<br>Authorities store. |
|                                                                                  |
|                                                                                  |
| Issued to: Product Root CA                                                       |
| Issued by: Product Root CA                                                       |
| <b>Valid from 2013-6-18 to 2023-6-16</b>                                         |
| Install Certificate Issuer Statement                                             |
| ОК                                                                               |

Step 8 Click Install Certificate.

#### Figure 6-75 Certificate information (2)

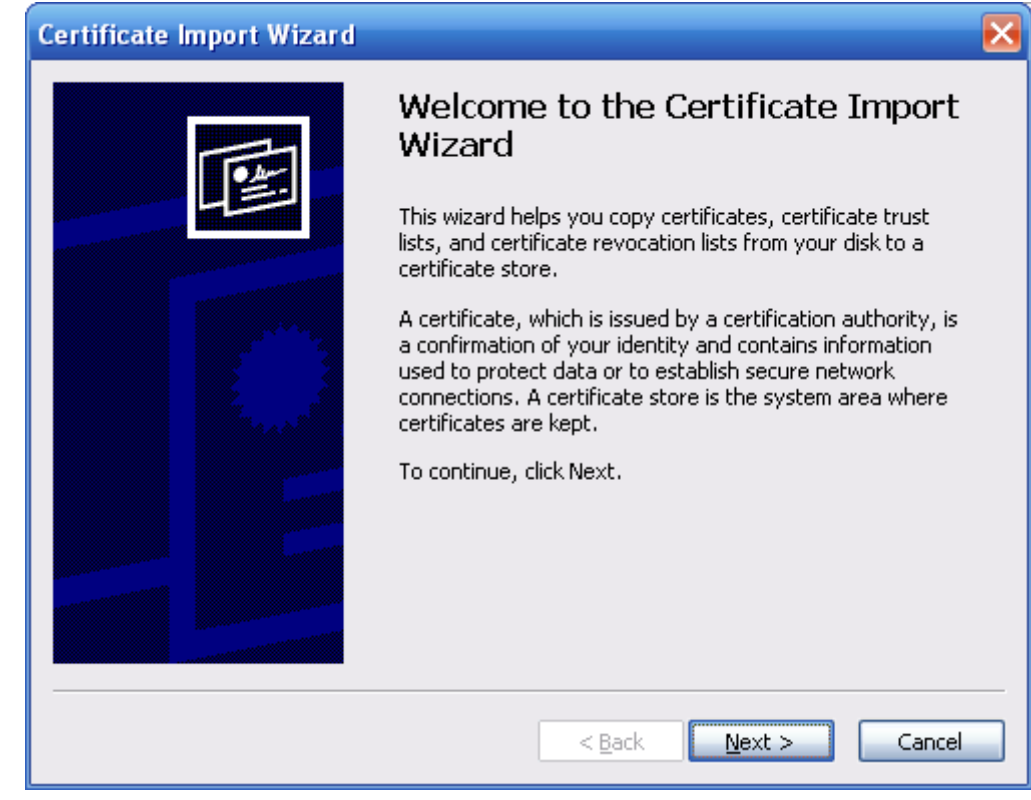

Step 9 Click Next.

Figure 6-76 Certificate import wizard (1)

| rtificate Store<br>Certificate stores are system | m areas where certificates are kept.                          |
|--------------------------------------------------|---------------------------------------------------------------|
| Windows can automatically                        | select a certificate store, or you can specify a location for |
| Automatically select t                           | he certificate store based on the type of certificate         |
| O <u>P</u> lace all certificates ir              | n the following store                                         |
| Certificate store;                               |                                                               |
|                                                  | Browse                                                        |
|                                                  |                                                               |
|                                                  |                                                               |
|                                                  |                                                               |
|                                                  |                                                               |
|                                                  |                                                               |

<u>Step 10</u> Select the storage location and click **Next**.

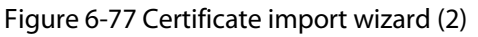

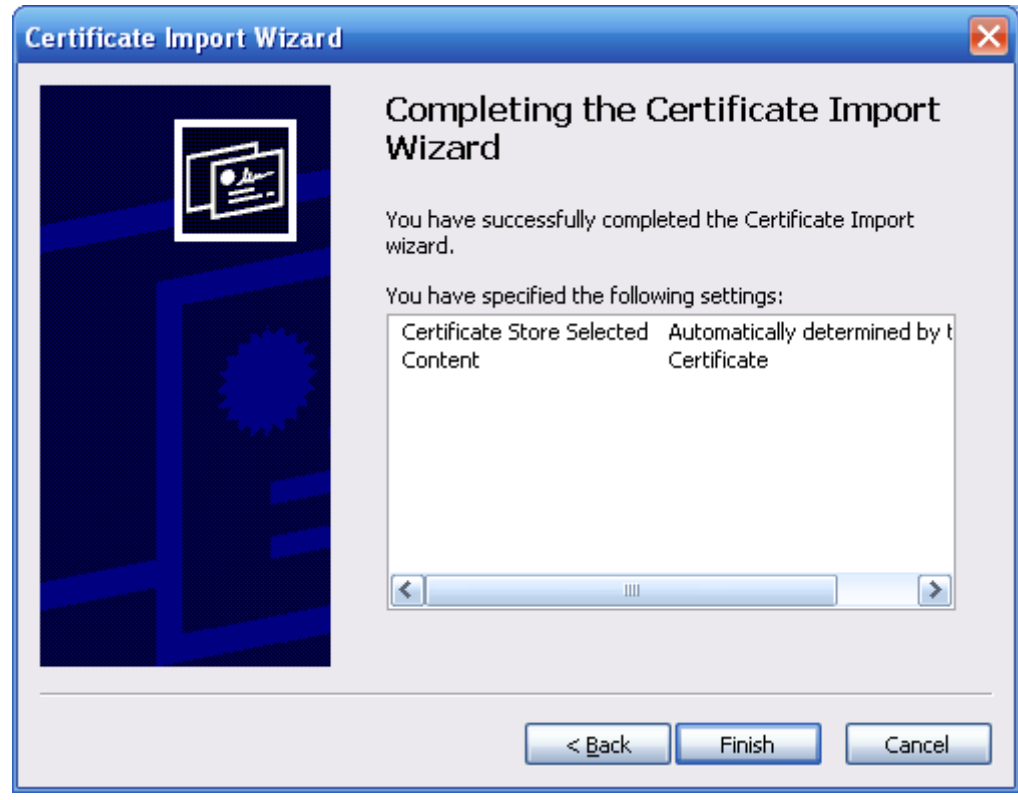

<u>Step 11</u> Click **Finish** and a dialog box showing **The import was successful.** pops up.

# Figure 6-78 Certificate import wizard (2)

| Certific | ate Import Wizard     | ×     |
|----------|-----------------------|-------|
| ٩        | The import was succes | sful. |
|          | ОК                    |       |

Step 12 Enable HTTPS and a prompt that the Camera needs to be restarted is displayed. After the Camera restarts, enter the IP address of the Camera in your browser and access the Camera through HTTPS protocol.

# 6.5.4.4 Firewall

Configure firewall to limit access to the camera. You can configure **Network Access**, **PING prohibited** and **Prevent Semijoin** to enhance network and data security.

- **Network Access**: Set the allowlist and blocklist to limit access.
  - **Allowlist**: Only when the IP/MAC of your computer in the allowlist, can you access the Camera. Ports are the same.
  - **Blocklist**: When the IP/MAC of your computer is in the blocklist, you cannot access the Camera. Ports are the same.
- **PING prohibited**: Enable the **PING prohibited** function, and the Camera will not respond to the ping request.
- **Prevent Semijoin**: Enable the **Prevent Semijoin** function, and the Camera can provide service normally under Semijoin attack.

 $\square$ 

- You cannot set allowlist or blocklist for Camera IP or MAC addresses.
- You cannot set allowlist or blocklist for port MAC addresses.
- When the IP addresses of the camera and your computer are in the same LAN, MAC verification takes effect.
- When you access the Camera through internet, the Camera verifies the MAC address according to the router MAC.

This section takes **Network Access** as an example.

- <u>Step 1</u> Select Setting > System > Security > Firewall.
- <u>Step 2</u> Select **Network Access** from the **Rule Type** list, and then select the **Enable** checkbox.
  - Enable **PING prohibited** and **Prevent Semijoin**, and click **Save**. You do not need to configure parameters.
  - Enable **Network Access**, and configure allowlist and blocklist.

Figure 6-79 Network access

| RTSP Authentic | cation System Service HTTPS Firewall                                               |      |        |        |
|----------------|------------------------------------------------------------------------------------|------|--------|--------|
| Rule Typ       | pe Network Access                                                                  |      |        |        |
| Mode           | <ul> <li>Altowist          Blocklist     </li> </ul>                               |      |        |        |
| The liste      | ed IP addresses/MAC are prohibited to visit the corresponding ports of the device. |      |        |        |
|                | IP address /MAC address                                                            | Port | Modify | Delete |
|                |                                                                                    |      |        |        |
|                |                                                                                    |      |        |        |
|                |                                                                                    |      |        |        |
|                |                                                                                    |      |        |        |
|                |                                                                                    |      |        |        |
|                |                                                                                    |      |        |        |
|                |                                                                                    |      |        |        |
| Add IP/N       | MAC                                                                                |      |        |        |
| Defau          | at Refresh Save                                                                    |      |        |        |

- 1. Select the mode: **Allowlist** and **Blocklist**.
- 2. Click Add IP/MAC.

| FI       | gure 6-80 Netv | vork access |       |   |
|----------|----------------|-------------|-------|---|
| Add IP/N | AC             |             |       | × |
| Rule T   | уре            | IP Address  | ;     | • |
| IP Vers  | sion           | IPv4        |       | • |
| IP Add   | ress           | 1.          | . F.  |   |
| Device   | All Ports      |             |       |   |
| Device   | Start Server   | 1           |       |   |
| Device   | End Server     | 1           |       |   |
|          |                |             |       |   |
|          |                |             |       |   |
|          | ОК             | Ca          | ancel |   |

Figure 6-80 Network access

3. Configure the parameters.

| Table 6-32 Description of | adding IP/MAC parameters |
|---------------------------|--------------------------|
|---------------------------|--------------------------|

| Parameter                | Description                                                                                                    |
|--------------------------|----------------------------------------------------------------------------------------------------|
| Rule Type                | <ul> <li>Select IP address, IP segment, MAC address or all IP addresses.</li> <li>P address: Select IP version and enter the IP address of the host to be added.</li> <li>IP segment: Select IP version and enter the start address and end address of the segment to be added.</li> <li>MAC address: Enter MAC address of the host to be added.</li> <li>All IP addresses: Set all IP addresses in allowlist or restricted list.</li> </ul> |
| Device All Ports         | Set access ports. You can select all ports or the ports in defined areas.                                                                                                    |
| Device Start Server Port | <ul> <li>Device all ports: Set all IP port in allowlist or Blocklist. When</li> </ul>                                                                                                    |
| Device End Server Port   | <ul> <li>selecting BlocklList in Mode, and All IP Address in Rule Type, you cannot select the Device All Ports checkbox.</li> <li>Device start server port and Device end server port: Set Device start server port and device end server port, and the range is 1–65535.</li> </ul>                                                                                                    |

4. Click **OK**, and the **Firewall** page is displayed.

Step 3 Click Save.

# 7 System Maintenance

# **7.1 Maintenance Requirements**

To make sure that the system runs normally, maintain it as the following requirements:

- Check surveillance images regularly.
- Clear regularly user and user group information that are not frequently used.
- Change your password every 3 months.
- View system logs and analyze them, and process the abnormity in time.
- Back up the system configuration regularly.
- Restart the device and delete the old files regularly.
- Upgrade firmware in time.

# 7.2 Auto Maintenance

You can restart the system manually, and set the time of auto reboot and auto deleting old files. This function is disabled by default.

### <u>Step 1</u> Select Setting > System > Auto Maintain.

- <u>Step 2</u> Configure auto maintain parameters.
  - Select the **Auto Reboot** checkbox, and set the reboot time, the system automatically restarts as the set time every week.
  - Select the **Auto Delete Old Files** checkbox, and set the time, the system automatically deletes old files as the set time. The time range is 1 to 31 days.

# A

When you enable and confirm the **Auto Delete Old Files** function, The **The deleted files cannot be restored, are you sure?** notice is displayed. Operate it carefully.

• Click Manual Reboot, and then click OK on the displayed page, the Camera will restart.

Step 3 Click OK.

# 7.3 Backing Up and Restoring

# 7.3.1 Importing and Exporting

- Export the system configuration file to back up the system configuration.
- Import system configuration file to make quick configuration or recover system configuration.

<u>Step 1</u> Select Setting > System > Import/Export.

#### Figure 7-1 Import/Export

| Import/Export |        |
|---------------|--------|
| Backup Path   |        |
| Import        | Export |

<u>Step 2</u> Import/Export files.

- Click Export and paths of backing up files are displayed.
- Click **Import** to import files that you have exported and backed up.

# 7.3.2 Default Settings

Restore the device to default configuration or factory settings.

# $\wedge$

This function will restore the device to default configuration or factory setting.

#### <u>Step 1</u> Select **Setting** > **System** > **Default**.

#### Figure 7-2 Default setting

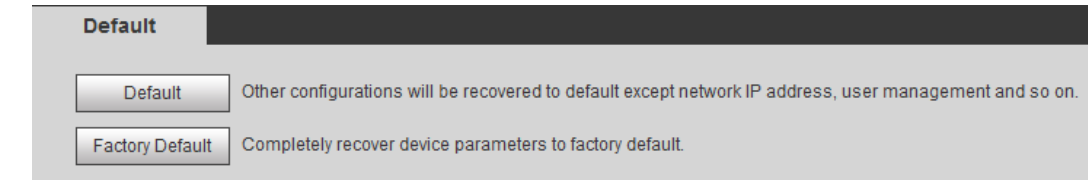

Step 2 Restore the Camera to default setting.

- Click **Default**, and all the configurations except IP Address and Account are reset.
- Click Factory Default, and all the configurations are reset.

# 7.4 Upgrading Firmware

Upgrading to the latest system can optimize the camera functions and improve stability. <u>Step 1</u> Select **Setting** > **System** > **Upgrade**.

| Figuro | 7_2 | Ungrad | ~ |
|--------|-----|--------|---|
| rigure | 7-2 | upyrau | e |

| Select Firmware File |                                                   | Browse | Upgrade      |
|----------------------|---------------------------------------------------|--------|--------------|
|                      |                                                   |        |              |
|                      |                                                   |        |              |
|                      |                                                   |        |              |
|                      |                                                   |        |              |
| Online Upgrade       |                                                   |        |              |
| Online Upgrade       |                                                   |        |              |
| Online Upgrade       | Save                                              |        |              |
| Online Upgrade       | Save<br>2.622.0000000.0.R, Build Date: 2018-05-02 |        | Manual Check |

<u>Step 2</u> Select upgrading method as needs.

- File Upgrade
  - Click **Browse** to upload upgrade file. The upgrade file should be a .bin file.
  - 2. Click **Upgrade** to start the process.
- Online Upgrade
  - 1. Select the Auto-check for updates checkbox.

The system checks for upgrade once a day automatically, and there will be system notice if any upgrade is available.

 $\square$ 

We need to collect the data such as device name, firmware version, and device serial number to proceed auto-check. The collected information is only used for verifying the legality of cameras and upgrade notice.

2. If there is any upgrade available, click **Upgrade**, and then the system starts upgrading.

 $\square$ 

Click Manual Check to check for upgrade manually.

# 7.5 Information

You can view the information, including version, log and online user, and back up or clear log.

# 7.5.1 Version

You can view device information such as hardware, system version, and web version. Select **Setting** > **Information** > **Version** to view the version information.

# 7.5.2 Log

You can view and back up logs.

<u>Step 1</u> Select **Setting** > **Information** > **Log**.

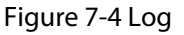

| Start Time           | 2018-06-14 | 16 : 03 : 04               | End Time | 2018-06-15 | 16 : 03 : 04 |          |          |               |
|----------------------|------------|----------------------------|----------|------------|--------------|----------|----------|---------------|
| Туре                 | All        | <ul> <li>Search</li> </ul> |          |            |              |          |          |               |
| No.                  |            |                            | Log Time |            |              | Username | Log Type |               |
|                      |            |                            |          |            |              |          |          |               |
|                      |            |                            |          |            |              |          |          |               |
|                      |            |                            |          |            |              |          |          |               |
|                      |            |                            |          |            |              |          |          |               |
|                      |            |                            |          |            |              |          |          |               |
|                      |            |                            |          |            |              |          |          |               |
|                      |            |                            |          |            |              |          |          |               |
|                      |            |                            |          |            |              |          |          |               |
|                      |            |                            |          |            |              |          |          |               |
| Detailed Information | ion        |                            |          |            |              |          |          |               |
| Time:                |            |                            |          |            |              |          |          |               |
| Usemame:             |            |                            |          |            |              |          |          |               |
| Type:                |            |                            |          |            |              |          |          |               |
| Content              |            |                            |          |            |              |          |          |               |
|                      |            |                            |          |            |              |          |          |               |
|                      |            |                            |          |            |              |          | P P      | 4 1/1 P P 1 😥 |

<u>Step 2</u> Configure the start time and end time, and then select the log type.

• **System**: Includes program start, abnormal close, close, program reboot, device closedown, device reboot, system reboot, and system upgrade.

- **Setting**: Includes saving configuration and deleting configuration file.
- **Data**: Includes configuring disk type, clearing data, hot swap, FTP state, and record mode.
- **Event** (records events such as video detection, smart plan, alarm and abnormality): includes event start and event end.
- **Record**: Includes file access, file access error, and file search.
- **Account**: Includes login, logout, adding user, deleting user, modifying user, adding group, deleting group, and modifying group.
- Safety: Includes password resetting and IP filter.

### Step 3 Click Search.

- Click a certain log, and then you can view the detailed information in **Detailed Information** area.
- Click **Backup**, and then you can back up all the found logs to your PC.

| Log               | Remote Log                          |                                          | 0                   |
|-------------------|-------------------------------------|------------------------------------------|---------------------|
| Start Time        | 2018-06-14 TH 16 : 03 : 04 End Time | 2018-06-15 📑 16 : 03 : 04                |                     |
| Туре              | All Search Find 29 log Tir          | J18-06-14 18:38:34 - 2018-06-15 15:50:49 |                     |
| No.               | Log Time                            | Username Log Type                        |                     |
| 1                 | 2018-06-15 15:50:4                  | admin Login                              | <u>é</u>            |
| 2                 | 2018-06-15 15:47:4                  | admin Logout                             |                     |
| 3                 | 2018-06-15 15:47:0                  | admin Add User                           | E                   |
| 4                 | 2018-06-15 15:42:3                  | admin Login                              |                     |
| 5                 | 2018-06-15 15:42:2                  | admin Logout                             |                     |
| 6                 | 2018-06-15 15:39:4                  | admin Add Group                          |                     |
| 7                 | 2018-06-15 15:23:4                  | admin Save Configuration                 |                     |
| 8                 | 2018-06-15 15:22:0                  | admin Save Configuration                 |                     |
| 9                 | 2018-06-15 14:54:0                  | System Event End                         |                     |
| 10                | 2018-06-15 14:54:0                  | System Event Begin                       | -                   |
| Detailed Informat | ion                                 |                                          |                     |
| Time:             |                                     |                                          |                     |
| Username:         |                                     |                                          |                     |
| Type:             |                                     |                                          |                     |
| Content           |                                     |                                          |                     |
|                   |                                     |                                          |                     |
|                   |                                     | k                                        | <b>41/1 ▶ № 1</b> 🛞 |
| Backup            |                                     |                                          |                     |

#### Figure 7-5 Log

# 7.5.3 Remote Log

Configure remote log, and you can get the related log by accessing the set address.

```
<u>Step 1</u> Select Setting > Information > Log.
```

| Figure 7-6 Remote Log |           |       |           |      |  |  |
|-----------------------|-----------|-------|-----------|------|--|--|
| Log Ren               | note Log  |       |           |      |  |  |
|                       |           |       |           |      |  |  |
| Enable                |           |       |           |      |  |  |
| IP Address            | 192. 168. | 0.108 |           |      |  |  |
| Port                  | 514       |       | (1~65534) | )    |  |  |
| Device Number         | 22        |       | (0~23)    |      |  |  |
|                       | Default   | Rei   | fresh     | Save |  |  |

- <u>Step 2</u> Select the **Enable** checkbox.
- <u>Step 3</u> Set address, port and device number.
- Step 4 Click Save.

# 7.5.4 Online User

View all the current users logging in to web.

# Select Setting > Information > Online User.

Figure 7-7 Online user

| I | Online User | Online User |                  |              |                     |  |
|---|-------------|-------------|------------------|--------------|---------------------|--|
| L | No.         | Usemame     | User Local Group | IP Address   | User Login Time     |  |
| I | 1           | admin       | admin            | 10.33.12.177 | 2018-06-15 15:50:49 |  |
| I |             |             |                  |              |                     |  |
| I |             |             |                  |              |                     |  |
| I |             |             |                  |              |                     |  |
| L |             |             |                  |              |                     |  |
| I |             |             |                  |              |                     |  |
| I |             |             |                  |              |                     |  |
| l |             |             |                  |              |                     |  |
|   | Refresh     |             |                  |              |                     |  |

# **Appendix 1 Cybersecurity Recommendations**

# Mandatory actions to be taken for basic device network security:

# 1. Use Strong Passwords

Please refer to the following suggestions to set passwords:

- The length should not be less than 8 characters.
- Include at least two types of characters; character types include upper and lower case letters, numbers and symbols.
- Do not contain the account name or the account name in reverse order.
- Do not use continuous characters, such as 123, abc, etc.
- Do not use overlapped characters, such as 111, aaa, etc.

# 2. Update Firmware and Client Software in Time

- According to the standard procedure in Tech-industry, we recommend to keep your device (such as NVR, DVR, IP camera, etc.) firmware up-to-date to ensure the system is equipped with the latest security patches and fixes. When the device is connected to the public network, it is recommended to enable the "auto-check for updates" function to obtain timely information of firmware updates released by the manufacturer.
- We suggest that you download and use the latest version of client software.

# "Nice to have" recommendations to improve your device network security:

# 1. Physical Protection

We suggest that you perform physical protection to device, especially storage devices. For example, place the device in a special computer room and cabinet, and implement well-done access control permission and key management to prevent unauthorized personnel from carrying out physical contacts such as damaging hardware, unauthorized connection of removable device (such as USB flash disk, serial port), etc.

### 2. Change Passwords Regularly

We suggest that you change passwords regularly to reduce the risk of being guessed or cracked.

# 3. Set and Update Passwords Reset Information Timely

The device supports password reset function. Please set up related information for password reset in time, including the end user's mailbox and password protection questions. If the information changes, please modify it in time. When setting password protection questions, it is suggested not to use those that can be easily guessed.

# 4. Enable Account Lock

The account lock feature is enabled by default, and we recommend you to keep it on to guarantee the account security. If an attacker attempts to log in with the wrong password several times, the corresponding account and the source IP address will be locked.

# 5. Change Default HTTP and Other Service Ports

We suggest you to change default HTTP and other service ports into any set of numbers between 1024–65535, reducing the risk of outsiders being able to guess which ports you are using.

### 6. Enable HTTPS

We suggest you to enable HTTPS, so that you visit Web service through a secure communication channel.

### 7. MAC Address Binding

We recommend you to bind the IP and MAC address of the gateway to the device, thus reducing

the risk of ARP spoofing.

### 8. Assign Accounts and Privileges Reasonably

According to business and management requirements, reasonably add users and assign a minimum set of permissions to them.

### 9. Disable Unnecessary Services and Choose Secure Modes

If not needed, it is recommended to turn off some services such as SNMP, SMTP, UPnP, etc., to reduce risks.

If necessary, it is highly recommended that you use safe modes, including but not limited to the following services:

- SNMP: Choose SNMP v3, and set up strong encryption passwords and authentication passwords.
- SMTP: Choose TLS to access mailbox server.
- FTP: Choose SFTP, and set up strong passwords.
- AP hotspot: Choose WPA2-PSK encryption mode, and set up strong passwords.

# 10. Audio and Video Encrypted Transmission

If your audio and video data contents are very important or sensitive, we recommend that you use encrypted transmission function, to reduce the risk of audio and video data being stolen during transmission.

Reminder: encrypted transmission will cause some loss in transmission efficiency.

### 11. Secure Auditing

- Check online users: we suggest that you check online users regularly to see if the device is logged in without authorization.
- Check device log: By viewing the logs, you can know the IP addresses that were used to log in to your devices and their key operations.

### 12. Network Log

Due to the limited storage capacity of the device, the stored log is limited. If you need to save the log for a long time, it is recommended that you enable the network log function to ensure that the critical logs are synchronized to the network log server for tracing.

### 13. Construct a Safe Network Environment

In order to better ensure the safety of device and reduce potential cyber risks, we recommend:

- Disable the port mapping function of the router to avoid direct access to the intranet devices from external network.
- The network should be partitioned and isolated according to the actual network needs. If there are no communication requirements between two sub networks, it is suggested to use VLAN, network GAP and other technologies to partition the network, so as to achieve the network isolation effect.
- Establish the 802.1x access authentication system to reduce the risk of unauthorized access to private networks.
- Enable IP/MAC address filtering function to limit the range of hosts allowed to access the device.